Veriton 7600GTR/7600GT/7600V Veriton 5600GT/5600V Veriton 3600GT/3600V Service Guide

Service guide files and updates are available on the AIPG/CSD web; for more information, please refer to <u>http://csd.acer.com.tw</u>

SERVICE CD PART NO .: VD.V03V3.001 "

PRINTED IN TAIWAN

# **Revision History**

Please refer to the table below for the updates made on Veriton 7600GTR/GT/V, 5600GT/V and 3600GT/V service guide.

| Date | Chapter | Updates |
|------|---------|---------|
|      |         |         |
|      |         |         |
|      |         |         |

# Copyright

Copyright © 2003 by Acer Incorporated. All rights reserved. No part of this publication may be reproduced, transmitted, transcribed, stored in a retrieval system, or translated into any language or computer language, in any form or by any means, electronic, mechanical, magnetic, optical, chemical, manual or otherwise, without the prior written permission of Acer Incorporated.

### Disclaimer

The information in this guide is subject to change without notice.

Acer Incorporated makes no representations or warranties, either expressed or implied, with respect to the contents hereof and specifically disclaims any warranties of merchantability or fitness for any particular purpose. Any Acer Incorporated software described in this manual is sold or licensed "as is". Should the programs prove defective following their purchase, the buyer (and not Acer Incorporated, its distributor, or its dealer) assumes the entire cost of all necessary servicing, repair, and any incidental or consequential damages resulting from any defect in the software.

Acer is a registered trademark of Acer Corporation.

Intel is a registered trademark of Intel Corporation.

Pentium and Pentium IV are trademarks of Intel Corporation.

Other brand and product names are trademarks and/or registered trademarks of their respective holders.

### Conventions

The following conventions are used in this manual:

| Screen messages | Denotes actual messages that appear on screen.                                         |
|-----------------|----------------------------------------------------------------------------------------|
| NOTE            | Gives bits and pieces of additional<br>information related to the current<br>topic.    |
| WARNING         | Alerts you to any damage that might result from doing or not doing specific actions.   |
| CAUTION         | Gives precautionary measures to avoid possible hardware or software problems.          |
| IMPORTANT       | Reminds you to do specific actions<br>relevant to the accomplishment of<br>procedures. |

### Preface

Before using this information and the product it supports, please read the following general information.

- 1. This Service Guide provides you with all technical information relating to the BASIC CONFIGURATION decided for Acer's "global" product offering. To better fit local market requirements and enhance product competitiveness, your regional office MAY have decided to extend the functionality of a machine (e.g. add-on card, modem, or extra memory capability). These LOCALIZED FEATURES will NOT be covered in this generic service guide. In such cases, please contact your regional offices or the responsible personnel/channel to provide you with further technical details.
- 2. Please note WHEN ORDERING FRU PARTS, that you should check the most up-to-date information available on your regional web or channel. If, for whatever reason, a part number change is made, it will not be noted in the printed Service Guide. For ACER-AUTHORIZED SERVICE PROVIDERS, your Acer office may have a DIFFERENT part number code to those given in the FRU list of this printed Service Guide. You MUST use the list provided by your regional Acer office to order FRU parts for repair and service of customer machines.

# **Table of Contents**

| Chapter | 1 System Specifications                                                                                                    | 1                                                                                                  |
|---------|----------------------------------------------------------------------------------------------------|----------------------------------------------------------------------------------------------------|
|         | Overview<br>Features<br>Front Panel for Veriton 3600GT/V<br>Rear Panel for Veriton 3600GT/V<br>Front Panel for Veriton 5600GT/V<br>Rear Panel for Veriton 5600GT/V<br>Front Panel for Veriton 7600GTR/GT/V<br>Rear Panel for Veriton 7600GTR/GT/V<br>System Block Diagram<br>Keyboard<br>Hardware Specifications and Configurations<br>Memory Channel Mode | . 1<br>. 2<br>. 3<br>. 5<br>. 7<br>. 9<br>11<br>13<br>15<br>16<br>18<br>23                         |
| Chapter | 2 System Utilities                                                                                                    | 26                                                                                                 |
|         | Entering Setup<br>Product Information                                                                                                    | 27<br>28<br>29<br>31<br>32<br>35<br>37<br>43<br>45<br>46<br>47<br>48<br>49<br>51<br>52<br>53<br>55 |
| Chapter | 3 Machine Disassembly and Replacement                                                                                                    | 64                                                                                                 |
|         | General Information<br>Before You Begin<br>Disassembly Procedure Flowchart<br>Disassembling the Veriton 7600GTR/GR/V<br>Disassembling the Veriton 5600GR/V<br>Disassembling the Veriton 3600GR/V                                                                                                    | 65<br>65<br>66<br>69<br>76<br>82                                                                   |
| Chapter | 4 Troubleshooting                                                                                                    | 90                                                                                                 |
|         | Power-On Self-Test (POST)         POST Error Messages List         Error Symptoms List         Undetermined Problems         1                                                                                                    | 91<br>97<br>99<br>03                                                                               |
| Chapter | 5 Jumper and Connector Information 10                                                                                                    | 04                                                                                                 |
|         | Jumper and Connector Description       1         Jumper and Connector Description       1                                                                                                    | 04<br>05                                                                                           |

# Table of Contents

| Jumper Setting                                                                                                  | 105<br>106        |
|----------------------------------------------------------------------------------------------------|-------------------|
| Chapter 6 FRU (Field Replaceable Unit) List                                                                     | 108               |
| Veriton 7600GTR/GR/V Exploded Diagram<br>Veriton 5600GR/V Exploded Diagram<br>Veriton 3600GR/V Exploded Diagram | 109<br>110<br>111 |
| Appendix A Model Definition and Configuration                                                                   | 121               |
| Appendix B Test Compatible Components                                                                           | 122               |
| Microsoft Windows XP Environment Test                                                                           | 123               |
| Appendix C Online Support Information                                                                           | 126               |

# **Table of Contents**

# **System Specifications**

### Overview

The Veriton 7600GTR/7600GT/7600V, 5600GT/5600V and 3600GT/3600V supports Intel<sup>®</sup> Pentium 4 processor with Hyper-Threading (HT) Technology, adding intelligence to help manage and prioritize multiple threads received from the microprocessor.

This highly flexible and scalable solution meets a broad range of demanding computing needs. The 865G/ 865GV chipsets offer high-bandwidth interfaces such as dual-channel DDR400 main memory, 800 MHz system bus, integrated graphics controller with Intel Extreme Graphics 2 Technology, AGP8X Graphics (for Intel 865G chipset), Intel Communication Streaming Architecture featuring a Dedicated Network Bus (DNB) interface for wire-speed Gigabit Ethernet (GbE) and Hi-Speed USB 2.0 connectivity to ensure the flexibility and performance you expect.

### Features

#### Performance

- □ Intel Pentium<sup>®</sup> 4 supporting FSB up to 800 MHz or
- □ Intel Celeron<sup>®</sup> supporting FSB up to 400 MHz
- Intel Hyper-Threading Technology supported on 3.06 GHz and higher Pentium<sup>®</sup> 4 system
- Intel 865G + ICH5R (for VT7600GTR), Intel 865G + ICH5 (for VT7600GT/5600GT/3600GT), Intel 865GV + ICH5 (for VT7600V/5600V/3600V) chipset
- Integrated VGA
- □ 8X AGP expansion slot (for Intel 865G chipset)
- DDR400/333/266 SDRAM, 4 DIMM slots, expandable to 4GB dual-channel memory
- Power management function
- CD-ROM, CD-RW, DVD-ROM, or DVD/CD-RW combo drive
- □ High-capacity, Enhanced-IDE hard disc
- Supports USB 2.0 high-performance peripherals
- Plug-and-Play (PnP) feature

#### Multimedia

- **3**-D quality audio system via onboard audio controller
- D Audio-in/Line-in, Audio-out/Line-out, Headphone-out, and Microphone-in interfaces

**NOTE:** The system has two microphone-in jacks (front and rear). However, you can not use both of them at the same time. By default, your system enables the microphone-in jack in front and disables the one at the back.

#### Connectivity

- Three 32-bit v2.3 Master PCI bus slots (support 3.3v/5v PCI bus interface)
- One AGP slot supports 8x/4x at 0.8V (AGP 3.0) or 4x at 1.5V (3.3V not supported) -- (for Intel 865G chipset)
- Two PS/2 interfaces for mouse and keyboard
- One serial port
- One parallel port
- One VGA port
- Eight Universal Serial Bus (USB) 2.0 ports (two internal, two on the front and four on the rear panel)
- □ High-speed V92, 56K Fax/modem (optional)
- Broadcom 5705 10/100/1000MB Gigabit Ethernet LAN support with remote wake-up function

#### Expansion

- □ 3 PCI slots + 4 DIMM slots+ 1 AGP slot (for Intel 865G chipset)
- Upgradeable memory and hard disk

### Front Panel for Veriton 3600GT/3600V

The computer's front panel consists of the following:

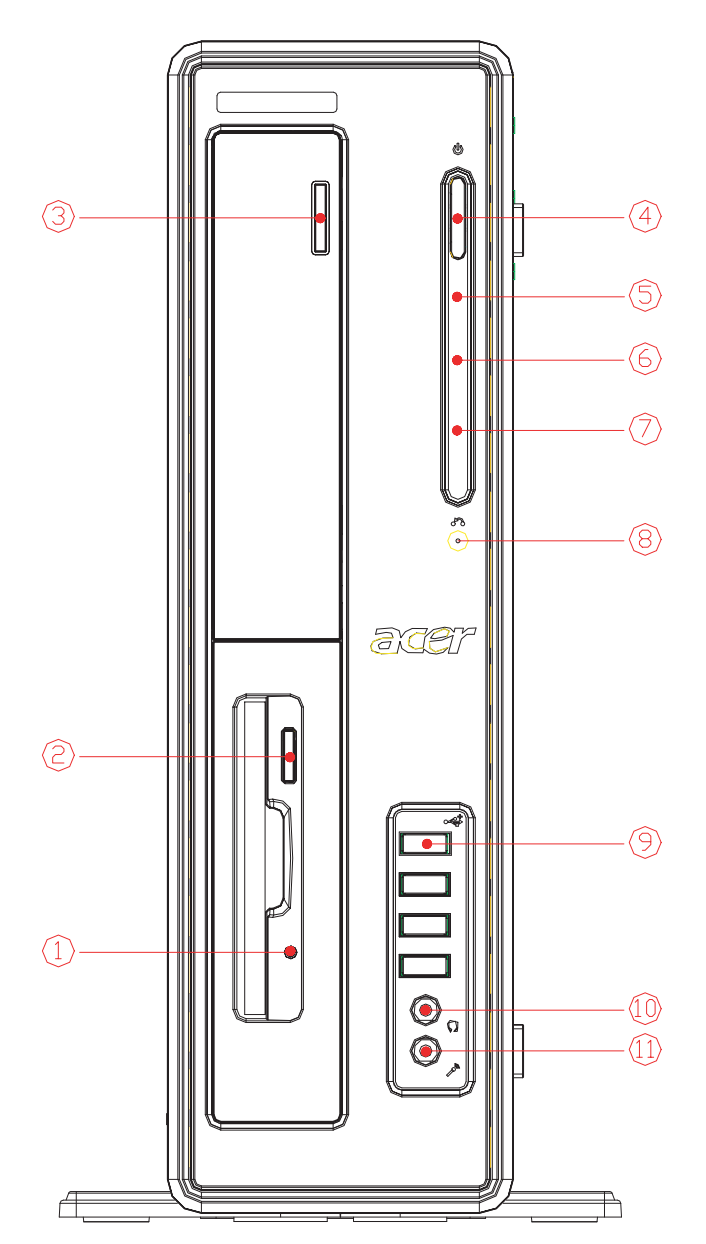

| Label | lcon | Description                     |
|-------|------|---------------------------------|
| 1     |      | Floppy drive LED                |
| 2     |      | Floppy drive eject button       |
| 3     |      | Optical drive Stop/Eject Button |
| 4     |      | Power button                    |
|       | Ċ    |                                 |

| Label | lcon               | Description                  |
|-------|--------------------|------------------------------|
| 5     |                    | Power LED                    |
|       | *                  |                              |
| 6     |                    | LAN activity LED             |
|       |                    |                              |
| 7     |                    | Hard disk drive activity LED |
|       |                    |                              |
| 8     |                    | One button recovery slot     |
| 9     |                    | USB ports                    |
|       | ● <del>~~</del> •+ |                              |
| 10    |                    | Headphone-out port           |
|       | $\mathbf{\Omega}$  |                              |
| 11    |                    | Microphone-in port (front)*  |
|       | leg.               |                              |

**NOTE:** \*The system has two microphone-in ports (front and rear). However, you can not use both of them at the same time. The default setting for your system enables the microphone-in port in front and disables the one at the back.

### Rear Panel for Veriton 3600GT/3600V

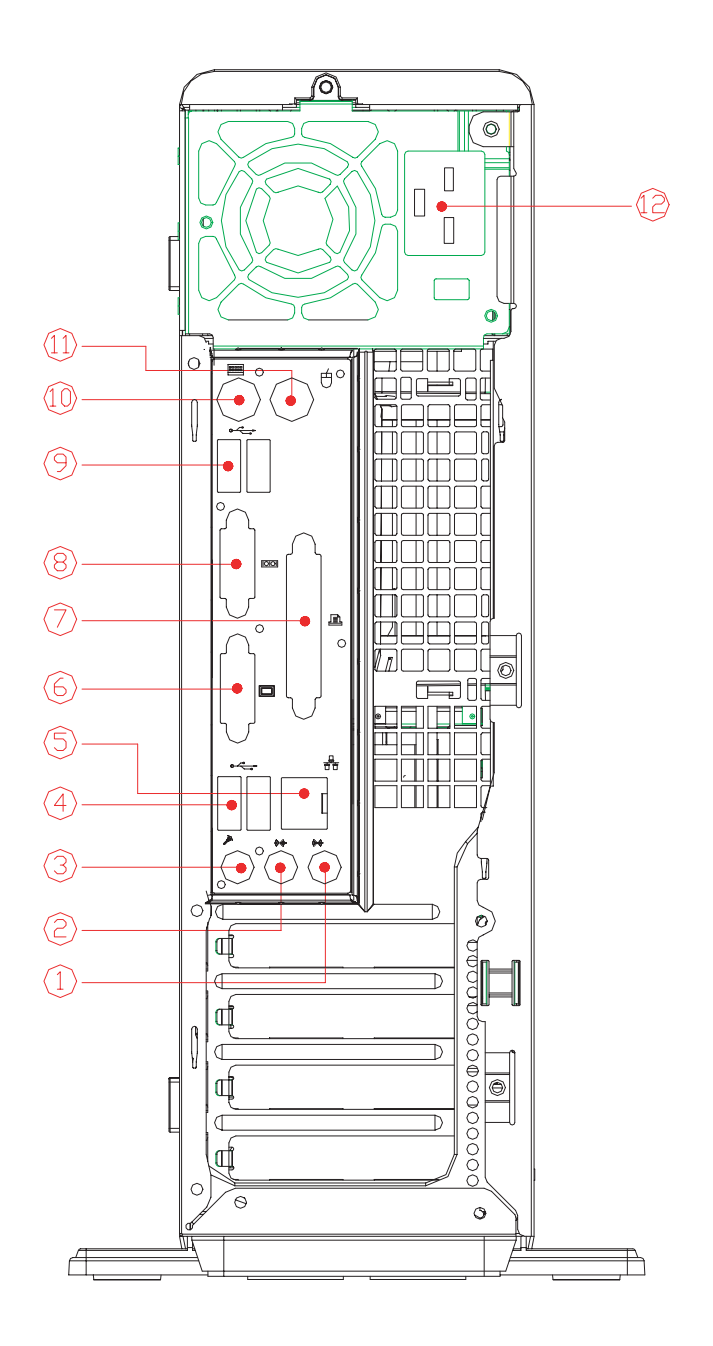

| Label | Icon             | Color      | Description                |
|-------|------------------|------------|----------------------------|
| 1     |                  | Light blue | Audio-in/Line-in jack      |
|       | <b>((+))</b>     |            |                            |
| 2     |                  | Lime       | Audio-out/Line-out jack    |
|       | (( <del>))</del> |            |                            |
| 3     |                  | Pink       | Microphone-in jack (rear)* |
|       | C.               |            |                            |

| Label | lcon                      | Color             | Description            |
|-------|---------------------------|-------------------|------------------------|
| 4     | ● <b>←</b> <sup>●</sup> + | Black             | USB ports              |
| 5     | <br>                      | White             | Network port           |
| 6     |                           | Blue              | CRT/LCD monitor port** |
| 7     | l                         | Burgundy          | Parallel/printer port  |
| 8     | [0]0]                     | Teal or Turquoise | Serial port            |
| 9     | ● <u>´</u> <sup>●+</sup>  | Black             | USB ports              |
| 10    | (;;;;;;;)                 | Purple            | PS/2 keyboard port     |
| 11    | Ģ                         | Green             | PS/2 mouse port        |
| 12    |                           |                   | Power cord socket      |

**NOTE:** \* The system has two microphone-in ports (front and rear). However, you can not use both of them at the same time. The default setting for your system enables the microphone-in port in front and disables the one at the back.

**NOTE:** \*\* The CRT monitor port is automatically disabled when an add-on AGP VGA card is installed into the system (for Intel 865G chipset). Connect the monitor to the VGA port instead.

### Front Panel for Veriton 5600GT/5600V

The computer's front panel consists of the following:

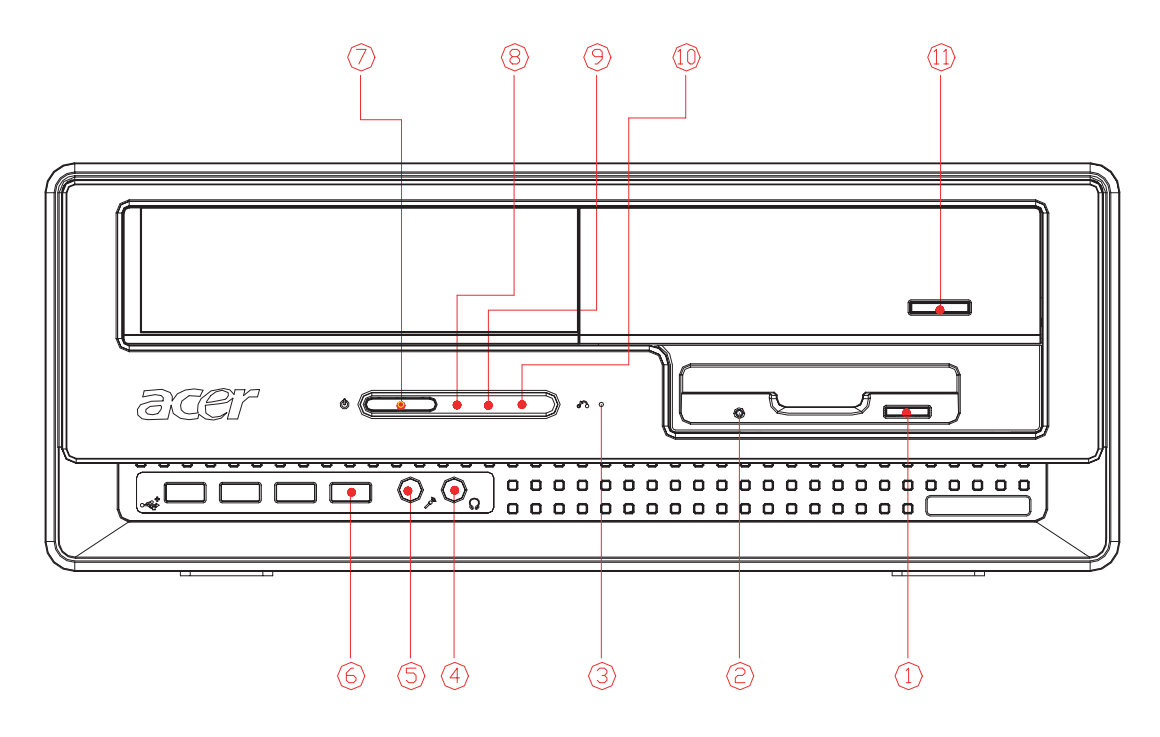

| Label | lcon              | Description                  |
|-------|-------------------|------------------------------|
| 1     |                   | Floppy drive eject button    |
| 2     |                   | Floppy drive LED             |
| 3     |                   | One button recovery slot     |
| 4     | $\mathbf{\Omega}$ | Headphone-out port           |
| 5     | <i>K</i> aj       | Microphone-in port (front)*  |
| 6     | •~ <del>``</del>  | USB ports                    |
| 7     | Ċ                 | Power button                 |
| 8     | <b>ب</b> :        | Power LED                    |
| 9     | //#>              | LAN activity LED             |
| 10    |                   | Hard disk drive activity LED |

| Label | lcon | Description                     |  |
|-------|------|---------------------------------|--|
| 11    |      | Optical drive Stop/Eject Button |  |

**NOTE:** \*The system has two microphone-in ports (front and rear). However, you can not use both of them at the same time. The default setting for your system enables the microphone-in port in front and disables the one at the back.

### Rear Panel for Veriton 5600GT/5600V

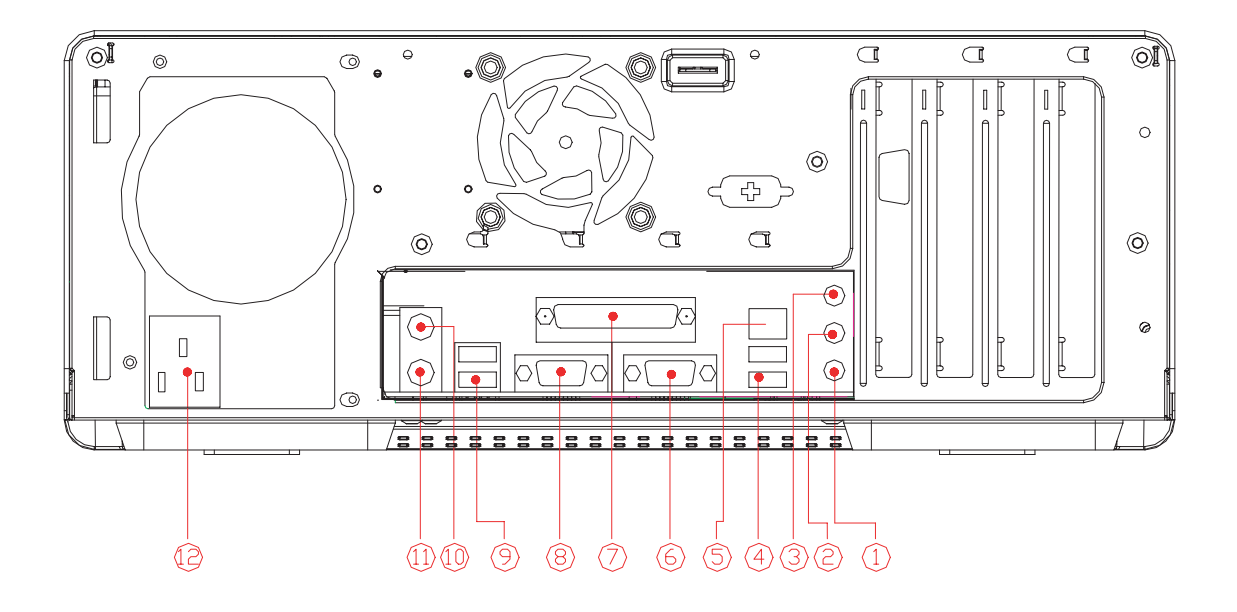

| Label | lcon                | Color             | Description                |
|-------|---------------------|-------------------|----------------------------|
| 1     |                     | Pink              | Microphone-in jack (rear)* |
|       | <b>N</b> eg         |                   |                            |
| 2     |                     | Lime              | Audio-out/Line-out jack    |
|       | ((* <del>))</del> • |                   |                            |
| 3     |                     | Light blue        | Audio-in/Line-in jack      |
|       | <b>((+*))</b>       |                   |                            |
| 4     |                     | Black             | USB ports                  |
|       | ●                   |                   |                            |
| 5     |                     | White             | Network port               |
|       |                     |                   |                            |
| 6     |                     | Blue              | CRT/LCD monitor port**     |
|       |                     |                   |                            |
| 7     |                     | Burgundy          | Parallel/printer port      |
|       | l                   |                   |                            |
| 8     |                     | Teal or Turquoise | Serial port                |
|       | 10101               |                   |                            |
| 9     |                     | Black             | USB ports                  |
|       | ●                   |                   |                            |

| Label | lcon   | Color  | Description        |
|-------|--------|--------|--------------------|
| 10    |        | Green  | PS/2 mouse port    |
|       | Ģ      |        |                    |
| 11    |        | Purple | PS/2 keyboard port |
|       | :::::: |        |                    |
| 12    |        |        | Power cord socket  |

**NOTE:** \* The system has two microphone-in ports (front and rear). However, you can not use both of them at the same time. The default setting for your system enables the microphone-in port in front and disables the one at the back.

**NOTE:** \*\* The CRT monitor port is automatically disabled when an add-on AGP VGA card is installed into the system (for Intel 865G chipset). Connect the monitor to the VGA port instead.

# Front Panel for Veriton 7600GTR/7600GT/7600V

The computer's front panel consists of the following:

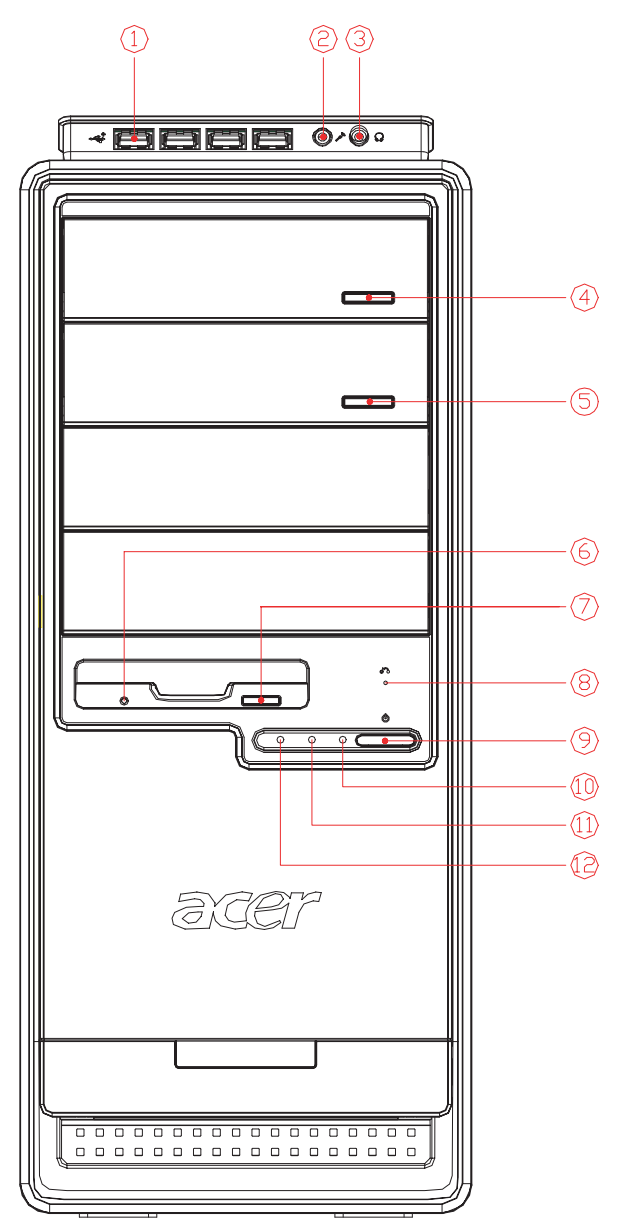

| Label | lcon                                      | Description                 |
|-------|-------------------------------------------|-----------------------------|
| 1     |                                           | USB ports                   |
|       | •~ <del>•</del> +                         |                             |
| 2     |                                           | Microphone-in port (front)* |
|       | le la la la la la la la la la la la la la |                             |
| 3     |                                           | Speak-out/line-out port     |
|       |                                           |                             |

| Label | lcon     | Description                     |
|-------|----------|---------------------------------|
| 4     |          | Optical drive Stop/Eject Button |
| 5     |          | Optical drive Stop/Eject Button |
| 6     |          | Floppy drive LED                |
| 7     |          | Floppy drive eject button       |
| 8     |          | One button recovery slot        |
| 9     |          | Power button                    |
|       | Ċ        |                                 |
| 10    | <b>*</b> | Power LED                       |
| 11    | ////>    | LAN activity LED                |
| 12    | Ĵ        | Hard disk drive activity LED    |

**NOTE:** \*The system has two microphone-in ports (front and rear). However, you can not use both of them at the same time. The default setting for your system enables the microphone-in port in front and disables the one at the back.

### Rear Panel for Veriton 7600GTR/7600GT/7600V

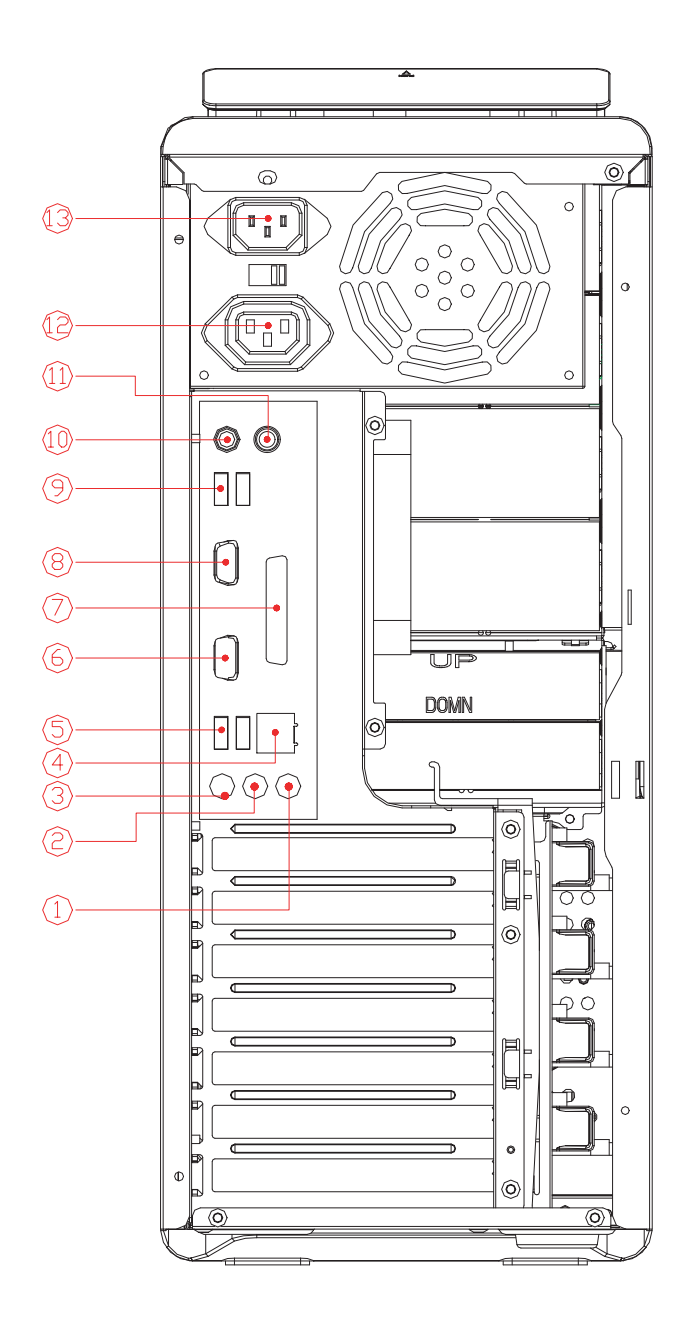

| Label | Icon                    | Color      | Description             |
|-------|-------------------------|------------|-------------------------|
| 1     |                         | Light blue | Audio-in/Line-in jack   |
|       | <b>((+<del>))</del></b> |            |                         |
| 2     |                         | Lime       | Audio-out/Line-out jack |
|       | (())))<br>())))         |            |                         |

| Label | lcon      | Color             | Description                |
|-------|-----------|-------------------|----------------------------|
| 3     |           | Pink              | Microphone-in jack (rear)* |
|       | Co.       |                   |                            |
|       | ~         |                   |                            |
| 4     |           | White             | Network port               |
|       |           |                   |                            |
| 5     |           | Black             | USB ports                  |
|       | ● <u></u> |                   |                            |
| 6     |           | Blue              | CRT/LCD monitor port**     |
|       |           |                   |                            |
| 7     |           | Burgundy          | Parallel/printer port      |
|       | l         |                   |                            |
| 8     |           | Teal or Turquoise | Serial port                |
|       | 10101     |                   |                            |
| 9     |           | Black             | USB ports                  |
|       | ●         |                   |                            |
| 10    |           | Purple            | PS/2 keyboard port         |
|       |           |                   |                            |
| 11    |           | Green             | PS/2 mouse port            |
|       | Ģ         |                   |                            |
| 12    |           |                   | Power cord socket          |
| 13    |           |                   | Power cord socket          |

**NOTE:** \* The system has two microphone-in ports (front and rear). However, you can not use both of them at the same time. The default setting for your system enables the microphone-in port in front and disables the one at the back.

**NOTE:** \*\*The CRT monitor port is automatically disabled when an add-on AGP VGA card is installed into the system. Connect the monitor to the VGA port instead.

# System Block Diagram

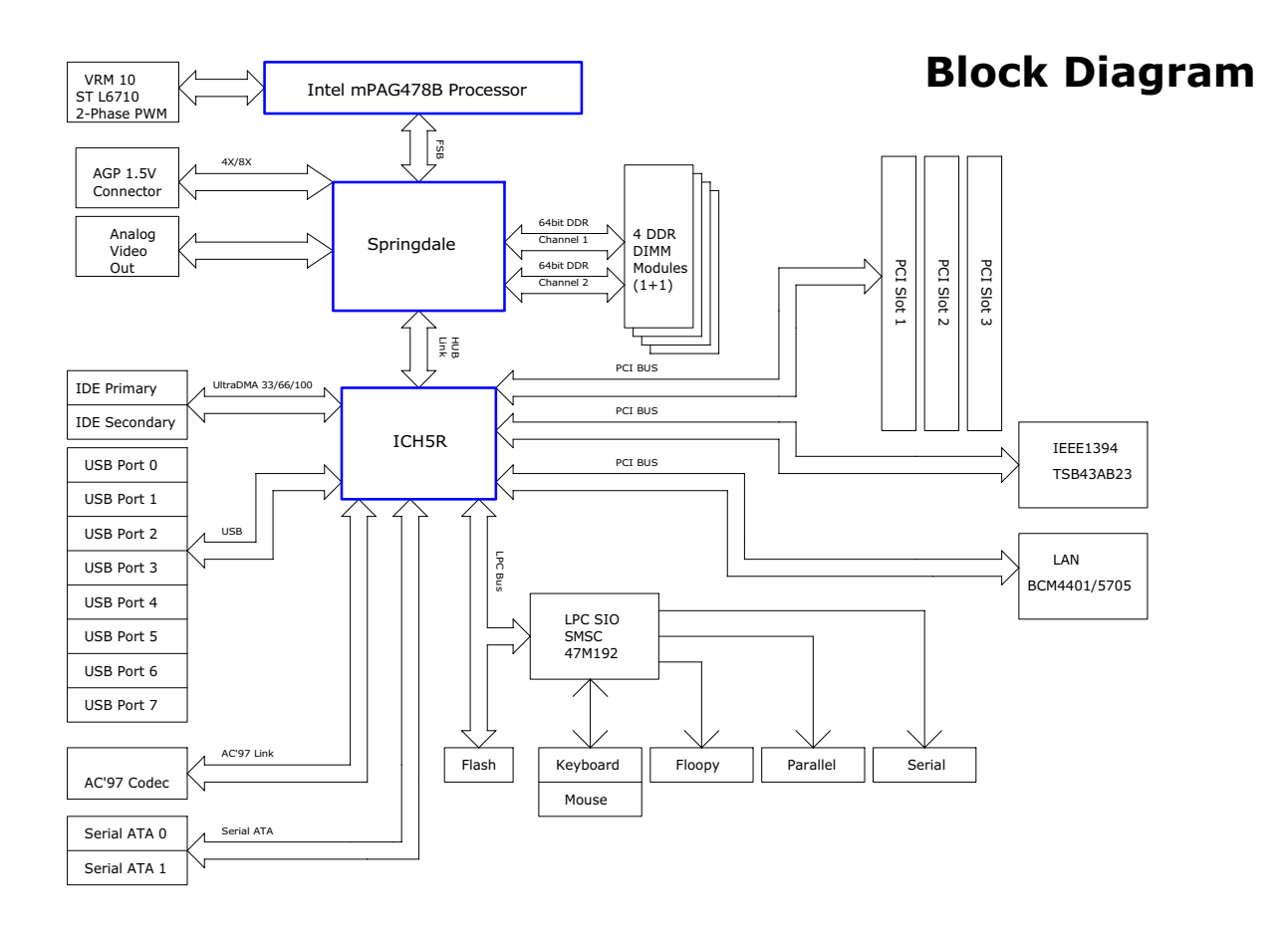

# Keyboard

The keyboard has full-sized keys that include separate cursor keys, two Windows keys, and twelve function keys.

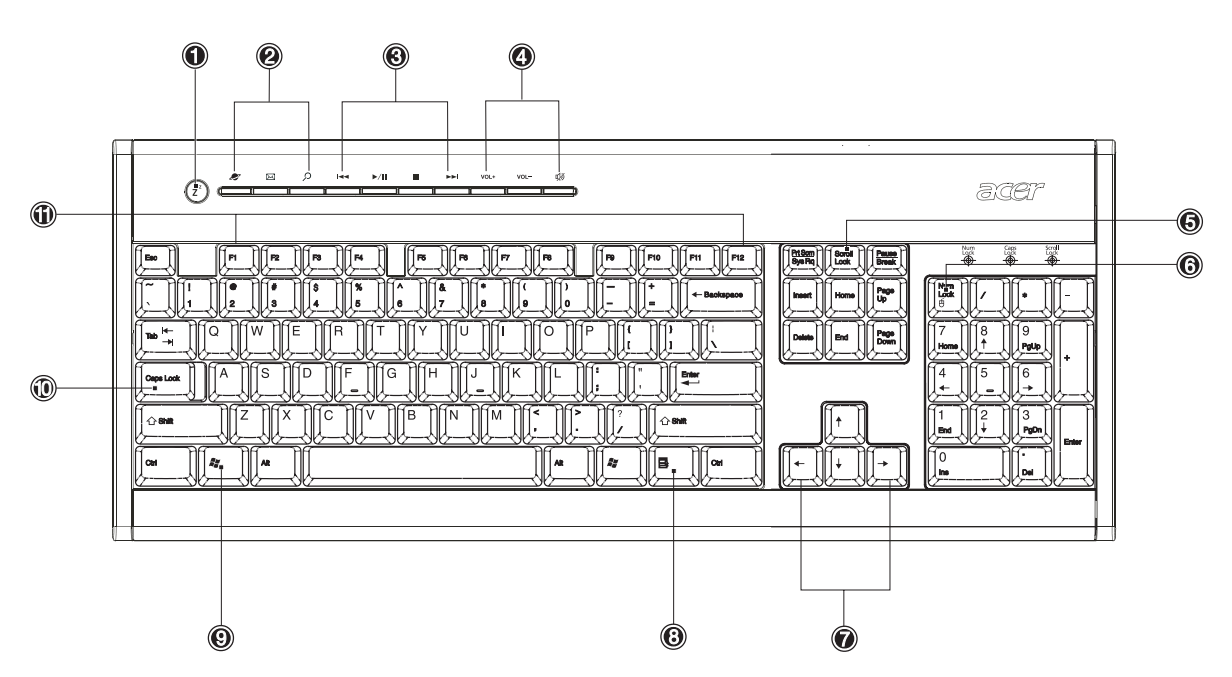

| Lable | Кеу                            | Description                                                                                                    |  |
|-------|--------------------------------|----------------------------------------------------------------------------------------------------|--|
| 1     | Sleep button                   | Puts the system to sleep when pressed this button.                                                                                                    |  |
| 2     | Internet/E-mail/Search<br>keys | <ul> <li>Web browser : launches the browser application that came bundled with your system.</li> <li>E-mail : launches the e-mail application that came bundled with your system.</li> <li>Search : opens a search window.</li> </ul>                                                                                                    |  |
| 3     | Multimedia keys                | <ul> <li>Allow you to do the following:</li> <li>Play/Pause button ▶/ II : press to start playing the audio track or video file. Press again to pause.</li> <li>Stop button ■ : press to stop playing the audio track or video file.</li> <li>Forward button ▶ : press to skip forward to the next track or file and start playing.</li> <li>Backward button ▶ : press to skip backward to the previous track or file and start playing.</li> </ul> |  |
| 4     | Volume control/Mute<br>keys    | <ul> <li>Allow you to do the following:</li> <li>Volume up button VOL+ : press to increase audio volume.</li> <li>Volume down button VOL- : press to decrease audio volume.</li> <li>Mute button is toggle sound on/off.</li> </ul>                                                                                                    |  |

| Lable | Кеу              | Description                                                                                                    |  |
|-------|------------------|----------------------------------------------------------------------------------------------------|--|
| 5     | Scroll Lock Key  | When activated, the screen moves one line up or down when you press                                                                                                   |  |
|       | SCROLL           | the up arrow or down arrow respectively. Take note that <b>SCROLL</b> may not work with some applications.                                                            |  |
| 6     | Num Lock Key     | When activated, the keypad is set to numeric mode, i.e., the keys function as a calculator (complete with arithmetic operators such as +, -, $*$ and /).              |  |
| 7     | Cursor keys      | Also called arrow keys, let you move the cursor around the screen. They serve the same function as the arrow keys on the numeric keypad when the Luck is toggled off. |  |
| 8     | Application key  | Opens the applications context menu (same function as clicking the right button of the mouse).                                                                        |  |
| 9     | Windows logo key | Start button. Combinations with this key perform special functions, such as:                                                                                          |  |
|       |                  | • Windows + Tab : Activates the next Taskbar button                                                                                                    |  |
|       | <b>N</b>         | Windows + E : Explore My Computer                                                                                                    |  |
|       |                  | Windows + F : Find Document                                                                                                    |  |
|       |                  | Windows + M : Minimize All                                                                                                    |  |
|       |                  | SHIFT + Windows + M : Undo Minimize All                                                                                                    |  |
|       |                  | • Windows + R : Displays Run dialog box                                                                                                    |  |
| 10    | Caps lock        | When activated, all alphabetic characters typed appear in uppercase                                                                                                   |  |
|       | CAPS             | (same function as pressing SHIFT + <letter>).</letter>                                                                                                    |  |
| 11    | Function keys    | The function keys, F1 ~ F12, let you perform specific functions, depending on the application that uses them.                                                         |  |
|       | Palm rest        | The detachable palm rest provides you a comfortable place to rest your hands while typing.                                                                            |  |

# Hardware Specifications and Configurations

#### Processor

| ltem                    | Specification                                                               |
|-------------------------|-----------------------------------------------------------------------------|
| Туре                    | Intel® Pentium 4 1.8 ~ 3.2GHz FSB400/533/800MHz                             |
|                         | Intel® Celeron 2.0 ~ 2.6GHz and above                                       |
| Slot                    | Socket 478                                                                  |
| Speed                   | Internal: 1.4 ~ 3.2GHz+                                                     |
|                         | External: 400/533/800MHz Data Bus Frequency for Springdale-G.               |
| Minimum operating speed | 0 MHz (If Stop CPU Clock in Sleep State the BIOS Setup is set to Enabled.)  |
| Voltage                 | Processor voltage can be detected by the system without setting any jumper. |

#### BIOS

| Item                               | Specification                                                                                                |
|------------------------------------|----------------------------------------------------------------------------------------------------|
| BIOS code programmer               | Award                                                                                                    |
| BIOS version                       | V6.0                                                                                                    |
| BIOS ROM type                      | PLCC                                                                                                    |
| BIOS ROM size                      | 4MB                                                                                                    |
| Support protocol                   | PCI 2.1, APM1.2, DMI 2.00.1, E-IDE, ACPI 1.0, ESCD 1.03, ANSI ATA 3.0, PnP<br>1a, Bootable CD-ROM 1.0, ATAPI |
| Boot from CD-ROM feature           | Yes                                                                                                    |
| Support to LS-120 drive            | Yes                                                                                                    |
| Support to BIOS boot block feature | Yes                                                                                                    |

NOTE: The BIOS can be overwritten/upgraded using the FLASH utility (AWDFLASH.EXE).

### System Memory

| Item                                            | Specification                                                                                                  |
|-------------------------------------------------|----------------------------------------------------------------------------------------------------|
| Memory socket number                            | 4 sockets                                                                                                    |
| Support memory size per socket                  | 128/256/512/1024MB                                                                                             |
| Support maximum memory size                     | 4GB (4096MB)                                                                                                   |
| Support memory type                             | DDR SDRAM PC3200/PC2700/PC2100                                                                                 |
| Support memory speed                            | DDR 400/ DDR 333/ DDR 266                                                                                      |
| Support memory voltage                          | 2.5V                                                                                                    |
| Support memory module package                   | 184 -pin DIMM                                                                                                  |
| Support to parity check feature                 | Yes                                                                                                    |
| Support to Error Correction Code (ECC) feature. | No                                                                                                    |
| Memory module combinations                      | You can install memory modules in any combination as long as they match the Memory Combination specifications. |

#### **Memory Combinations**

| DIMM 1    | DIMM 2    | DIMM3     | DIMM4     | Total     |
|-----------|-----------|-----------|-----------|-----------|
| 128MB~1GB | 128MB~1GB | 128MB~1GB | 128MB~1GB | 128MB~4GB |

NOTE: Please read "Memory Channel Mode" on page 19.

### **Cache Memory**

| Item                                                                                                    | Specification                                    |  |
|----------------------------------------------------------------------------------------------------|--------------------------------------------------|--|
| First-Level Cache Configurations                                                                                     |                                                  |  |
| Cache function control Enable/Disable by BIOS Setup (Advanced options)                                               |                                                  |  |
| Second-Level Cache Configurations: Below information is only applicable to system with installed Pentium 4 processor |                                                  |  |
| L2 Cache RAM size                                                                                                    | Pentium IV processor: 512 KB for Northwood       |  |
| L2 Cache RAM speed                                                                                                   | The same with the processor core clock frequency |  |
| L2 Cache function control                                                                                            | Enable/Disable by BIOS Setup                     |  |

#### Video Interface

| Item                          | Specification                                                     |
|-------------------------------|-------------------------------------------------------------------|
| Video controller resident bus | AGP bus                                                           |
| Video interface support       | 8x/ 4x AGP Data Transfer                                          |
| (for Intel 865G chipset)      | The AGP buffers operate only 0.8V/1.5V mode. (3.3V not supported) |

#### Audio Interface

| Item                          | Specification                                                            |  |
|-------------------------------|--------------------------------------------------------------------------|--|
| Audio controller              | Intel ICH5R/ICH5                                                         |  |
| Audio controller resident bus | AC'97 link                                                               |  |
| Audio function control        | Enable/disable by BIOS Setup                                             |  |
| Mono or stereo                | Stereo                                                                   |  |
| Resolution                    | 20 bits                                                                  |  |
| Compatibility                 | AC'97 2.1 compliant                                                      |  |
|                               | Sound Blaster Pro compatible                                             |  |
|                               | Mixed digital and analog high performance chip                           |  |
|                               | Enhanced stereo full duplex operation                                    |  |
|                               | High performance PCI audio accelerator                                   |  |
|                               | High-Quality ESFM music synthesizer                                      |  |
|                               | MPU-401(UART mode) interface for wavetable synthesizers and MIDI devices |  |
|                               | Integrated game port                                                     |  |
|                               | Meets PC 97/PC98 and WHQL specifications                                 |  |
| Music synthesizer             | Yes                                                                      |  |
| Sampling rate                 | 44.1 KHz                                                                 |  |
| MPU-401 UART support          | Yes                                                                      |  |
| Microphone jack               | Supported On audio-I/O board (Front Panel/Rear Panel Access)             |  |
| Headphone jack                | Supported On audio-I/O board (Front Panel Access)                        |  |
| Line-in/Line-out/speaker-out  | Supported On audio-I/O board (connects via CN14)                         |  |

#### **IDE Interface**

| Item                        | Specification                                                                                                    |
|-----------------------------|----------------------------------------------------------------------------------------------------|
| IDE controller              | Intel ICH5R/ICH5                                                                                                    |
| IDE controller resident bus | PCI bus                                                                                                    |
| Number of IDE channel       | 2 on-board: 40-pin hard disk drive connector                                                                               |
| Support IDE interface       | E-IDE (up to PIO mode 4 and Ultra DMA33, Ultra DMA66, Ultra DMA100 and Ultra DMA133) ANSIS ATA rev3.0/ ATAPI specification |
| Support bootable CD-ROM     | Yes                                                                                                    |

### Floppy disk drive Interface

| Item                                      | Specification                               |  |
|-------------------------------------------|---------------------------------------------|--|
| Vendor & Model Name                       | Panasonic JU-256A048P                       |  |
|                                           | Mitsumi D353M3D-R694005                     |  |
|                                           | NEC FD1231T-STD-R2                          |  |
| Floppy Disk Specifications                |                                             |  |
| Media Recognition                         | 1.44 MB                                     |  |
| Cylinders                                 | 80                                          |  |
| Tracks                                    | 160                                         |  |
| Rotational speed (RPM)                    | 300                                         |  |
| Read/write heads                          | 2                                           |  |
| Encoding method                           | MFM/FM                                      |  |
| Power requirement (max)                   | 5V                                          |  |
| Startup (peak)                            | 290mA                                       |  |
| Maximum Seeking (RMS)                     | 710mA                                       |  |
| Voltage tolerance (V)                     | +5V +/- 10%                                 |  |
| MTBF (Mean Time Between Failure)          | 30,000                                      |  |
| Floppy disk drive controller              | Embedded in SMSC LPC47M192                  |  |
| Floppy disk drive controller resident bus | LPC                                         |  |
| Support FDD format                        | 360KB, 720KB, 1.2MB, 1.44MB, 2.88MB; 3-mode |  |

#### **Parallel Port**

| Item                                                | Specification                  |
|-----------------------------------------------------|--------------------------------|
| Parallel port controller                            | Embedded in SMSC LPC47M192     |
| Parallel port controller resident bus               | LPC                            |
| Number of parallel ports                            | 1                              |
| Support SPP, ECP, EPP                               | SPP/ ECP / EPP 1.7 & 1.9       |
| Connector type                                      | 25-pin D-type female connector |
| Parallel port function control                      | Enable/disable by BIOS Setup   |
| Optional ECP DMA channel (in BIOS Setup)            | DMA channel 1 / DMA channel 3  |
| Optional parallel port I/O address (via BIOS Setup) | 378-37F / 278-27F / 778-77A    |
| Optional parallel port IRQ (via BIOS Setup)         | IRQ5 / IRQ7                    |

#### Serial Port

| Item                                              | Specification                         |
|---------------------------------------------------|---------------------------------------|
| Serial port controller                            | Embedded in SMSC LPC47M192            |
| Serial port controller resident bus               | LPC                                   |
| Number of serial port                             | 2                                     |
| Serial ports location                             | COM1, COM 2(Reserve for header)       |
| 16C550 UART support                               | Yes                                   |
| Connector type                                    | 15-pin connector (1 with pin reserve) |
| Optional serial port I/O address (via BIOS Setup) | 2F8-2FF / 3F8-3FF                     |
| Optional serial port IRQ (via BIOS Setup)         | 4/3                                   |

#### USB Port

| Items          | Specifications                          |
|----------------|-----------------------------------------|
| Universal UHCI | USB 1.1                                 |
| Universal EHCI | USB 2.0                                 |
| USB Class      | Support legacy keyboard for legacy mode |

### Main Board Major Chips

| Item                 | Controller                 |
|----------------------|----------------------------|
| North Bridge         | Intel 865G/865GV           |
| South Bridge         | Intel ICH5R/ICH5           |
| Super I/O controller | SMSC LPC 47M192            |
| Audio Codec          | Realtek ALC202 A           |
| LAN controller       | Broadcom 5705              |
| HDD controller       | Built-in Intel® ICH5R/ICH5 |
| Keyboard controller  | Built-in Intel® ICH5R/ICH5 |
| RTC                  | Built-in Intel® ICH5R/ICH5 |

### **Environmental Requirements**

| Item           | Specifications                                  |                       |
|----------------|-------------------------------------------------|-----------------------|
| Temperature    |                                                 |                       |
| Operating      | +10 to +35°C                                    |                       |
| Non-operating  | -10 to +60°C                                    |                       |
| Non-operating  | -20 to +60°C (Storage                           | package)              |
| Humidity       |                                                 |                       |
| Operating      | 15% to 80% RH, non-condensing                   |                       |
| Non-operating  | 15% to 80% RH, non-condensing (Unpacked)        |                       |
| Non-operating  | 15% to 80% RH, non-condensing (Storage package) |                       |
| Vibration      |                                                 |                       |
| Operating:     | 5~16.2 Hz                                       | 0.38mm (peak to peak) |
|                | 16.2~250 Hz 0                                   | ).2G                  |
| Sweep rate:    | 1 octave/minute                                 |                       |
| Direction:     | X, Y, Z axis                                    |                       |
| Test cycles:   | 2 cycles per axis                               |                       |
| Non-operating: | 5~27.1 Hz                                       | 0.6G                  |
| (Packed)       | 27.1~50 Hz                                      | 0.4mm (peak to peak)  |
|                | 50~500 Hz                                       | 2.0G                  |
| Sweep rate:    | 0.5 coactive/minute                             |                       |
| Direction:     | X, Y, Z axis                                    |                       |
| Test cycles:   | 4 cycles per axis                               |                       |

### Switching Power Supply

### A-1 Input frequency

| Normal Frequency | Frequency Variation Range |  |
|------------------|---------------------------|--|
| 50Hz             | 47Hz to 53Hz              |  |
| 60Hz             | 57Hz to 63Hz              |  |

#### A-2 Input voltage

| Nominal Voltage | Variation Range |
|-----------------|-----------------|
| 100 - 120 VRMS  | 90-132 VRMS     |
| 200 - 240 VRMS  | 180-264 VRMS    |

#### A-3 Input current

| Input Current | Measuring Range |  |
|---------------|-----------------|--|
| 6A            | 90 -132 VRMS    |  |
| 3A            | 180 - 264 VRMS  |  |

(This is 200W power supply)

- This "4A" includes the outlet supply current: 2A
- D Measure at line input 90 VRMS and maximum load condition.

#### 200W Power Supply

| Output Requirements | Regulation | Current Rating (Max) |
|---------------------|------------|----------------------|
| +5V                 | +5%        | 18A                  |
| +12V                | +5%        | 14A                  |
| -12V                | +10%       | 0.5A                 |
| +3.3V               | +5%        | 14A                  |
| +5VSB               | +5%        | 2A                   |

NOTE: 1. +5V & +3.3V total power is 110W max.

#### 250W Power Supply

| Output Requirements | Regulation | Current Rating (Max) |  |
|---------------------|------------|----------------------|--|
| +5V                 | +5%        | 25A                  |  |
| +12V                | +5%        | 17A                  |  |
| -12V                | +10%       | 0.8A                 |  |
| +3.3V               | +5%        | 20A                  |  |
| +5VSB               | +5%        | 2A                   |  |

1. +5V & +3.3V total power is 150W max.

# **Memory Channel Mode**

|                       | Single Channel /<br>Virtual Single Channel                                 | Dual Channel                                                                             |  |
|-----------------------|----------------------------------------------------------------------------|------------------------------------------------------------------------------------------|--|
| DIMM Population       | No restrictions Matching DIMM pairs                                        |                                                                                          |  |
| Rank(Row) Size        | Size of one side of the DIMM<br>populated in the channel<br>(64MB - 512MB) | 2x the size of one side of the DIMM<br>populated in the channel(A or B)<br>(128MB - 1GB) |  |
| Number of Ranks(Rows) | 8 maximum                                                                  | 4 maximum                                                                                |  |
| Channel Size          | 64 bits                                                                    | 128 bits                                                                                 |  |
| Page Size             | Size read from DIMM<br>(4KB, 8KB, 16KB)                                    | 2 x Size read from DIMM<br>(8KB, 16KB, 32KB)                                             |  |
| Burst Length          | 4 or 8                                                                     | 4                                                                                        |  |

| Memory Channel | DIMM Slot Number |
|----------------|------------------|
| Channel A      | DIMM 1           |
|                | DIMM 2           |
| Channel B      | DIMM 3           |
|                | DIMM 4           |

### Single Channel Mode

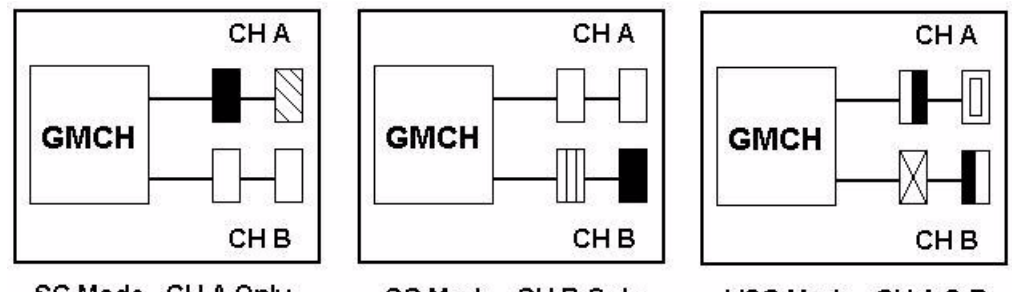

SC Mode - CH A Only

SC Mode - CH B Only

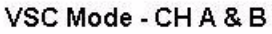

Single Channel (SC) mode is also referred to as Virtual Single Channel (VSC) mode. **NOTE:** Memory channel speed determined by slowest DIMM populated in system

Dual Channel Mode

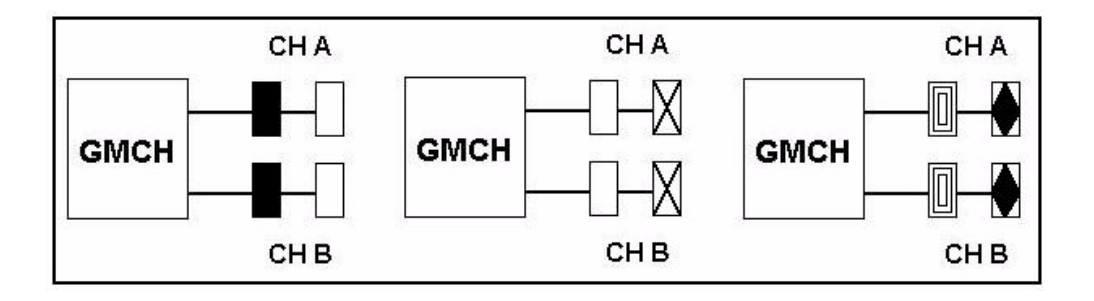

| DIMM 1    | DIMM 2    | DIMM3     | DIMM4     | Total     |
|-----------|-----------|-----------|-----------|-----------|
| 128MB~1GB |           | 128MB~1GB |           | 256MB~2GB |
|           | 128MB~1GB |           | 128MB~1GB | 256MB~2GB |
| 128MB~1GB | 128MB~1GB | 128MB~1GB | 128MB~1GB | 512MB~4GB |

The following conditions *must* be met:

- Matched DIMM configuration in each channel
  - □ Same Density (128MB, 256MB, 512MB, etc.)
  - □ Same DRAM technology (128Mb, 256Mb, or 512Mb)
  - □ Same DRAM bus width (x8 or x16)
  - Both either single-sided or dual-sided
- Matched in both Channel A and Channel B memory channels
  - Populate symmetrical memory slots (Slot 0 or Slot 1)

The following conditions do *not* need to be met:

- Same brand
- Same timing specifications
- Same DDR speed

Symmetrical DIMMs must be identical for optimal performance

- Same DIMM density, e.g. 128MB, 256MB, 512MB, etc.
- Same DRAM Technology, e.g. 128M-bit, 256M-bit, etc.
- Same DRAM bus width, e.g. x8 or x16
- Single Sided or Dual Sided
- NOTE: Note: Memory interface speed will be set to lowest speed of memory populated

#### **Memory Characteristics**

Optimize performance for single or dual channel is obtained with matched DIMM population

Table below shows DIMMs with same Organization and Density, but are non-matching as bus width, technology and/or external banks are different

D Mixing these DIMMs will put platform into single channel mode

|             | Same<br>Organization | Same<br>Density | Different Bus<br>Width | Different<br>Technology | Same # of<br>DRAM Banks      |
|-------------|----------------------|-----------------|------------------------|-------------------------|------------------------------|
|             | Organization         | Density         | Composition            | Tecknology              | External<br>Banks            |
| Non-Matched | 16Mx64               | 128MB           | 16Mx8 * 8 pcs          | 128Mb                   | 1                            |
| 128MB DIMMs | 16Mx64               | 128MB           | 16Mx16/* 4 pcs         | 256Mb                   | 1                            |
| Non-Matched | 32Mx64               | 256MB           | 16Mx8 * 16 pcs         | 128Mb                   | 12                           |
| 256MB DIMMs | 32Mx64               | 256MB           | 32Mx8 * 8 pcs          | 256Mb                   | 1/                           |
|             | Same<br>Organization | Same<br>Density | Same<br>Bus Width      | Different<br>Technology | Different # of<br>DRAM Banks |

#### **Maximizing Performance**

Optimal configurations for highest performance:

- D Matched, DDR400, Double-sided DIMMs
- Dual Channel Mode (Symmetrical DIMM population)

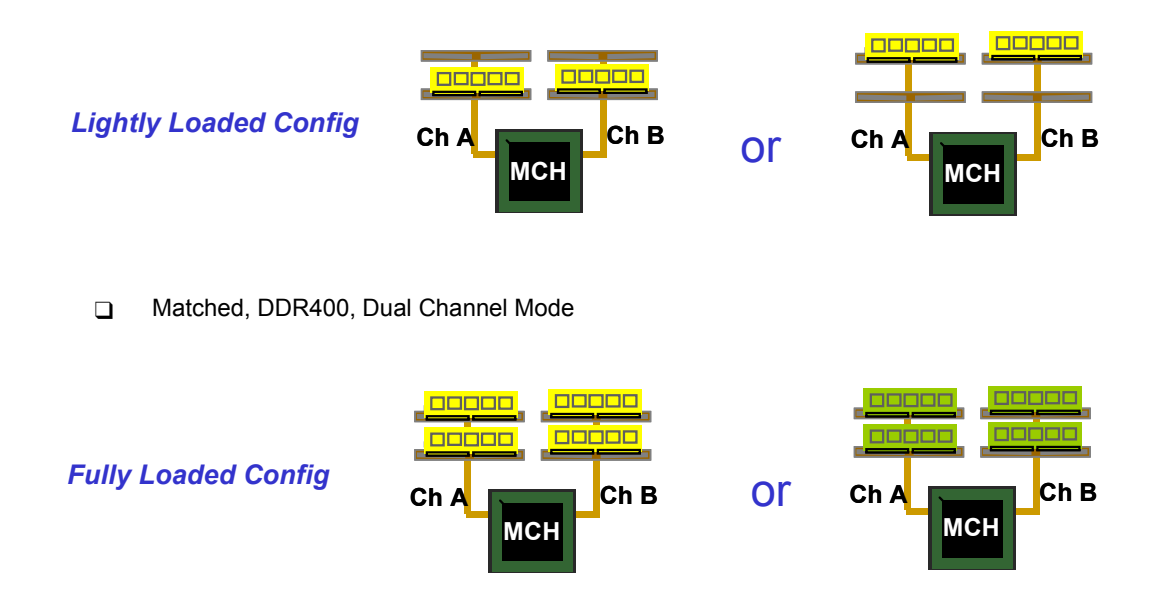

When not using DDR400, highest performing configuration:

- Symmetrical DIMM population with matched double-sided DIMMs
- Lightly loaded memory population aids in higher performance
- x8 Bus Width and lower DIMM cache latency also assists in higher performance

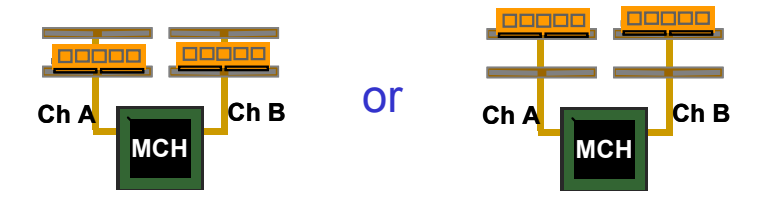

Dual Channel memory configuration provides higher performance than Single Channel configurations

Matched DIMMs need to have identical density, DRAM technology, DRAM bus width, and equal number of memory banks

Optimal platform performance with Dual Channel, DDR400, matched DIMMs

- Fully loaded configurations can be single or double-sided DIMMs
- Lightly loaded configurations need to be double-sided DIMMs

When not using DDR400, best performance obtained with

- Symmetrical DIMM population and matched double-sided DIMMs
- Lightly loaded configuration

# **System Utilities**

Most systems are already configured by the manufacturer or the dealer. There is no need to run Setup when starting the computer unless you get a Run Setup message.

The Setup program loads configuration values into the battery-backed nonvolatile memory called CMOS RAM. This memory area is not part of the system RAM.

**NOTE:** If you repeatedly receive Run Setup messages, the battery may be bad. In this case, the system cannot retain configuration values in CMOS.

Before you run Setup, make sure that you have saved all open files. The system reboots immediately after you exit Setup.

### **Entering Setup**

To enter Setup, press the key DEL during the POST (Power-on self-test).

NOTE: You must press DEL simultaneously while the system is booting.

The Setup Utility main menu then appears:

| Phoenix - AwardBIOS CMOS Setup Utility                                     |                                                      |  |
|----------------------------------------------------------------------------|------------------------------------------------------|--|
| Product Information                                                        | ► PC Health Status                                   |  |
| <ul> <li>Standard CMUS Features</li> <li>Advanced BIOS Features</li> </ul> | Frequency/Voltage Control<br>Load Optimized Defaults |  |
| <ul> <li>Advanced Chipset Features</li> </ul>                              | Set Supervisor Password                              |  |
| <ul> <li>Integrated Peripherals</li> <li>Power Management Setup</li> </ul> | x Set User Password<br>Save & Exit Setup             |  |
| PnP/PCI Configurations                                                     | Exit Without Saving                                  |  |
| Esc : Quit      F9 : Menu in BIOS<br>F10 : Save & Exit Setup               | ↑↓ → ← : Select Item                                 |  |
|                                                                            |                                                      |  |
|                                                                            |                                                      |  |

The above screen is the BIOS Utility Basic Level screen. It allows you to view and change only the basic configuration of your system.

The command line at the bottom of the menu tells you how to move within a screen and from one screen to another.

- To select an option, move the highlight bar by pressing  $\uparrow$ ,  $\downarrow$ ,  $\downarrow$ ,  $\leftarrow$ , or  $\supseteq$ , then press ENTER.
- To change a parameter setting, press PGUP or PGDN until the desired setting is found, or press
  ENTER to pop out the screen with available items for selection.
- Press ESC to return to the main menu. If you are already in the main menu, press ESC again to exit Setup.

The parameters on the screens show default values. These values may not be the same as those in your system.

The grayed items on the screens have fixed settings and are not user-configurable.
## **Product Information**

The screen below appears if you select Product Information from the main menu:

The Product Information menu contains general data about the system, such as the product name, serial number, BIOS version, etc. These information is necessary for troubleshooting (maybe required when asking for technical support).

| Phoenix - AwardBIOS CMOS Setup Utility<br>Product Information                                                                    |                                             |                                           |  |
|----------------------------------------------------------------------------------------------------|---------------------------------------------|-------------------------------------------|--|
| Product Name                                                                                                    | 000000000000000000000000000000000000000     | Item Help                                 |  |
| Serial Number<br>Main Board ID<br>Main Board S/N<br>System BIOS Version<br>SMBIOS version<br>System BIOS ID<br>BIOS release Date | 00000000000000000000000000000000000000      | Menu Level 🕨                              |  |
| ↑↓→+:Move Enter:Select +<br>F5:Previous Val                                                                                      | /-/PU/PD:Value F10:Save H<br>ues F7: Optim: | ESC:Exit F1:General Help<br>ized Defaults |  |

The following table describes the parameters found in this menu:

| Parameter           | Description                                                                                                    |
|---------------------|----------------------------------------------------------------------------------------------------|
| Product Name        | Displays the model name of your system.                                                                                                    |
| Serial Number       | Displays your system's serial number.                                                                                                    |
| Main Board ID       | Displays the main board's identification number.                                                                                                    |
| Main Board S/N      | Displays your main board's serial number.                                                                                                    |
| System BIOS Version | Specifies the main version of your BIOS utility.                                                                                                    |
| SMBIOS version      | The System Management Interface (SM) BIOS allows you to check your system hardware components without actually opening your system. Hardware checking is done via software during start up. This parameter specifies the version of the SMBIOS utility installed in your system. |
| System BIOS ID      | Displays the system identification number.                                                                                                    |
| BIOS release Date   | Displays the release date of the BIOS utility.                                                                                                    |

## **Standard CMOS Features**

Select "Standard CMOS Features" from the main menu to configure the drives installed in your system.

The following screen shows the Disk Drives menu:

| Phoenix - AwardBIOS CMOS Setup Utility<br>Standard CMOS Features                                                                 |                                            |                                            |  |  |
|----------------------------------------------------------------------------------------------------|--------------------------------------------|--------------------------------------------|--|--|
| Date (mm:dd:yy)<br>Timo (bb:mm:cc)                                                                                               | Wed, <mark>Oct</mark> 1 2003               | Item Help                                  |  |  |
| TIME (III.MM.SS)                                                                                                    | 12 . 13 . 42                               | Menu Level 🕞                               |  |  |
| <ul> <li>IDE Channel Ø Master</li> <li>IDE Channel Ø Slave</li> <li>IDE Channel 1 Master</li> <li>IDE Channel 1 Slave</li> </ul> |                                            | Change the day, month,<br>year and century |  |  |
| Drive A<br>Drive B                                                                                                    | [1.44M, 3.5 in.]<br>[None]                 |                                            |  |  |
| Video<br>Halt On                                                                                                    | [EGA/VGA]<br>[All , But Keyboard]          |                                            |  |  |
| Base Memory<br>Extended Memory<br>Total Memory                                                                                   | 640K<br>56320K<br>57344K                   |                                            |  |  |
| ↑↓++:Move Enter:Select<br>F5:Previous Va                                                                                         | +/-/PU/PD:Value F10:Save<br>lues F7: Optim | ESC:Exit F1:General Help<br>ized Defaults  |  |  |

The following table describes the parameters found in this menu.

| Parameter            | Description                                             | Options              |
|----------------------|---------------------------------------------------------|----------------------|
| Date                 | Lets you set the date following the weekday-month-day-  | Weekday: Sun, MonSat |
|                      | year format                                             | Month: Jan, FebDec   |
|                      |                                                         | <b>Day</b> : 1 to 31 |
|                      |                                                         | Year: 1980 to 2079   |
| Time                 | Lets you set the time following the hour-minute-second  | Hour: 0 to 23        |
|                      | format                                                  | Minute: 0 to 59      |
|                      |                                                         | Second: 0 to 59      |
| IDE Channel 0 Master | Lets you configure the hard disk drive connected to the | (Show the Status:)   |
|                      | master port of IDE channel 0.                           | None                 |
|                      | To enter the IDE Channel 0 Master setup, press ENTER .  | HDD or CD-ROM Number |
|                      | The IDE CD-ROM is always automatically detected.        |                      |
| IDE Channel 0 Slave  | Lets you configure the hard disk drive connected to the | (Show the Status:)   |
|                      | slave port of IDE channel 0.                            | None                 |
|                      | To enter the IDE Channel 0 Slave setup, press ENTER .   | HDD or CD-ROM Number |
|                      | The IDE CD-ROM is always automatically detected.        |                      |
| IDE Channel 1 Master | Lets you configure the hard disk drive connected to the | (Show the Status:)   |
|                      | master port of IDE channel 1.                           | None                 |
|                      | To enter the IDE Channel 1 Master setup, press ENTER .  | HDD or CD-ROM Number |
|                      | The IDE CD-ROM is always automatically detected.        |                      |

| Parameter           | Description                                                                                                    | Options              |
|---------------------|----------------------------------------------------------------------------------------------------|----------------------|
| IDE Channel 1 Slave | Lets you configure the hard disk drive connected to the                                                                                                    | (Show the Status:)   |
|                     | slave port of IDE channel 1.                                                                                                    | None                 |
|                     | To enter the IDE Channel 1 Slave setup, press ENTER .                                                                                                    | HDD or CD-ROM Number |
|                     | The IDE CD-ROM is always automatically detected.                                                                                                    |                      |
| Drive A             | Allows you to configure your floppy drive A.                                                                                                    | 1.44 MB, 3.5-inch    |
|                     |                                                                                                    | None                 |
|                     |                                                                                                    | 360 KB, 5.25-inch    |
|                     |                                                                                                    | 1.2 MB, 5.25-inch    |
|                     |                                                                                                    | 720 KB, 3.5-inch     |
|                     |                                                                                                    | 2.88 MB, 3.5-inch    |
| Drive B             | Allows you to configure your floppy drive B.                                                                                                    | None                 |
|                     |                                                                                                    | 360 KB, 5.25-inch    |
|                     |                                                                                                    | 1.2 MB, 5.25-inch    |
|                     |                                                                                                    | 720 KB, 3.5-inch     |
|                     |                                                                                                    | 1.44 MB, 3.5-inch    |
|                     |                                                                                                    | 2.88 MB, 3.5-inch    |
| Video               | This item specifies the type of video card in use. The                                                                                                    | EGA/VGA              |
|                     | default setting is VGA/EGA. Since current PCs use                                                                                                    | CGA40                |
|                     | VGA only, this function is almost useless and may be                                                                                                    | CGA80                |
|                     | disregarded in the future.                                                                                                    | MONO                 |
| Halt On             | This parameter enables you to control the system stops                                                                                                    | All, But Keyboard    |
|                     | in case of Power-on self-test (POST) errors.                                                                                                    | All Errors           |
|                     |                                                                                                    | No Errors            |
|                     |                                                                                                    | All, But Diskette    |
|                     |                                                                                                    | All, But Disk/Key    |
| Base Memory         | Refers to the portion of memory that is available to<br>standard DOS programs. DOS systems have an<br>address space of 1 MB, but the top 384 KB (called high<br>memory) is reserved for system use. This leaves 640<br>KB of conventional memory. Everything above 1 MB is<br>either extended or expanded memory.                                               |                      |
| Extended Memory     | Memory above and beyond the standard 1 MB<br>(megabyte) of base memory that DOS supports.<br>Extended memory is only available in PCs with an Intel<br>80286 or later microprocessor. Extended memory is not<br>configured in any special manner and is therefore<br>unavailable to most DOS programs. However, MS<br>Windows and OS/2 can use extended memory. |                      |
| Total Memory        | Total base, and extended memory, and I/O ROM 384KB available to the system.                                                                                                    |                      |

### IDE Channel 0 Master/Slave and IDE Channel 1 Master/Slave Setup

The following screen appears if you select any of the IDE drive parameters:

The following table describes the parameters found in this menu.

| Phoenix - AwardBIOS CMOS Setup Utility<br>IDE Channel Ø Master |                  |                                     |  |
|----------------------------------------------------------------|------------------|-------------------------------------|--|
| IDE HDD Auto-Detection                                         | [Press Enter]    | Item Help                           |  |
| IDE Channel 0 Master<br>Access Mode                            | [Auto]<br>[Auto] | Menu Level ►►<br>To auto-detect the |  |
| Capacity                                                       | 0 MB             | HDD's size, head on                 |  |
| Cylinder<br>Head<br>Precomp<br>Landing Zone<br>Sector          | 0<br>0<br>0<br>0 |                                     |  |

↑↓→+:Move Enter:Select +/-/PU/PD:Value F10:Save ESC:Exit F1:General Help F5: Previous Values F6: Fail-Safe Defaults F7: Default Settings

| Parameter                  | Description                                         | Options     |
|----------------------------|-----------------------------------------------------|-------------|
| IDE HDD Auto-Detection     | Auto-detects your hard disk drive.                  | Press Enter |
| IDE Channel 0 Master/Slave | Displays the device type                            | Auto        |
| IDE Channel 1 Master/Slave |                                                     | None        |
|                            |                                                     | Manual      |
| Access Mode                | Selects the HDD access mode                         | Auto        |
|                            |                                                     | Large       |
|                            |                                                     | LBA         |
|                            |                                                     | CHS         |
| Capacity                   | Shows the size of your hard disk in MB.             | xxxxx MB    |
| Cylinder                   | Shows your hard disk's number of cylinders.         | 0 to 65535  |
| Head                       | Shows your hard disk's number of heads              | 0 to 255    |
| Precomp                    | Selects the Precomp number for old HDD parking      | 0 to 65535  |
| Landing Zone               | Selects the Landing Zone number for old HDD parking | 0 to 65535  |
| Sector                     | Shows your hard disk's number of sectors            | 0 to 255    |

## **Advanced BIOS Features**

The following screen shows the Advanced BIOS Features.

| Phoenix - AwardBIOS CMOS Setup Utility<br>Advanced BIOS Features                                                                                                    |                                                                       |  |  |  |
|----------------------------------------------------------------------------------------------------|-----------------------------------------------------------------------|--|--|--|
| <ul> <li>Hard Disk Boot Priority [Press Enter<br/>Virus Warning [Disabled]<br/>CPU L1 &amp; L2 Cache [Enabled]<br/>Hyper-Threading Technology[Enabled]<br/>Quick Power On Self Test [Enabled]<br/>First Boot Device [Floppy]<br/>Second Boot Device [Hard Disk]<br/>Third Boot Device [CDROM]<br/>Boot Other Device [Enabled]<br/>Swap Floppy Drive [Disabled]<br/>Boot Up Floppy Seek [Disabled]<br/>Boot Up Floppy Seek [Disabled]<br/>Boot Up NumLock Status [On]<br/>Gate A20 Option [Fast]<br/>Typematic Rate Setting [Disabled]</li> <li>X Typematic Rate (Chars/Sec) 6<br/>X Typematic Delay (Msec) 250<br/>Security Option [Setup]<br/>APIC Mode [Enabled]<br/>MPS Version Control For OS[1.4]<br/>OS Select For DRAM &gt; 64MB [Non-OS2]<br/>HDD S.M.A.R.T. Capability [Enabled]<br/>Report No FDD For WIN 95 [No]<br/>Full Screen LOGO Show [Enabled]</li> </ul> | I Item Help<br>Menu Level<br>Select Hard Disk Boot<br>Device Priority |  |  |  |
| ↑↓→+:Move Enter:Select +/-/PU/PD:Value<br>F5:Previous Values                                                                                                    | F10:Save ESC:Exit F1:General Help<br>F7: Optimized Defaults           |  |  |  |

The following table describes each Advanced BIOS Features parameter. Settings in boldface are the default and suggested settings.

| Parameter                  | Description                                                                                                    | Options                                                 |
|----------------------------|----------------------------------------------------------------------------------------------------|---------------------------------------------------------|
| Hard Disk Boot Priority    | Selects the hard disk boot priority.                                                                                                    | Press [Enter]<br>Show Hard Disk Name<br>1/2/3/4/5/6/7/8 |
| Virus Warning              | Allows you to choose the Virus warning feature for<br>the IDE hard disk boot sector protection. If this<br>function is enabled and someone attempts to write<br>data into this area, BIOS will show a warning<br>message on screen and alarm beep.                                                                                                    | Disabled<br>Enabled                                     |
| CPU L1 & L2 Cache          | Uses internal level 1 (L1) and external level 2 (L2) cache memory to improve performance.                                                                                                    | Enabled<br>Disabled                                     |
| Hyper-Threading Technology | The processor uses Hyper-Threading technology to<br>increase transaction rates and reduces end-user<br>response times. The technology treats the two<br>cores inside the processor as two logical<br>processors that can execute instructions<br>simultaneously. In this way, the system<br>performance is highly improved. If you disable the<br>function, the processor will use only one core to<br>execute the instructions. | Enabled<br>Disabled                                     |

| Parameter                | Description                                                                                                    | Options                                                                                                    |  |
|--------------------------|----------------------------------------------------------------------------------------------------|----------------------------------------------------------------------------------------------------|--|
| Quick Power On Self Test | This parameter speeds up POST by skipping some items that are normally checked.                                                                                                    | Enabled<br>Disabled                                                                                           |  |
| First Boot Device        | This parameter allows you to specify the system boot up search sequence.                                                                                                    | Floppy, LS120, Hard Disk,<br>CD-ROM, ZIP100, LAN (on<br>board LAN Boot from LAN),<br>Disabled                 |  |
| Second Boot Device       | This parameter allows you to specify the system boot up search sequence.                                                                                                    | Floppy, LS120, <b>Hard Disk</b> ,<br>CD-ROM, ZIP100, LAN (on<br>board LAN Boot from LAN),<br>Disabled         |  |
| Third Boot Device        | This parameter allows you to specify the system boot up search sequence.                                                                                                    | Floppy, LS120, Hard Disk, <b>CD-</b><br><b>ROM</b> , ZIP100, LAN (on board<br>LAN Boot from LAN),<br>Disabled |  |
| Boot Other Device        | This parameter allows you to specify the system boot up search sequence.                                                                                                    | Enabled<br>Disabled                                                                                           |  |
| Swap Floppy Drive        | Setting to Enabled will swap floppy drive a: and b:.                                                                                                    | Enabled<br>Disabled                                                                                           |  |
| Boot Up Floppy Seek      | Setting to Enabled will make BIOS seek floppy drive a: before booting the system.                                                                                                    | Enabled<br>Disabled                                                                                           |  |
| Boot Up NumLock Status   | Sets the NumLock status when the system is<br>powered on. Setting to On will turn on the NumLock<br>key when the system is powered on. Setting to Off<br>will allows users to use the arrow keys on the<br>numeric keypad.                                                                                                    | On<br>Off                                                                                                    |  |
| Gate A20 Option          | This item is to set the Gate A20 status. A20 refers<br>to the first 64KB of extended memory. When the<br>default value Fast is selected, the Gate A20 is<br>controlled by port 92 or chipset specific method<br>resulting in faster system performance. When<br>Normal is selected, A20 is controlled by a keyboard<br>controller or chipset hardware. | Fast<br>Normal                                                                                                |  |
| Typematic Rate Setting   | This item is used to enable or disable the typematic rate setting including Typematic Rate and Typematic Delay.                                                                                                    | Enabled<br>Disabled                                                                                           |  |
| Typematic Rate           | After Typematic Rate Setting is enabled, this item allows you to set the rate (characters/second) at which at keys are accelerated.                                                                                                    | Settings: 6,8,10,12,15,20,24<br>and 30.                                                                       |  |
| Typematic Delay          | This item allows you to select the delay between<br>when the key was first pressed and when the<br>acceleration begins                                                                                                    | Settings: 250, 500, 750 and 1000.                                                                             |  |
| Security Option          | Specifies the type of BIOS password protection that<br>is implemented.<br>Setup means that the password prompt appears<br>only when end users try to run Setup.<br>System means that a password prompt appears<br>every time when the computer is powered on or<br>when end users try to run Setup.                                                    | Setup<br>System                                                                                               |  |
| APIC Mode                | This field is used to enable or disable the APIC (Advanced Programmable Interrupt Controller).<br>Due to compliance with PC2001 design guide, the system is able to run in APIC mode. Enabling APIC mode will expand available IRQ resources from the system.                                                                                          | Enabled<br>Disabled                                                                                           |  |

| Parameter                  | Description                                                                                                    | Options             |
|----------------------------|----------------------------------------------------------------------------------------------------|---------------------|
| MPS Version Control For OS | This field allows you to select which MPS (Multi-<br>Processor Specification) version to be used for the<br>operating system.                                                                                                    | <b>1.4</b><br>1.1   |
| OS Select For DRAM > 64MB  | This item is only required if you have installed more<br>than 64MB of memory and you are running the OS/<br>2 operating system.                                                                                                    | Non-OS2<br>OS2      |
| HDD S.M.A.R.T. Capability  | The S.M.A.R.T (Self-Monitoring, Analysis, and<br>Reporting Technology) system is a diagnostics<br>technology that monitors and predicts device<br>performance.                                                                                                    | Enabled<br>Disabled |
| Report No FDD for WIN 95   | For compatibility with Windows 95 logo certification,<br>select Yes to release IRQ6 when the system<br>contains no floppy drive. When this setting is set to<br>Yes, users have to select Disabled for the Onboard<br>FDC Controller in the Integrated Peripherals menu. | <b>No</b><br>Yes    |
| Full Screen LOGO Show      | This item enables you to show the company logo on<br>the bootup screen.<br><b>Enabled</b> : Shows a still image (logo) on the full<br>screen at boot.<br><b>Disabled</b> : Shows the POST messages at boot.                                                              | Enabled<br>Disabled |

## **Advanced Chipset Features**

The following screen shows the Advanced Chipset Features.

| Phoenix -<br>Adva                                                                                                    | AwardBIOS CMOS<br>anced Chipset F                                                                                                 | Setup Uti<br>eatures    | lity                         |         |      |
|----------------------------------------------------------------------------------------------------|----------------------------------------------------------------------------------------------------|-------------------------|------------------------------|---------|------|
| DRAM Timing Selectable                                                                                                    | [By SPD]                                                                                                    |                         | Item                         | Help    |      |
| CHS Latency Time<br>Active to Precharge Delay<br>DRAM RAS# to CAS# Delay<br>DRAM RAS# Precharge<br>System BIOS Cacheable<br>Video BIOS Cacheable<br>Wemory Hole At 15M-16M<br>Delay Prior to Thermal<br>AGP Aperture Size (MB)<br>Init Display First<br>** On-Chip VGA Setting **<br>On-Chip VGA<br>On-Chip Frame Buffer Size<br>Boot Display | [2]<br>[8]<br>[4]<br>[Enabled]<br>[Disabled]<br>[Disabled]<br>[16 Min]<br>[128]<br>[Onboard/AGP]<br>[Enabled]<br>[ 8MB]<br>[Auto] |                         | Menu Level                   | •       |      |
| ↑↓→+:Move Enter:Select +/-/<br>F5:Previous Values                                                                                                    | /PU/PD:Value F<br>s                                                                                                    | 10:Save E<br>F7: Optimi | SC:Exit F1:0<br>zed Defaults | General | Help |

The following table describes each Advanced Chipset Features parameter. Settings in boldface are the default and suggested settings.

| Parameter                 | Description                                                                                                    | Options                 |
|---------------------------|----------------------------------------------------------------------------------------------------|-------------------------|
| DRAM Timing Selectable    | Selects whether DRAM timing is controlled by the<br>SPD (Serial Presence Detect) EEPROM on the<br>DRAM module. Setting to By SPD enables DRAM<br>timings to be determined by BIOS based on the<br>configurations on the SPD. Selecting Manual allows<br>users to configure the DRAM timings manually. | <b>By SPD</b><br>Manual |
| CAS Latency Time          | This controls the timing delay (in clock cycles)<br>before SDRAM starts a read command after<br>receiving it. Settings: 2, 2.5, 3 (clocks). 2 (clocks)<br>increases the system performance the most while 3<br>(clocks) provides the most stable performance.                                         | <b>2T</b> , 2.5T, 3T    |
| Active to Precharge Delay | The field specifies the idle cycles before<br>precharging an idle bank.                                                                                                    | 5T, 6T, 7T, <b>8T</b>   |
| DRAM RAS# to CAS# Delay   | This field allows you to set the number of cycles for<br>a timing delay between the CAS and RAS strobe<br>signals, used when DRAM is written to, read from<br>or refreshed. Fast speed offers faster performance<br>while slow speed offers more stable performance.                                  | 2T, 3T, <b>4T</b>       |

| Parameter                 | Description                                                                                                    | Options                              |
|---------------------------|----------------------------------------------------------------------------------------------------|--------------------------------------|
| DRAM RAS# Precharge       | This item controls the number of cycles for Row<br>Address Strobe (RAS) to be allowed to precharge.<br>If insufficient time is allowed for the RAS to<br>accumulate its charge before DRAM refresh,<br>refresh may be incomplete and DRAM may fail to<br>retain data. This item applies only when<br>synchronous DRAM is installed in the system.                                    | 2T, 3T, <b>4T</b>                    |
| System BIOS Cacheable     | Selecting Enabled allows caching of the system<br>BIOS ROM at F0000h-FFFFFh, resulting in better<br>system performance. However, if any program<br>writes to this memory area, a system error may<br>result.                                                                                                    | Enabled<br>Disabled                  |
| Video BIOS Cacheable      | Selecting Enabled allows caching of the video BIOS<br>ROM at C0000h to C7FFFh, resulting in better<br>video performance. However, if any program writes<br>to this memory area, a system error may result.                                                                                                    | Disabled<br>Enabled                  |
| Memory Hole at 15M-16M    | In order to improve performance, certain space in<br>memory can be reserved for ISA peripherals. This<br>memory must be mapped into the memory space<br>below 16MB. When this area is reserved, it cannot<br>be cached.                                                                                                    | Disabled<br>Enabled                  |
| Delay Prior to Thermal    | When the CPU temperature reaches a factory<br>preset level, a thermal monitoring mechanism will<br>be enabled following the appropriate timing delay<br>specified in this field. With the thermal monitoring<br>enabled, clock modulation controlled by the<br>processor's internal thermal sensor is also<br>activated to keep the processor within allowable<br>temperature limit. | 4 Min, 8Min, <b>16 Min</b> , 32 Min  |
| AGP Aperture Size (MB)    | This setting controls just how much system RAM<br>can be allocated to AGP for video purposes. The<br>aperture is a portion of the PCI memory address<br>range dedicated to graphics memory address<br>space. Host cycles that hit the aperture range are<br>forwarded to the AGP without any translation.                                                                            | 4, 8, 16, 32, 64, <b>128</b> and 256 |
| Init Display First        | This item specifies which VGA card is your primary graphics adapter.                                                                                                    | PCI Slot<br>Onboard/AGP              |
| On-Chip VGA               | This setting determines whether the system RAM can be allocated to on-chip video controller for video purposes. When setting to Enabled, up to 128MB system RAM will be allocated to on-chip video controller.                                                                                                    | Enabled<br>Disabled                  |
| On-Chip Frame Buffer Size | Frame Buffer is the video memory that stores data<br>for video display (frame). This field is used to<br>determine the memory size for Frame Buffer.<br>Larger frame buffer size increases video<br>performance.                                                                                                    | 1M, <b>8M</b> , 16M                  |
| Boot Display              | Use this field to select the type of device you want to use as the display(s) of the system.                                                                                                    | Auto, CRT, TV, EFP                   |

## **Integrated Peripherals**

|                             | Phoeni                         | x – AwardBIOS CM<br>Integrated Per | OS Setup Ut<br>ipherals | ility                 |               |       |      |
|-----------------------------|--------------------------------|------------------------------------|-------------------------|-----------------------|---------------|-------|------|
| ► OnChip                    | IDE Device                     | [Press Enter]                      |                         | Item H                | elp           |       |      |
| <ul> <li>SuperIO</li> </ul> | Device                         | IPress Enter                       | 1                       | Menu Le               | vel           | Þ     |      |
|                             |                                |                                    |                         |                       |               |       |      |
|                             |                                |                                    |                         |                       |               |       |      |
|                             |                                |                                    |                         |                       |               |       |      |
|                             |                                |                                    |                         |                       |               |       |      |
|                             |                                |                                    |                         |                       |               |       |      |
|                             |                                |                                    |                         |                       |               |       |      |
|                             |                                |                                    |                         |                       |               |       |      |
|                             |                                |                                    |                         |                       |               |       |      |
| †↓++:Move                   | Enter:Select<br>F5:Previous Va | +/-/PU/PD:Value<br>lues            | F10:Save<br>F7: Optim   | ESC:Exit<br>ized Defa | F1:Ge<br>ults | neral | Help |

The following table describes each Integrated Peripherals parameter. Settings in boldface are the default and suggested settings.

### **OnChip IDE Device**

Press [Enter] to enter the sub-menu and the following screen appears:

| Parameter                                                                                              | Description                                                                                                    | Options                                    |
|----------------------------------------------------------------------------------------------------|----------------------------------------------------------------------------------------------------|--------------------------------------------|
| IDE HDD Block Mode                                                                                     | Block mode is also called block transfer, multiple<br>commands, or multiple sector read/write. If your<br>IDE hard drive supports block mode (most new<br>drives do), select [Enabled] for automatic<br>detection of the optimal number of block read/<br>write per sector the drive can support.                                                                                                    | Enabled<br>Disabled                        |
| IDE DMA Transfer Access                                                                                | This item allows you to enabled the transfer access of the IDE DMA.                                                                                                    | Enabled<br>Disabled                        |
| On-Chip Primary PCI IDE<br>On-Chip Secondary PCI IDE                                                   | The integrated peripherals controller contains an IDE interface with support for two IDE channels. Choose Enabled to activate each channel separately.                                                                                                    | Enabled<br>Disabled                        |
| IDE Primary Master PIO<br>IDE Primary Slave PIO<br>IDE Secondary Master PIO<br>IDE Secondary Slave PIO | The four IDE PIO (Programmed Input/Output)<br>fields let you set a PIO mode (0-4) for each of the<br>four IDE devices that the onboard IDE interface<br>supports. Modes 0 through 4 provide<br>successively increased performance. For<br>example, mode 0 data transfer rate is 3.3MB/s,<br>mode 1 is 5.2 MB/s, mode 2 is 8.3MB/s, mode 3<br>is 11.1 MB/s and mode 4 is 16.6MB/s. In Auto<br>mode, the system automatically determines the<br>best mode for each device. | Auto, mode 1, mode 2, mode 3<br>and mode 4 |

| Parameter                                                                                                    | Description                                                                                                    | Options                                                                                                    |
|----------------------------------------------------------------------------------------------------|----------------------------------------------------------------------------------------------------|----------------------------------------------------------------------------------------------------|
| IDE Primary Master UltraDMA<br>IDE Primary Salve UltraDMA<br>IDE Secondary Master UltraDMA<br>Secondary Slave UltraDMA | Ultra DMA/33 implementation is possible only if<br>your IDE hard drive supports it and the operating<br>environment includes a DMA driver. If your hard<br>drive and your system software both support<br>Ultra DMA/33, Ultra DMA/66 and Ultra DMA/100<br>select Auto to enable BIOS support.                                                                                                    | Auto<br>Disables                                                                                                    |
| SATA Mode                                                                                                    | Select SATA Mode                                                                                                    | IDE, <b>RAID</b>                                                                                                    |
| On-Chip Serial ATA                                                                                                    | This setting is used to specify the SATA controller.<br>If [Legacy Mode] is selected, PATA and SATA will be combined.<br>If [Native Mode] is selected, PATA and SATA will both be enabled.                                                                                                    | Disable, Auto, Legacy Mode,<br>Native Mode                                                                                                    |
|                                                                                                    | If [ <b>Auto</b> ] is selected, PATA and SATA will be<br>arranged by BIOS, and you will be able to see<br>the IDE Device status listed in Standard COMS<br>Features.                                                                                                    |                                                                                                    |
| Serial ATA Port 0/1 Mode                                                                                               | Select a compatible mode for Port 1 and Port 2<br>from Award setting to the chipset settings:<br><b>Primary Master</b> : Compatible Mode with Serial<br>ATA Port 1 set to Primary Master.<br><b>Primary Slave</b> : Compatible Mode with Serial<br>ATA Port 1 set to Primary Slave.<br><b>Secondary Master</b> : Compatible Mode with<br>Serial ATA Port 1 set to Secondary Master.<br><b>Secondary Slave</b> : Compatible Mode with Serial<br>ATA Port 1 set to Secondary Master.<br><b>Secondary Slave</b> : Compatible Mode with Serial<br>ATA Port 1 set to Secondary Slave.<br><b>Primary Master</b> : Compatible Mode with only<br>Serial ATA Enabled and Port 1 set to Primary<br>Master.<br><b>Secondary Master</b> : Compatible Mode with only<br>Serial ATA Enabled and Port 1 set to Secondary<br>Master.<br><b>SATA0 Master</b> : Enhance Mode with Port 1 set to<br>Native Mode Master.<br><b>SATA1 Master</b> : Enhance Mode with Port 2 set to<br>Native Mode Master. | Primary Master<br>Primary Slave<br>Secondary Master<br>Secondary Slave<br>Primary Master<br>Secondary Master<br><b>SATA0 Master</b><br>SATA1 Master |

### **Onboard Device**

Press [Enter] to enter the sub-menu and the following screen appears:

| Parameter            | Description                                                                                                    | Options             |
|----------------------|----------------------------------------------------------------------------------------------------|---------------------|
| USB Controller       | This setting is used to enable/disable the onboard USB controller.                                                                                    | Enabled<br>Disabled |
| USB 2.0 Controller   | Set to Enabled if you need to use any USB 2.0 device in the operating system that does not support or have any USB 2.0 driver installed, such as DOS. | Enabled<br>Disabled |
| USB Keyboard Support | This item allows the BIOS to interact with a USB keyboard or mouse to work with MS-DOS based utilities and non-Windows modes.                         | Enabled<br>Disabled |

| Parameter           | Description                                                                                                    | Options             |
|---------------------|----------------------------------------------------------------------------------------------------|---------------------|
| USB Mouse Support   | This item lets you enable or disable the USB<br>mouse driver within the onboard BIOS. The<br>keyboard driver simulates legacy mouse<br>command and lets you use a USB mouse during<br>POST or after boot if you do not have a USB<br>driver in the operating system.                                                    | Enabled<br>Disabled |
| AC97 Audio          | Auto allows the motherboard's BIOS to detect<br>whether you're using any audio device. If so, the<br>onboard audio controller will be enabled. If not,<br>the onboard audio controller will be disabled. If<br>you want to use different controller cards to<br>connect audio connectors, set the field to<br>Disabled. | Enabled<br>Disabled |
| Onboard LAN Control | This setting controls the onboard LAN controller.                                                                                                    | Enabled<br>Disabled |

### SuperIO Device

Press [Enter] to enter the sub-menu and the following screen appears:

| Parameter              | Description                                                                                                    | Options                                                                         |
|------------------------|----------------------------------------------------------------------------------------------------|---------------------------------------------------------------------------------|
| POWER ON Function      | This controls how the PS/2 mouse or keyboard can power on the system.                                                                                                    | BUTTON ONLY, Any KEY,<br>Hotkey F11                                             |
| Onboard FDC Controller | Select Enabled if your system has a floppy disk<br>controller (FDD) installed on the system board<br>and you wish to use it. If you install add-on FDC<br>or the system has no floppy drive, select<br>Disabled in this field. | Enabled<br>Disabled                                                             |
| Onboard Serial Port 1  | This option is used to assign the I/O address and interrupt request (IRQ) for onboard serial port 2                                                                                                    | Disable, <b>3F8/IRQ4</b> , 2F8/IRQ3, 3E8/IRQ4, 2E8/IRQ3, Auto                   |
| Onboard Serial Port 2  | This option is used to assign the I/O address and interrupt request (IRQ) for onboard serial port 2                                                                                                    | Disable, 3F8/IRQ4, <b>2F8/IRQ3</b> ,<br>3E8/IRQ4, 2E8/IRQ3, Auto                |
| Onboard Parallel Port  | This option is used to assign the I/O address and interrupt request (IRQ) for the onboard parallel port.                                                                                                    | Disabled, <b>378/IRQ7</b> , 278/IRQ5,<br>3BC/IRQ7                               |
| Parallel Port Mode     | Enables you to set the data transfer protocol for<br>your parallel port.<br>SPP (Standard Parallel Port), EPP (Enhanced<br>Parallel Port), ECP (Extended Capabilities Port)<br>and ECP+EPP.                                    | SPP, EPP1.9+SPP, ECP,<br>EPP1.9+ECP, <b>PRINTER</b> ,<br>EPP1.7+SPP, EPP1.7+ECP |
| ECP Mode Use DMA       | When the onboard parallel port is set to ECP mode, the parallel port can use DMA 3 or DMA 1.                                                                                                    | 3, 1                                                                            |
| PWRON After PWR-fail   | This item specifies whether your system will reboot after a power failure or interrupt occurs. Available settings are:                                                                                                    | Off, On, Former-sts                                                             |
|                        | <b>Off</b> : Leaves the computer in the power off state.                                                                                                    |                                                                                 |
|                        | <b>On</b> : Leaves the computer in the power on state.                                                                                                    |                                                                                 |
|                        | <b>Former-sts</b> : Restores the system to the status before power failure or interrupt occurred.                                                                                                    |                                                                                 |

### **Power Management Setup**

| - Phoenix<br>Po                                                                                                    | AwardBIOS CMOS<br>wer Management S                                                                                                    | Setup Uti<br>Setup    | ility                                    |
|----------------------------------------------------------------------------------------------------|----------------------------------------------------------------------------------------------------|-----------------------|------------------------------------------|
| ACPI Function                                                                                                    | [Enabled]                                                                                                    | 4                     | Item Help                                |
| ACPI Suspend Type<br>Run VGABIOS if S3 Resume<br>Power Management<br>Video Off Method<br>Video Off In Suspend<br>Suspend Type<br>MODEM Use IRQ<br>Suspend Mode<br>HDD Power Down<br>Soft-Off by PWR-BTTN<br>CPU THRM-Throttling<br>Wake-Up by PCI PME<br>FAN CONTROL<br>Power On by Ring<br>USB KB Wake-Up From S3<br>Resume by Alarm<br>× Date(of Month) Alarm<br>× Time(hh:mm:ss) Alarm<br>** Reload Global Timer Ev<br>Primary IDE 0 | IS3(STR)]<br>[Auto]<br>[User Define]<br>[DPMS]<br>[Yes]<br>[Stop Grant]<br>[3]<br>[Disabled]<br>[Disabled]<br>[Disabled]<br>[Enabled]<br>[Enabled]<br>[Disabled]<br>[Disabled] |                       | Menu Level ►                             |
| Primary IDE 0<br>Primary IDE 1<br>Secondary IDE 0                                                                                                    | [Disabled]<br>[Disabled]                                                                                                    |                       |                                          |
| Secondary IDE 1<br>FDD,COM,LPT Port<br>PCI PIRQ[A-D]#                                                                                                    | [Disabled]<br>[Disabled]<br>[Disabled]                                                                                                    | Ţ                     |                                          |
| ↑↓→+:Move Enter:Select +/-<br>F5:Previous Value                                                                                                    | /PU/PD:Value F1<br>s F                                                                                                    | 0:Save E<br>7: Optimi | SC:Exit F1:General Help<br>ized Defaults |

The Power Management menu lets you configure the system power-management feature. It works only in APM mode.

**IMPORTANT:** If an ACPI-aware operating system such as Windows 98 or Windows 2000 is installed in ACPI mode, the operating system will use the ACPI interfaces. Then the settings in Power Management page is non-effective.

The following screen shows the Power Management parameters and their default settings:

The following table describes the parameters found in this menu.

| Parameter                | Description                                                                                      | Options                           |
|--------------------------|--------------------------------------------------------------------------------------------------|-----------------------------------|
| ACPI Function            | Enabled/Disable ACPI Function.                                                                   | Enabled                           |
|                          |                                                                                                  | Disabled                          |
| ACPI Suspend Type        | This item specifies the power saving modes for                                                   | S1/POS                            |
|                          | <b>S1/POS</b> : The S1 sleep mode is a low power                                                 | 53/51R                            |
|                          | state. In this state, no system context is lost                                                  |                                   |
|                          | (CPU or chipset) and hardware maintains all system context.                                      |                                   |
|                          | S3/STR: The S3 sleep mode is a lower power                                                       |                                   |
|                          | state where the information of system                                                            |                                   |
|                          | saved to main memory that remains powered                                                        |                                   |
|                          | while most other hardware components turn off                                                    |                                   |
|                          | memory will be used to restore the system                                                        |                                   |
|                          | when a "wake up" event occurs.                                                                   |                                   |
| Run VGABIOS if S3 Resume | When ACPI Suspend Mode is set to S3 or S1&S3, users can select the options in this               | Auto, Yes, No                     |
|                          | field. Selecting [Yes] allows BIOS to call                                                       |                                   |
|                          | VGABIOS to initialize the VGA card when<br>system wakes up (resumes) from S3 sleep               |                                   |
|                          | state. The system resume time is shortened                                                       |                                   |
|                          | when you disable the function, but system will<br>need an AGP driver to initialize the VGA card. |                                   |
|                          | Therefore, if the AGP driver of the card does                                                    |                                   |
|                          | not support the initialization feature, the display may work abnormally or not function after    |                                   |
|                          | resuming form S3.                                                                                |                                   |
| Power Management         | This item is used to select the degree (or type)                                                 | User Define                       |
|                          | Suspend Mode and HDD Power Down.                                                                 | Min Saving<br>Max Saving          |
|                          | Min Saving: Minimum Power Management.                                                            | indx ouving                       |
|                          | Suspend Mode=1 Hour<br>Max Saving: Maximum Power Management.                                     |                                   |
|                          | Suspend Mode=1 Min                                                                               |                                   |
|                          | <b>User Define</b> : Allows end users to configure each mode separately.                         |                                   |
| Video Off Method         | This determines the manner in which the monitor is blanked.                                      | <b>DPMS</b><br>V/H SYNC+Blank     |
|                          | V/H SYNC+Blank: This selection will cause                                                        | Blank Screen                      |
|                          | horizontal synchronization ports and write<br>blanks to the video buffer.                        |                                   |
|                          | Blank Screen: This option only writes blanks to the video buffer.                                |                                   |
|                          | <b>DPMS</b> : Initial display power management signaling.                                        |                                   |
| Video Off In Suspend     | This option enables the monitor to be turned off during the suspend mode.                        | Yes<br>No                         |
| Suspend Type             | This item allows you to select he suspend type for system power management.                      | Stop Grant<br>PwrOn Suspend       |
| MODEM Use IRQ            | This determines the IRQ in which the MODEM                                                       | <b>3</b> , 4, 5, 7, 9, 10, 11, NA |
|                          | can use. Activity of the selected IRQ always awakens the system.                                 |                                   |

| Parameter                                                                     | Description                                                                                                    | Options                                                                                                    |
|-------------------------------------------------------------------------------|----------------------------------------------------------------------------------------------------|----------------------------------------------------------------------------------------------------|
| Suspend Mode                                                                  | If system activity is not detected for the length<br>of time specified in this field, all devices except<br>CPU will be shut off.                                                                                                    | <b>Disabled</b> , 1 Min, 2 Min, 4 Min, 8<br>Min, 12 Min, 20 Min, 30 Min, 40<br>Min, 1 Hour                   |
| HDD Power Down                                                                | If HDD activity is not detected for the length of<br>time specified in this field, the hard disk drive<br>will be powered down while all other devices<br>remain active.                                                                                                    | <b>Disabled</b><br>1 Min through15 Min                                                                       |
| Soft-Off by PWR-BTTN                                                          | This is a specification of ACPI and supported<br>by hardware. When Delay 4 sec. is selected,<br>the soft power switch on the front panel can be<br>used to control power On, Suspend and Off. If<br>the switch is pressed less than 4 sec. during<br>power On, the system will go into Suspend<br>mode. If the switch is pressed longer than 4<br>sec, the system will be turned Off. The other<br>setting is Instant-Off, where the soft power<br>switch is only used to control On and Off, there<br>is no need to press 4 sec, and there is no<br>Suspend. | Delay 4 sec.<br>Instant-Off                                                                                  |
| CPU THRM-Throttling                                                           | The item allows you to specify the CPU speed (at percentage) to which it will slow down when the CPU reaches the predetermined overheat temperature.                                                                                                    | From 12.5% to 87.5% at 12.5% increment                                                                       |
| Wake-Up by PCI PME                                                            | These fields specify whether the system will be<br>awakened from power saving modes when<br>activity or input signal of the specified<br>hardware peripheral or component is detected.                                                                                                    | Disabled<br>Enabled                                                                                          |
| FAN CONTROL                                                                   | This setting is used to enable/disable the fan speed control function.                                                                                                    | Enabled<br>Disabled                                                                                          |
| Power-On by Ring                                                              | When Enabled, any fax/ modem activity wakes up the system from suspend mode.                                                                                                    | Enabled<br>Disabled                                                                                          |
| USB KB Wake-up from S3                                                        | This setting allows you to enter "Any Key"<br>(max. 8 numbers) to wake up the system from<br>S3 state.                                                                                                    | Disabled<br>Enabled                                                                                          |
| Resume by Alarm                                                               | Use this option to set the date and time for your computer to boot up.                                                                                                    | <b>Disabled</b><br>Enabled                                                                                   |
|                                                                               | Date (of month) Alarm <sup>*</sup> - Indicate month when<br>system will boot up. Set it to 0 if you want to<br>boot everyday.<br>Time (hh:mm:ss) Alarm <sup>*</sup> - Indicate the hour.                                                                                                    | * Set Resume by Alarm to<br>Enabled, then press <b>ENTER</b> to<br>show the range of Date and Time<br>Alarm. |
|                                                                               | minute and second when system will boot up.                                                                                                    |                                                                                                    |
| Primary IDE 0/1<br>Secondary IDE 0/1<br>FDD, COM, LPT Port<br>PCI PIRQ[A-D] # | The global timer is the hardware timer that<br>counts down to the power saving modes. If the<br>monitoring of the listed hardware peripherals or<br>components is enabled, the activity of the spec-<br>ified peripherals or components will awaken the<br>system or reload the original count of global<br>timer when they are accessed.                                                                                                    | <b>Disabled</b><br>Enabled                                                                                   |

NOTE: In ACPI mode: Valid-S5 and S4. In APM mode: Valid- shutdown

## **PnP/PCI** Configurations

| Phoenix - AwardBIOS CMOS Setup Utility<br>PnP/PCI Configurations                                                                                                    |                                                                                                    |                                                                                                    |  |
|----------------------------------------------------------------------------------------------------|----------------------------------------------------------------------------------------------------|----------------------------------------------------------------------------------------------------|--|
| PNP OS Installed<br>Reset Configuration Data<br>Resources Controlled By<br>X IRO Resources<br>DMA Resources<br>PCI/VGA Palette Snoop<br>INT Pin 1 Assignment<br>INT Pin 2 Assignment<br>INT Pin 3 Assignment<br>INT Pin 4 Assignment<br>INT Pin 5 Assignment<br>INT Pin 6 Assignment<br>INT Pin 7 Assignment<br>INT Pin 8 Assignment | [No]<br>[Disabled]<br>[Auto(ESCD)]<br>Press Enter<br>Press Enter<br>[Disabled]<br>[Auto]<br>[Auto]<br>[Auto]<br>[Auto]<br>[Auto]<br>[Auto]<br>[Auto]<br>[Auto]<br>[Auto]<br>[Auto]<br>[Auto] | Item Help<br>Menu Level ►<br>Select Yes if you are<br>using a Plug and Play<br>capable operating<br>system Select No if<br>you need the BIOS to<br>configure non-boot<br>devices |  |
| ↑↓→+:Move Enter:Select +/-<br>F5:Previous Value                                                                                                    | /PU/PD:Value F10:Save  <br>s F7: Optim                                                                                                    | ESC:Exit F1:General Help<br>ized Defaults                                                                                                    |  |

The table below describes each PnP/PCI configuration parameter. Settings in boldface are the default and suggested settings.

| Parameter                | Description                                                                                                    | Options               |  |
|--------------------------|----------------------------------------------------------------------------------------------------|-----------------------|--|
| PNP OS Installed         | When set to [Yes], BIOS will only initialize the<br>PnP cards used for booting (VGA, IDE, SCSI).<br>The rest of the cards will be initialized by the PnP<br>operating system like Windows 98. When set to<br>[No], BIOS will initialize all the PnP cards. So,<br>select [Yes] if your operating system is Plug &<br>Play aware.                                                                           | No<br>Yes             |  |
| Reset Configuration Data | Select Enabled to reset Extended System<br>Configuration Data (ESCD) when you exit Setup<br>if you have installed a new add-on and the<br>system configuration has caused such a serious<br>conflict that the OS cannot boot.                                                                                                    | Disabled<br>Enabled   |  |
| Resources Controlled By  | The Award Plug and Play BIOS has the capacity<br>to automatically configure all of the boot and Plug<br>and Play compatible devices. However, this<br>capability means absolutely nothing unless you<br>are using a Plug and Play operating system such<br>as Windows 95/98. If you set this field to<br>"manual" choose specific resources by going into<br>each of the sub menu that follows this field. | Auto (ESCD)<br>Manual |  |

| Parameter                      | Description                                                                                                    | Options                                         |  |
|--------------------------------|----------------------------------------------------------------------------------------------------|-------------------------------------------------|--|
| IRQ Resources<br>DMA Resources | The items are adjustable only when Resources<br>Controlled By is set to Manual. Press <enter><br/>and you will enter the sub-menu of the items.<br/>Legacy ISA for devices compliant with the<br/>original PC AT bus specification, PCI/ISA PnP for<br/>devices compliant with the Plug and Play<br/>standard whether designed for PCI or ISA bus<br/>architecture.</enter>                 |                                                 |  |
| PCI/VGA Palette Snoop          | When set to Enabled, multiple VGA devices<br>operating on different buses can handle data<br>from the CPU on each set of palette registers on<br>every video device. Bit 5 of the command<br>register in the PCI device configuration space is<br>the VGA Palette Snoop bit (0 is disabled). For<br>example, if there are two VGA devices in the<br>computer (one PCI and one ISA) and the: | Disabled<br>Enabled                             |  |
|                                | <b>Disabled</b> : Data read or written by the CPU is only directed to the PCI VGA device's palette registers.                                                                                                    |                                                 |  |
|                                | <b>Enabled</b> : Data read or written by the CPU is directed to both the PCI VGA device's palette registers and the ISA VGA device's palette registers, permitting the palette registers of both VGA devices to be identical.                                                                                                    |                                                 |  |
|                                | <b>NOTE:</b> Some VGA cards have required settings for this feature. Check your VGA card manual before setting this parameter.                                                                                                    |                                                 |  |
| INT Pin 1~8 Assignment         | The items allow you to assign an IRQ line to INT<br>Pin #1~8 separately. Selecting Auto allows BIOS<br>to determine the appropriate IRQ for each INT<br>pin.                                                                                                    | <b>Auto</b> , 3, 4, 5, 7, 9, 10, 11, 12, 14, 15 |  |

## **PC Health Status**

| Phoenix - AwardBIOS CMOS Setup<br>PC Health Status                                                                                                    | Utility                                     |
|----------------------------------------------------------------------------------------------------|---------------------------------------------|
| Chassis Intrusion Detect [Disabled]                                                                                                    | Item Help                                   |
| CPU Temperature<br>Ambient Temperature<br>VCore (From VID)<br>+2.5V<br>Vccp<br>+3.3V<br>+5V<br>+12V<br>HVcc<br>+1.5V<br>+1.8V<br>CPU FAN Speed<br>SYSTEM FAN Speed | Menu Level 🕨                                |
| ↑↓→+:Move Enter:Select +/-/PU/PD:Value F10:Save<br>F5:Previous Values F7: Opt                                                                                      | ESC:Exit F1:General Help<br>imized Defaults |

| Parameter                                                                                                    | Description                                                                                                    | Options             |
|----------------------------------------------------------------------------------------------------|----------------------------------------------------------------------------------------------------|---------------------|
| Chassis Intrusion Detect                                                                                                    | The field enables or disables the feature of<br>recording the chassis intrusion status and issuing<br>a warning message if the chassis is once<br>opened. To clear the warning message, set the<br>field to Reset. The setting of the field will<br>automatically return to Enabled later. | Disabled<br>Enabled |
| CPU Temperature, Ambient<br>Temperature, VCore (From VID),<br>+2.5V Vccp, +3.3V, +5V, +12V,<br>HVcc, +1.5V, +1.8V, CPU FAN<br>Speed, System FAN Speed | These items display the current status of all of<br>the monitored hardware devices/components<br>such as CPU voltages, temperatures and all<br>fans' speeds.                                                                                                    |                     |

# **Frequency Control**

|           | Phoer                         | nix - AwardBIOS CM<br>Frequency/Voltag | OS Setup Ut<br>e Control | ility                 |                    |      |
|-----------|-------------------------------|----------------------------------------|--------------------------|-----------------------|--------------------|------|
| CPU Clo   | ock Ratio                     | [ <mark>8</mark> ]                     |                          |                       | Item Help          |      |
| Huto De   | etect PUI UIK                 | TENabled                               |                          | Menu Le               | vel 🕨              |      |
|           |                               |                                        |                          |                       |                    |      |
|           |                               |                                        |                          |                       |                    |      |
|           |                               |                                        |                          |                       |                    |      |
|           |                               |                                        |                          |                       |                    |      |
|           |                               |                                        |                          |                       |                    |      |
|           |                               |                                        |                          |                       |                    |      |
|           |                               |                                        |                          |                       |                    |      |
| t∔++:Move | Enter:Select<br>F5:Previous V | +/-/PU/PD:Value<br>/alues              | F10:Save<br>F7: Optim    | ESC:Exit<br>ized Defa | F1:General<br>ults | Help |

The following table describes the parameters found in this menu.

| Parameter           | Description                                                  | Option   |
|---------------------|--------------------------------------------------------------|----------|
| CPU Clock Ratio     | Core Clock Frequency to System Bus Ratio (RO)                |          |
| Auto Detect PCI CLK | This option allows you to enable/disable the feature of auto | Enabled  |
|                     | detecting the clock frequency of the installed PCI bus.      | Disabled |

## Load Optimized Settings

You need to reload the BIOS default settings every time you make changes to your system hardware configuration (such as memory size, CPU type, hard disk type, etc.); otherwise, BIOS will keep the previous CMOS settings. Selecting this option displays the following dialog box:

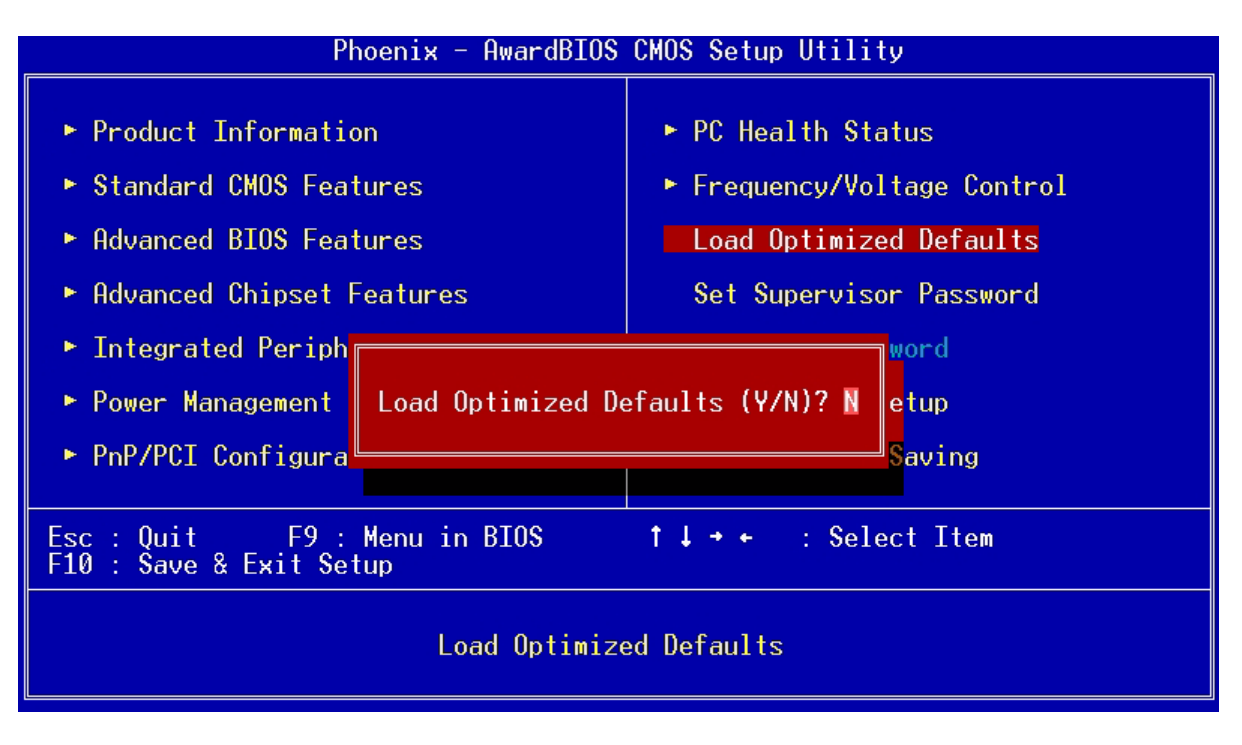

Choosing **Yes** enables BIOS to automatically detect the hardware changes that you have made in your system. This option also allows you to restore the default settings.

Choosing No returns you to the main menu without loading the default settings.

## **System Security**

The Setup program has a number of security features to prevent unauthorized access to the system and its data.

### Set Supervisor Password

To set a password:

- 1. At the prompt, type your password. Your password can be up to 8 alphanumeric characters. When you type the characters, they appear as asterisks on the password screen box.
- 2. After typing the password, press ENTER .
- 3. At the next prompt, re-type your password and press again to confirm the new password. After the password entry, the screen automatically reverts to the main screen.

| Phoenix - AwardBIOS CMOS Setup Utility                                                                                                    |                                                                                                    |  |
|----------------------------------------------------------------------------------------------------|----------------------------------------------------------------------------------------------------|--|
| <ul> <li>Product Information</li> <li>Standard CMOS Features</li> <li>Advanced BIOS Features</li> <li>Advanced Chipset Features</li> <li>Integrated Peripherals</li> </ul> | <ul> <li>PC Health Status</li> <li>Frequency/Voltage Control<br/>Load Optimized Defaults</li> <li>Set Supervisor Password</li> <li>x Set User Password</li> </ul> |  |
| <ul> <li>Power Management Se</li> <li>Enter Password</li> <li>PnP/PCI Configurati</li> </ul>                                                                               | t Setup<br>ut Saving                                                                                                    |  |
| Esc : Quit     F9 : Menu in BIOS<br>F10 : Save & Exit Setup                                                                                                    | †↓++ : Select Item                                                                                                    |  |
| Change/Set/Disa                                                                                                    | able Password                                                                                                    |  |

To disable the password, press when prompted to enter the password. The screen displays a message confirming that the password has been disabled.

### Set User Password

IMPORTANT: To show the "Set User Password":

- 1. Choose "Set Supervisor Password" and press ENTER .
- 2. Type the password and then press ENTER .
- 3. Confirm the password, and then press ENTER .
- 4. The screen as below with "Set User Password" enabled will be shown.

#### To set a password:

- 1. At the prompt, type your password. Your password can be up to 8 alphanumeric characters. When you type the characters, they appear as asterisks on the password screen box.
- 2. After typing the password, press ENTER .
- 3. At the next prompt, re-type your password and press again to confirm the new password. After the password entry, the screen automatically reverts to the main screen.

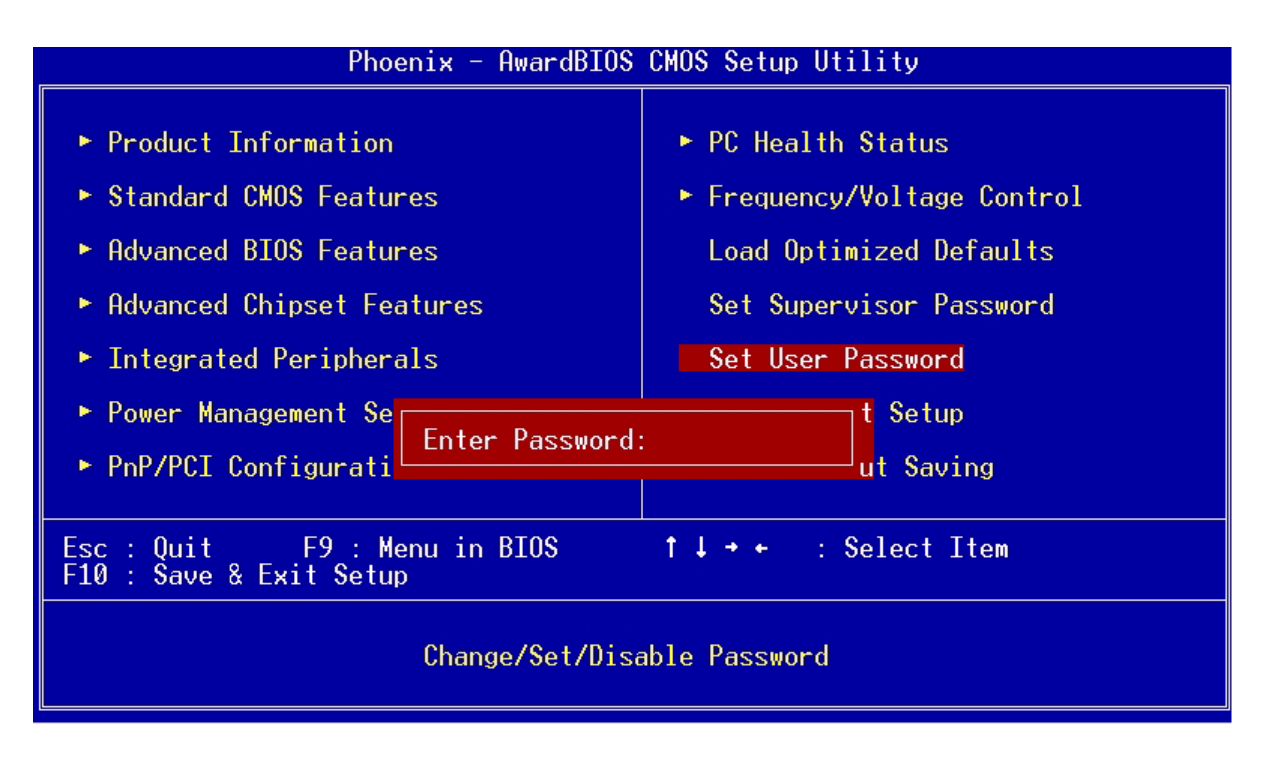

To disable the password, press when prompted to enter the password. The screen displays a message confirming that the password has been disabled.

### **Bypassing the Password**

If you forgot your password, you can bypass the password security feature through hardware configuration.

### **RTC Battery**

Follow these steps to bypass the password:

- **1.** Turn off and unplug the system.
- 2. Open the system housing. Take off battery and short it.
- 3. Place on RTC battery, reboot the system and enter setup menu, to load default setting.

### **Clear CMOS**

Follow these steps to bypass the password:

- 1. Reset CMOS, by adjusting JBAT1 to 2-3
- 2. Reboot the system.
- 3. Adjust the JP2 back to 1-2

NOTE: Please refer to the following

### JBAT1: Clear CMOS

| JP2 | CMOS Check |  |
|-----|------------|--|
| 1-2 | Normal     |  |
| 2-3 | Clear CMOS |  |

## Save & Exit Setup

Highlight this item and press <Enter> to save the changes that you have made in the Setup Utility and exit the Setup Utility.

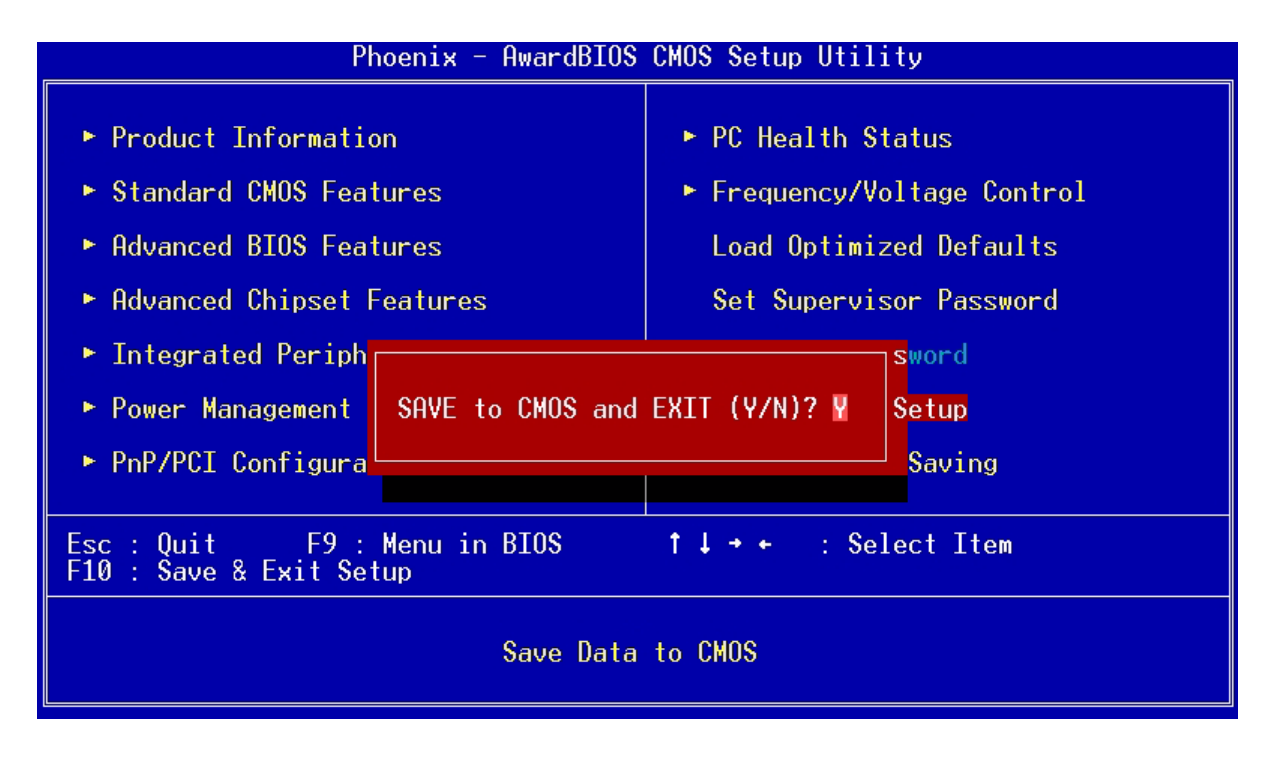

When the Save and Exit dialog box appears, press <Y> to save and exit, or press <N> to return to the main menu.

## **Exit Without Saving**

Highlight this item and press <Enter> to discard any changes that you have made in the Setup Utility and exit the Setup Utility.

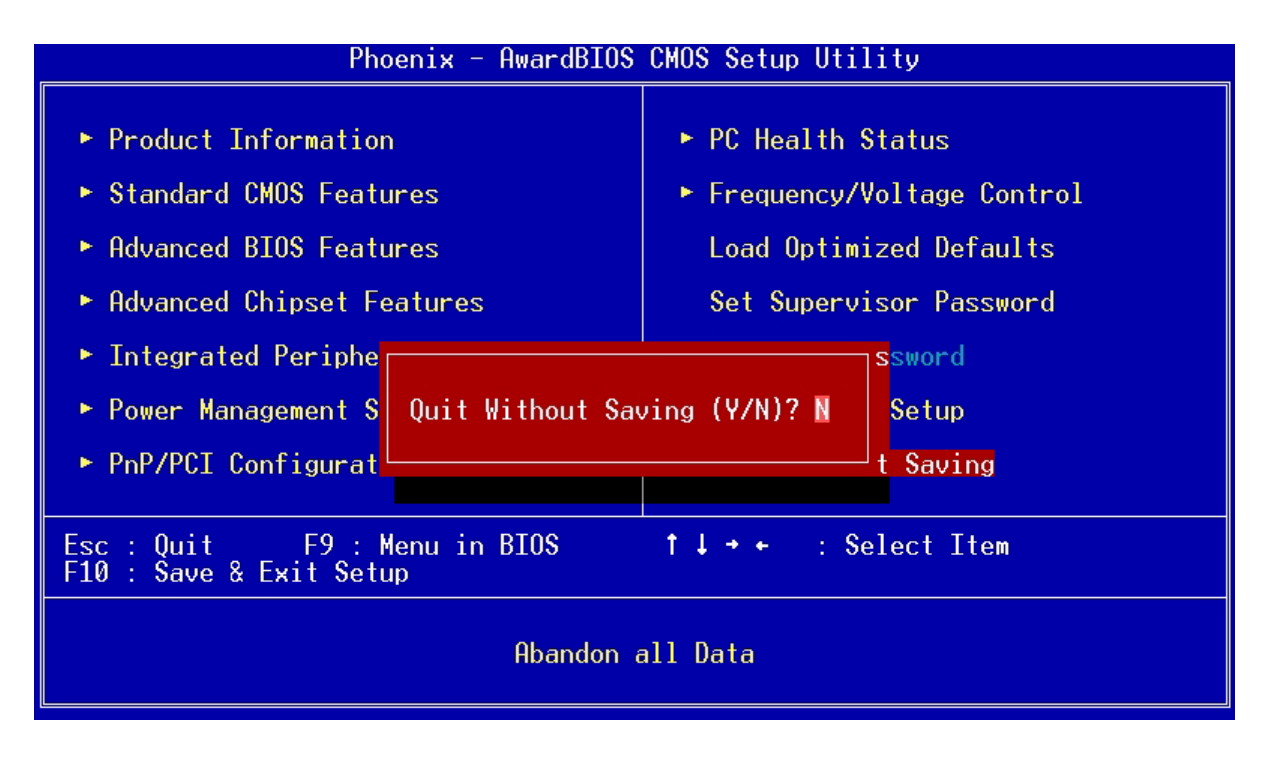

When the Exit Without Saving dialog box appears, press <Y> to discard changes and exit, or press <N> to return to the main menu.

**NOTE:** If you have made settings that you do not want to save, use the "Exit Without Saving" item and press <Y> to discard any changes you have made.

## Intel Serial ATA RAID Introduction

The southbridge ICH5R provides a hybrid solution that combines two independent SATA ports for support of up to two Serial ATA (Serial ATA RAID) drives. Serial ATA (SATA) is the latest generation of the ATA interface. SATA hard drives deliver blistering transfer speeds of up to 150MB/sec. Serial ATA uses long, thin cables, making it easier to connect your drive and improving the airflow inside your PC.

- 1. Supports 150 MB/s transfers with CRC error checking
- 2. Data handling optimizations including tagged command queuing, elevator seek and packet chain command.

Following are the Parallel ATA (P-ATA) and Serial ATA (S-ATA) device configurations supported by Intel ICH5R.

#### Introduction

Following are the Parallel ATA (P-ATA) and Serial ATA (S-ATA) device configurations supported by Intel ICH5R.

### **ATA Operate Mode**

There are two modes to select: Legacy mode and Native mode.

#### Legacy Mode:

- In this mode, system BIOS just assign the traditional 14 and 15 IRQs to use for HDD.
- Older OSs that do not support switch to Native Mode (DOS, Win2K, Win98/ME...) should set SATA and PATA to Legacy Mode.
- Maximum 4 ATA devices to connect.
- Combine mode and Non-Combine mode.
  - (1) Non-Combined Mode: P-ATA devices only. Maximum of 4 devices.

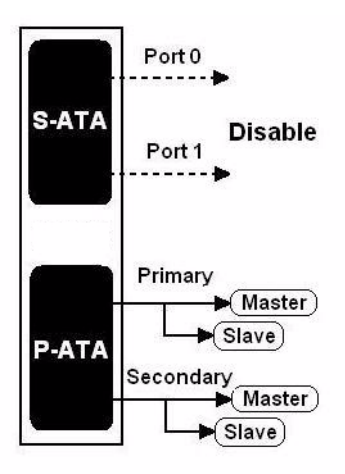

(2) Non-Combined Mode: S-ATA devices only. Maximum of 2 devices.

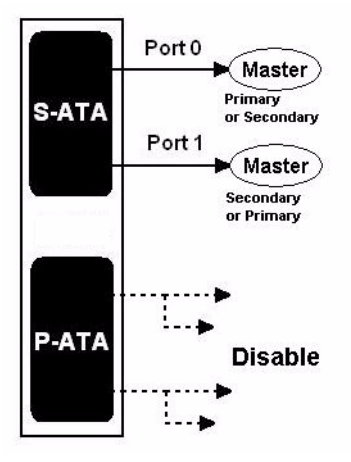

(3) Combined Mode: S-ATA devices and P-ATA devices. Maximum of 2 devices each, thus total 4 devices at maximum.

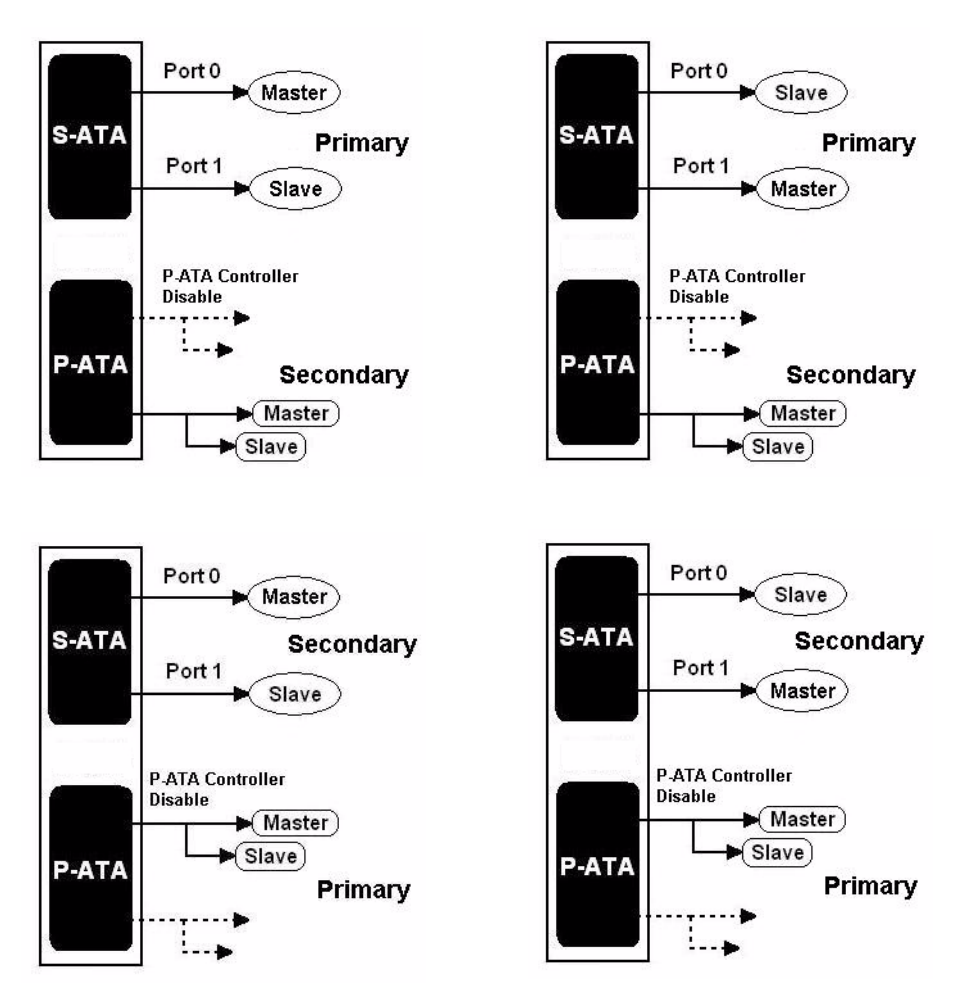

### Native Mode:

- In this mode, system BIOS will search all available IRQs to use for HDD.
- New OS that support switch to Native Mode (WinXP, Windows .NET Server) can set SATA and PATA to Native Mode.
- Comprehend both Legacy and/or Native Modes.
- Maximum 6 ATA devices to connect (4 for P-ATA & 2 for S-ATA).

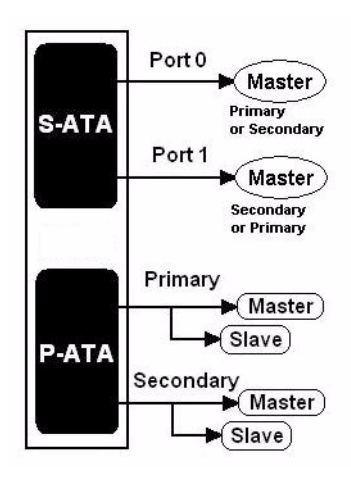

NOTE: Proper support: BIOS provides a BIOS setup option for Native Mode or Legacy Mode user selection.

## **RAID BIOS Configuration**

The Intel RAID Option ROM should be integrated with the system BIOS on all motherboards with a supported Intel chipset. Please use [CTRL] + <I> keys to enter the "Intel(R) RAID for Serial ATA" status screen, which should appear early in system boot-up, during the POST (Power-On Self Test).

### Using the Intel RAID Option ROM

#### 1. Creating, Deleting and Resetting RAID Volumes:

The Serial ATA RAID volume may be configured using the RAID Configuration utility stored within the Intel RAID Option ROM. During the Power-On Self Test (POST), the following message will appear for a few seconds (**Note:** The "Driver Model", "Serial #" and "Size" in the following example might be different from your system.)

| Intel  | l(R) RAID for Ser          | ial ATA - RAID B | IOS <del>v</del> 3.0.0 | .2307     |          |
|--------|----------------------------|------------------|------------------------|-----------|----------|
| Соруз  | right(C) 2003 Int          | el Corporation.  | All Rights             | Reserved. |          |
|        |                            |                  |                        |           |          |
| RAID   | Volumes:                   |                  |                        |           |          |
| None   | defined.                   |                  |                        |           |          |
|        |                            |                  |                        |           |          |
| Non-F  | RAID Disks:                |                  |                        |           |          |
| Port   | Drive Model                | Serial #         | Size                   | Status    | Bootable |
| 0      | ST3120023AS                | 3KA0J1ZJ         | 111.7GB                | Normal    | Yes      |
| 1      | ST3120023AS                | 3KAOHOMO         | 111.7GB                | Normal    | Yes      |
| ress < | <ctrl-i> to enter</ctrl-i> | Configuration U  | ility                  |           |          |
|        |                            |                  |                        |           |          |
|        |                            |                  |                        |           |          |

After the above message shows, press CTRL and <I> keys simultaneously to enter the RAID Configuration Utility.

2. Creating, Deleting and Resetting RAID Volumes:

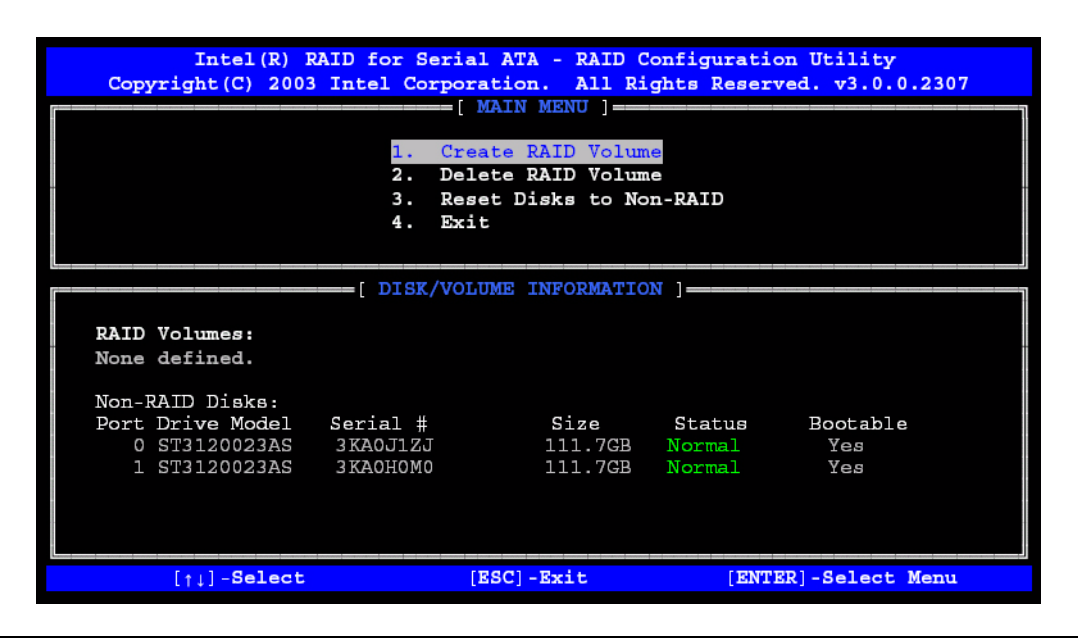

#### (1) Create RAID Volume:

Select this option and press **ENTER** . The following screen appears:

| Intel(R) RAID for Serial ATA - RAID Configuration Utility<br>Copyright(C) 2003 Intel Corporation. All Rights Reserved. v3.0.0.2307<br>[ CREATE ARRAY MENU ]                           |
|----------------------------------------------------------------------------------------------------|
| Create Volume                                                                                                    |
| [                                                                                                    |
| Enter a string between 1 and 16 characters in length that can be used<br>to uniquely identify the RAID volume. This name is case sensitive and<br>can not contain special characters. |
| [ <sup>↑↓</sup> ] Change [TAB] -Next [ESC] -Previous Menu [ENTER] -Select                                                                                                    |

Specify a RAID Volume name and then press the 🔄 or ENTER key to go to the next field.

| Intel(R) RAID for Serial ATA - RAID Configuration Utility<br>Copyright(C) 2003 Intel Corporation. All Rights Reserved. v3.0.0.2307            |
|----------------------------------------------------------------------------------------------------|
| Name: RAID Volume1<br>Strip Size: 128KP<br>RAID Level: RAID0 (Striping)<br>Capacity: 223.5GB<br>Create Volume                                 |
|                                                                                                    |
| [ HELP ]                                                                                                    |
| Choose the strip value best suited to your RAID usage model.                                                                                  |
| The following are typical values.                                                                                                    |
| 16KB - Best for sequential transfers<br>64KB - Good general purpose strip size<br>128KB - Best performance for most desktops and workstations |
| [ <sup>†</sup> ] Change [TAB] -Next [ESC] -Previous Menu [ENTER] -Select                                                                      |

Select the strip value for the RAID 0/1 array by scrolling through the available values by using the f or  $\downarrow$  keys and pressing the ENTER key to select and advance to the next field.

The available values range from 4KB to 128 KB in power of 2 increments. The strip value should be chosen based on the planned drive usage. Here are some suggested selections:

16 KB - Best for sequential transfers

64 KB - Good general purpose strip size

128 KB - Best performance for most desktops and workstations. The default value.

NOTE: RAID 1 can not select Strip Size.

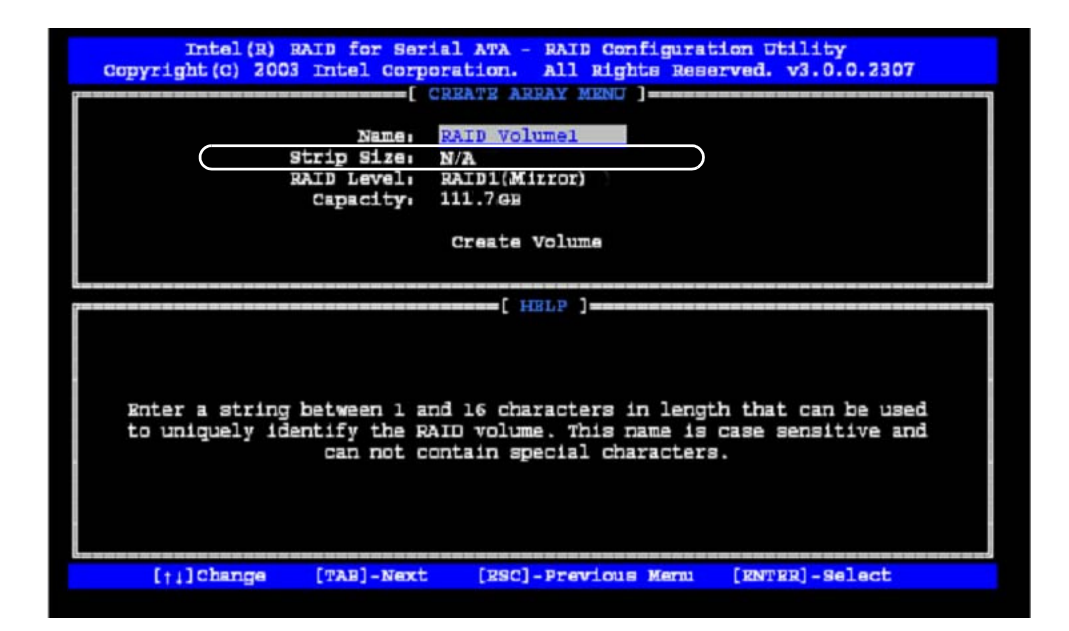

From the Strip size, press the 🔄 or ENTER key to advance to the **Create Volume** prompt. The window will appear as follows:

Then Press **ENTER** to create the specified volume and the following prompt will show:

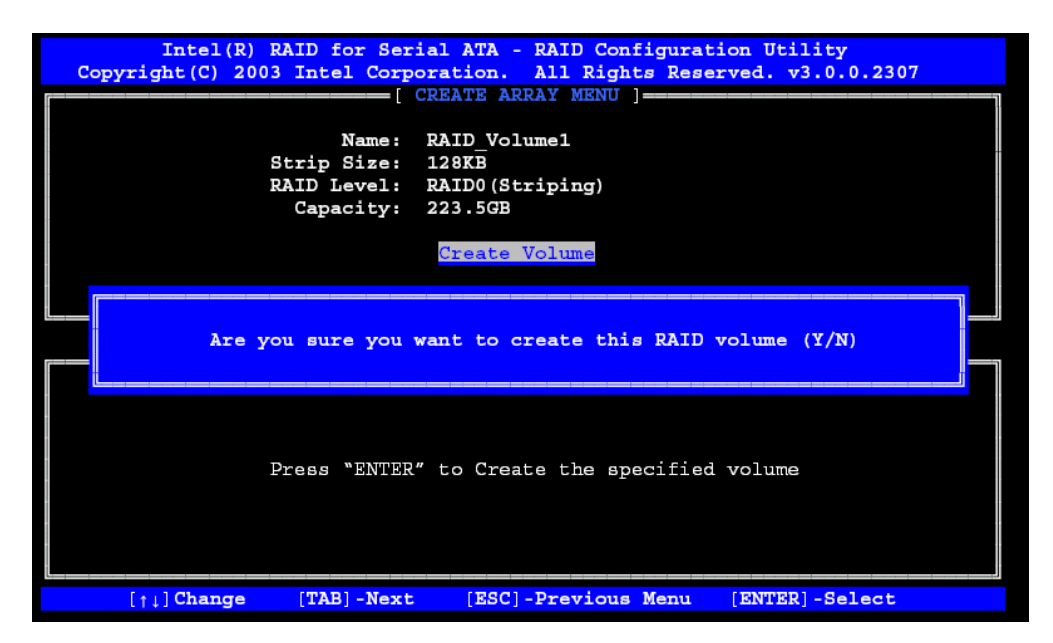

Press <Y> to confirm the selection or press <N> to create the RAID volume again.

Intel(R) RAID for Serial ATA - RAID Configuration Utility Copyright (C) 2003 Intel Corporation. All Rights Reserved. v3.0.0.2307 [ MAIN MENU ] == 1. Create RAID Volum 2. Delete RAID Volume з. Reset Disks to Non-RAID 4. Exit = [ DISK/VOLUME INFORMATION ]= RAID Volumes: ID Name Level Strip Size Status Bootable 0 RAID\_Volume1 RAID0(Stripe) 128KB 223.5GB Yes Normal Normal Non-RAID Disks: None defined. [<sub>1↓</sub>]-Select [ESC]-Exit [ENTER]-Select Menu

Then you will return to the main menu with an updated status as follows:

Scroll to option 4 Exit and press **ENTER** to exit the RAID Configuration utility. The following prompt appears:

| Intel (R) F<br>Copyright (C) 2003                                        | AID for Serial D<br>Intel Corporat:<br>        | ATA - RAI<br>ion. All<br>in MENU ]<br>RAID Vo<br>a RAID Vo<br>Disks to<br>NFIRM EXI | D Configur<br>Rights Re<br>lume<br>Non-RAID  | ation Util<br>served. v3             | ity<br>.0.0.2307 |
|--------------------------------------------------------------------------|------------------------------------------------|-------------------------------------------------------------------------------------|----------------------------------------------|--------------------------------------|------------------|
|                                                                          | Are you sure yo                                | ou want t                                                                           | o exit? (Y                                   | /N):                                 |                  |
| RAID Volumes:<br>ID Name<br>0 RAID_Volume1<br>5T3120023AS<br>ST3120023AS | Level<br>RAIDO(Stripe)<br>3KAOJ1ZJ<br>3KAOHOMO | Strip<br>128KB<br>Port0<br>Port1                                                    | <b>Size</b><br>223.5GB<br>111.7GB<br>111.7GB | Status<br>Normal<br>Normal<br>Normal | Bootable<br>Yes  |
| Non-RAID Disks:<br>None defined.                                         | [ES(                                           | 2]-Exit                                                                             |                                              | ENTER]-Sel                           | ect Menu         |

Click <Y> to confirm the exit.

#### (2) Delete RAID Volume:

Here you can delete the RAID volume, but please be noted that all data on RAID drives will be lost.

**NOTE:** If your system currently boots to RAID and you delete the RAID volume in the Intel RAID Option ROM, your system will become unbootable.

Select option 2 Delete RAID Volume from the main menu window and press **ENTER** key to select a RAID volume for deletion. The following window will appear:

| Intel(R) RAID for Serial ATA - RAID Configuration Utility<br>Copyright(C) 2003 Intel Corporation. All Rights Reserved. v3.0.0.2307  |                           |                  |                                                                 |                  |                 |
|----------------------------------------------------------------------------------------------------|---------------------------|------------------|-----------------------------------------------------------------|------------------|-----------------|
| Name<br>RAID Volume                                                                                                    | Level<br>=1 RAID0(Stripe) | Drives           | Capacity<br>223.5GB                                             | Status<br>Normal | Bootable<br>Yes |
|                                                                                                    |                           | [ HELP ]         |                                                                 |                  |                 |
| Deleting a volume will destroy the volume data on the drive(s) and<br>cause any member disks to become available as non-RAID disks. |                           |                  |                                                                 |                  |                 |
| WARNING: 1                                                                                                    | EXISTING DATA WI          | THIN THIS VOULME | WILL BE LOST                                                    | AND NON-RI       | ECOVERABLE      |
| [11]                                                                                                    | Select [<]                | SC>]-Previous M  | enu [ <de< th=""><th>L&gt;]- Delete</th><th>e Volume</th></de<> | L>]- Delete      | e Volume        |

Select the volume and press DEL key to delete the RAID volume. The following prompt appears:

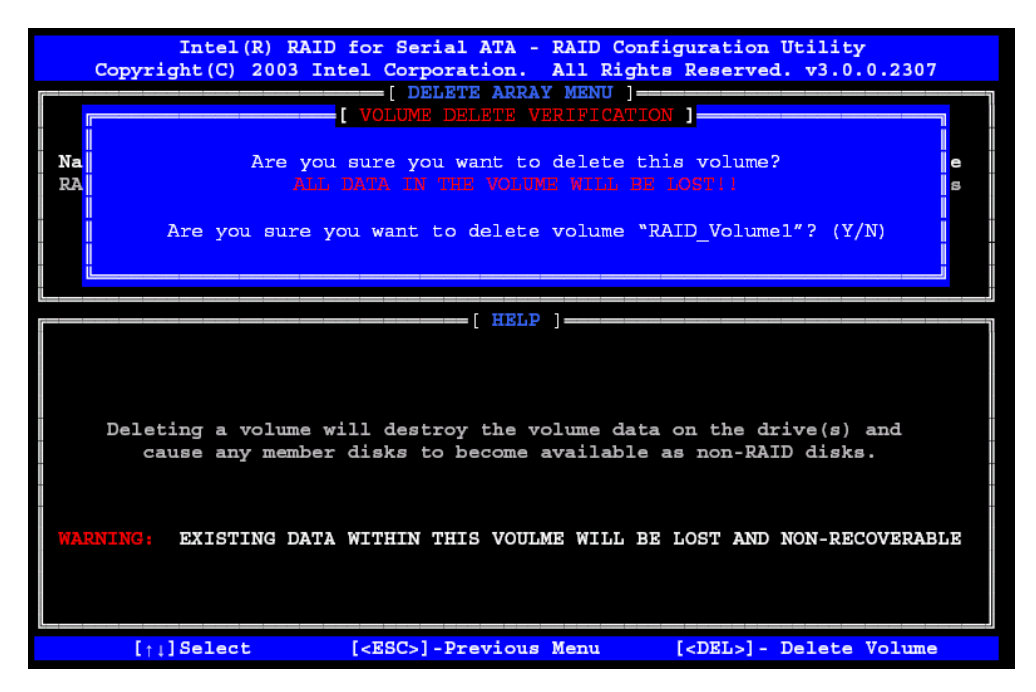

Press <Y> key to accept the volume deletion.

#### (3) Reset Disks to Non-RAID:

Select option 3 Reset Disks to Non-RAID and press **ENTER** to delete the RAID volume and remove any RAID structures from the drives. The following screen appears:

|   | Intel(R) RAID for Serial ATA - RAID Configuration Utility<br>Copyright(C) 2003 Intel Corporation. All Rights Reserved. v3.0.0.2307                                                                                                    |                         |                     |  |  |  |  |  |
|---|----------------------------------------------------------------------------------------------------|-------------------------|---------------------|--|--|--|--|--|
|   | [ MAIN MENU ]                                                                                                    |                         |                     |  |  |  |  |  |
|   |                                                                                                    | [ RESET ALL RAID DATA ] | ]                   |  |  |  |  |  |
|   | Resetting all RAID data will remove any internal RAID structures<br>from all RAID disks, including disks with working volumes. These<br>structures are used to maintain the RAID volumes. By removing<br>these structures, the drive will revert back to a Non-RAID disk<br>that can then be used or reallocated to a new RAID volume. |                         |                     |  |  |  |  |  |
|   | <pre>WARNING: Selecting "Yes" will cause all data on any RAID disk<br/>(BAID Volume or Other RAID Disk) to be lost.<br/>Are you sure you want to reset all RAID data (Y/N):</pre>                                                                                                    |                         |                     |  |  |  |  |  |
| N | L ST3120023AS 3KA0H0M0 Portl 111.7GB Normal<br>Non-RAID Disks:<br>None defined.                                                                                                    |                         |                     |  |  |  |  |  |
|   | [↑↓]-Select                                                                                                    | [ESC]-Exit              | [ENTER]-Select Menu |  |  |  |  |  |

Press <Y> key to accept the selection.

**NOTE:** You will lost all data on the RAID drives and any internal RAID structures when you perform this operation. This operation may cause some issues such as incompatible RAID configuration or a failed volume or failed disk.

#### RAID 0

RAID 0 uses an algorithm to break files into smaller files of the user defined size called the stripe size. Once a file is broken down into these stripes, each drive in the array receives one or more of these fragments. For example, if there are two drives in a RAID 0 array with a 64KB stripe size and the RAID controller gets a command to write a single 128KB file, the file is broken down into two 64KB stripes. Next, one of the two stripes is sent to disk 1 and the other to disk 2 simultaneously This completes the write process.

Naturally, this decreases the time required to write a file since more than one disk is working to store the information. In our example above the time associated with writing our 128KB file turns out to be the time required to write a single 64KB file, since this is what is what occurs simultaneously on both disks in the array.

The speed of reading a file back is also increased with a sufficiently large file. Let's use our 128KB file on a two disk RAID 0 array with a 64KB stripe size for example again. After the data is stored on both drives in the array, it can be read back by reading the two 64KB files from each drive at the same time. Thus, once again, the time required to read back our 128KB file is actually only the time required to read a single 64KB file.

In some situations, when a file is smaller than the stripe, the file is not broken up and instead is written to the array as is. This results in no speed improvement over a non RAID 0 setup because the drives on the array are not working together when reading or writing.

At the same time, an extremely small stripe size makes a drive do more work than it can handle and can significantly slow down RAID 0 performance as well. For example, if we had a 1KB stripe size and a 128KB file, each drive would have to be written to 64 times to store 64 different 1KB files. This creates a bottleneck as the drive attempts to read or write a large number of times for a single file.

As we mentioned before, RAID 0 has no fault tolerance, meaning that if one drive in the array fails, the whole array is shot. There is no way to rebuild or repair the information stored on a RAID 0 array. This makes a RAID 0 is setup the most susceptible to failure RAID type, a fact that usually keeps users with sensitive data from choosing RAID 0 as their RAID setup.

At the same time, however, RAID 0 is the fastest of all RAID setups. Since there is no overhead required to store extra information for fault tolerance, the speed of RAID 0 can theoretically perform 2 times the speed of a single drive when there are 2 drives in the array. Adding more drives only increases this theoretical performance amount, so if you have a 6 drive RAID 0 array, performance could be as large as 6 times the performance of a single drive.

Using different hard drives in a RAID 0 setup can result in two problems. First off, the size of the RAID array will only be the size of the smallest drive multiplied by the number of drives in the array. This is because the controller always writes to all the drives in the array and once one is filled no more information can be stored on the array. Secondly, the speed of a RAID 0 setup is only as fast as the slowest drive in the array. Because chunks of data are being written to the disks at the same time, if one drive is slower than the rest the others must sit and wait for the slowest drive to finish. It is for these reasons that it is suggested that identical drives be used on a RAID 0 setup.

What RAID 0 boils down to is speed and little more. The fact of the matter is that RAID 0 is not redundant at all, just fast. But for many users, this is all that is important.

#### RAID 1

RAID 1 works by writing identical sets of information to two drives in an array. When the controller is sent a 64KB file to be written to a two disk RAID 1 array, the controller sends identical copies of this 64KB file to both disks in the array. Reads are the same as on a single drive: the controller requests the file from one of the two drives.

The special feature of RAID 1 is its fault tolerance. If either of the two drives in the array fails, no data is lost. If/ when a drive fails, the RAID controller simply uses the information off of the drive that is still available. When a new drive is added to the array to fix the failed one, a mirroring occurs in which the data from the good drive is written to the new drive to recreate the array again.

As one could suspect, RAID 1 offers very little in terms of performance. When requesting data from a drive, some RAID controllers take information from the drive that is not busy or closer to the desired information, theoretically resulting in faster data access. When writing, on the other hand, there is some overhead when compared to a single drive as the controller must duplicate the file it is sent and then pass it along to the drives.

In a RAID 1 setup, identical drives are best in order to prevent lost space. Since the same data is being written to two drives, the size of the RAID 1 array is equal to the size of the smallest drive in the array. For example, if a 20GB drive and a 30GB drive are used in a RAID 1 setup, the array would only be 20GB with the 10 extra gigabytes on the 30GB drive going to waste. The performance difference between two drives is also an issue here, since a faster drive would have to wait for a slower drive before it could write more information.

RAID 1 is a good solution for those looking for security over speed. Although not the slowest of the common RAID types, RAID 1 can be slower than a single drive in some cases (more on that in the benchmarks). What RAID 1 does provide is a very safe environment, where failure of a single drive does not equate to any down time.
## **Machine Disassembly and Replacement**

This chapter contains step-by-step procedures on how to disassemble the Veriton 7600GTR/GT/V, 5600GT/V and 3600GT/V desktop computer for maintenance and troubleshooting.

To disassemble the computer, you need the following tools:

- U Wrist grounding strap and conductive mat for preventing electrostatic discharge
- Flat-bladed screwdriver
- Phillips screwdriver
- Hexagonal screwdriver
- Plastic stick
- **NOTE:** The screws for the different components vary in size. During the disassembly process, group the screws with the corresponding components to avoid mismatches when putting back the components.

## **General Information**

## **Before You Begin**

Before proceeding with the disassembly procedure, make sure that you do the following:

- 1. Turn off the power to the system and all peripherals.
- 2. Unplug the AC adapter and all power and signal cables from the system.

## **Disassembly Procedure Flowchart**

The flowchart on the succeeding page gives you a graphical representation on the entire disassembly sequence and instructs you on the components that need to be removed during servicing.

## Veriton 7600GTR/GT/V

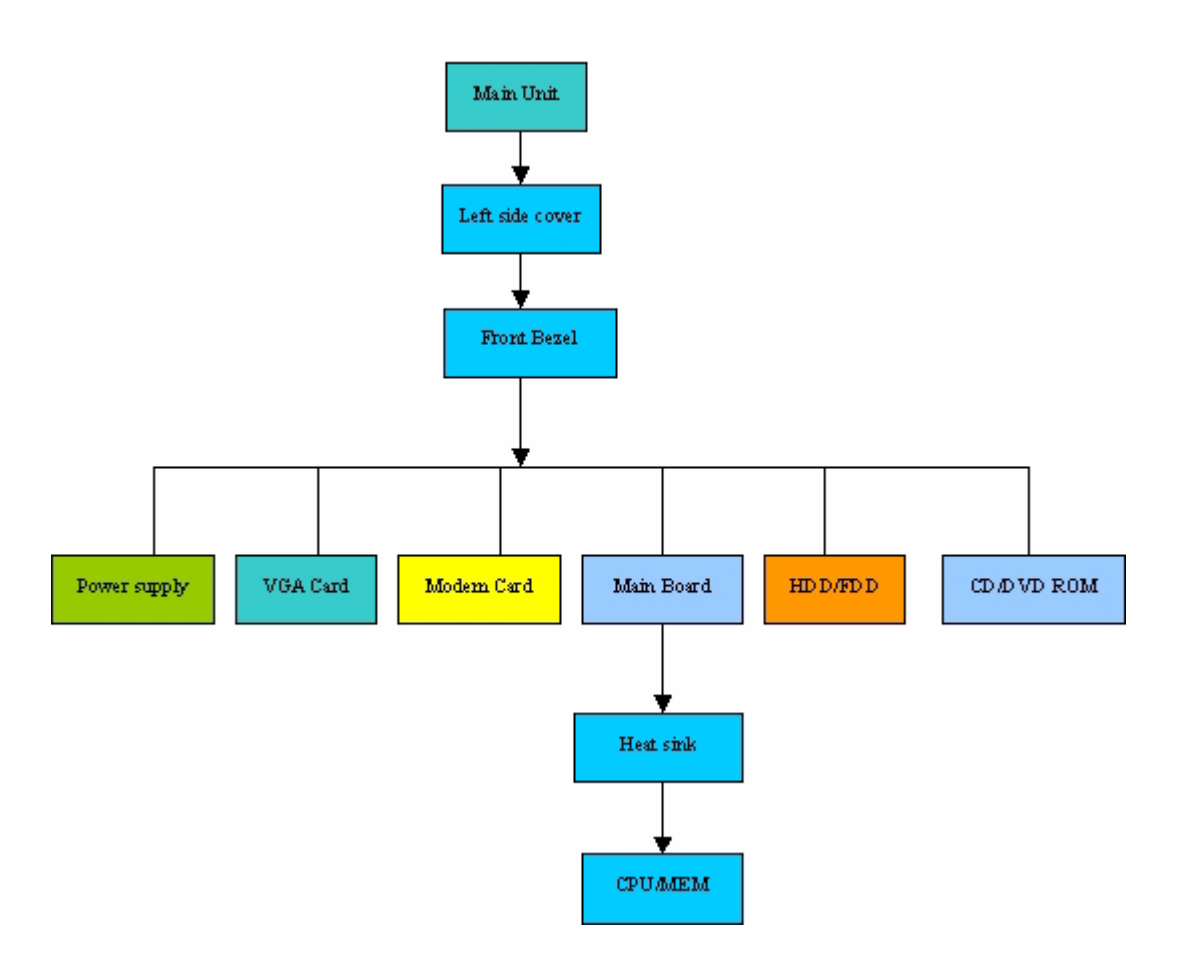

## Veriton 5600GT/V

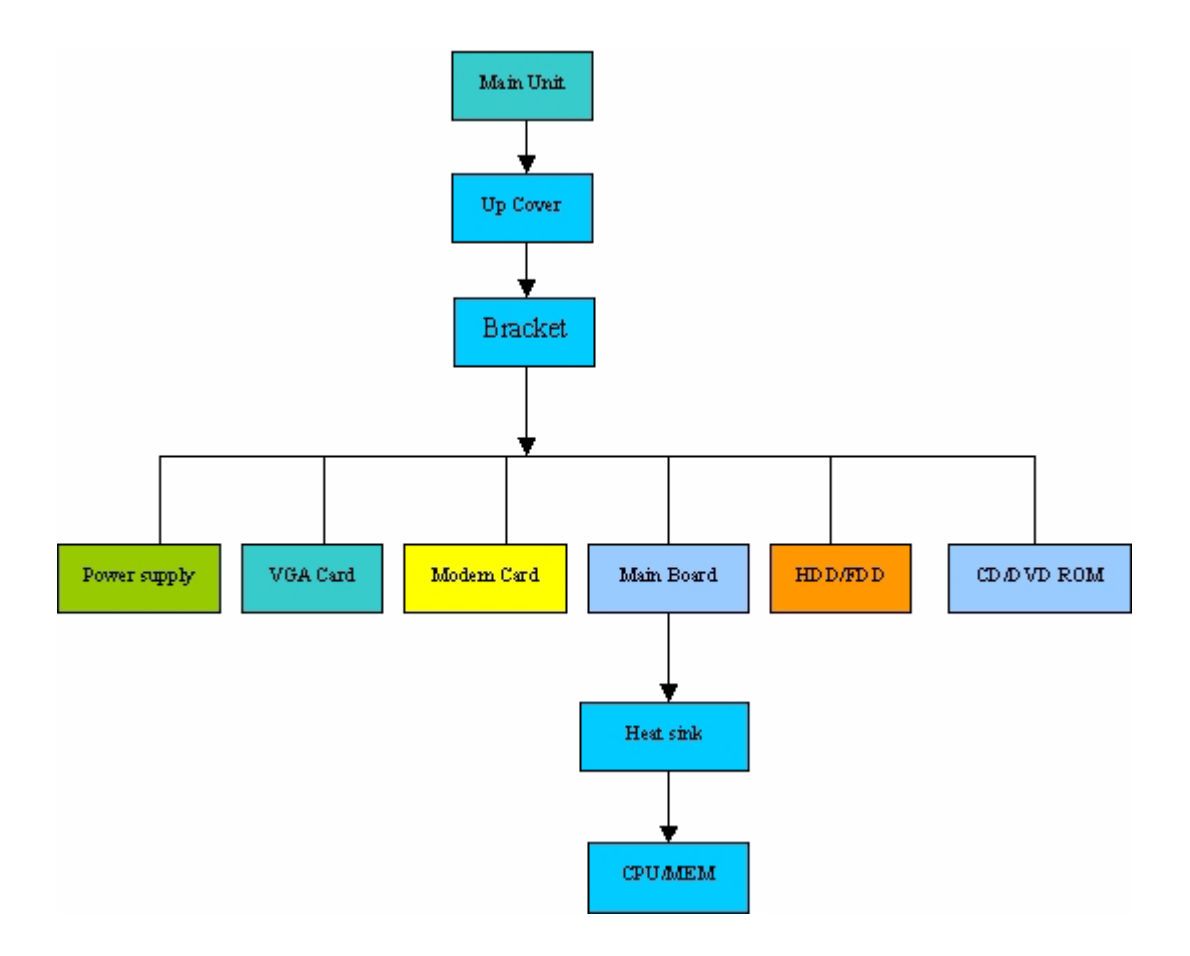

## Veriton 3600GT/V

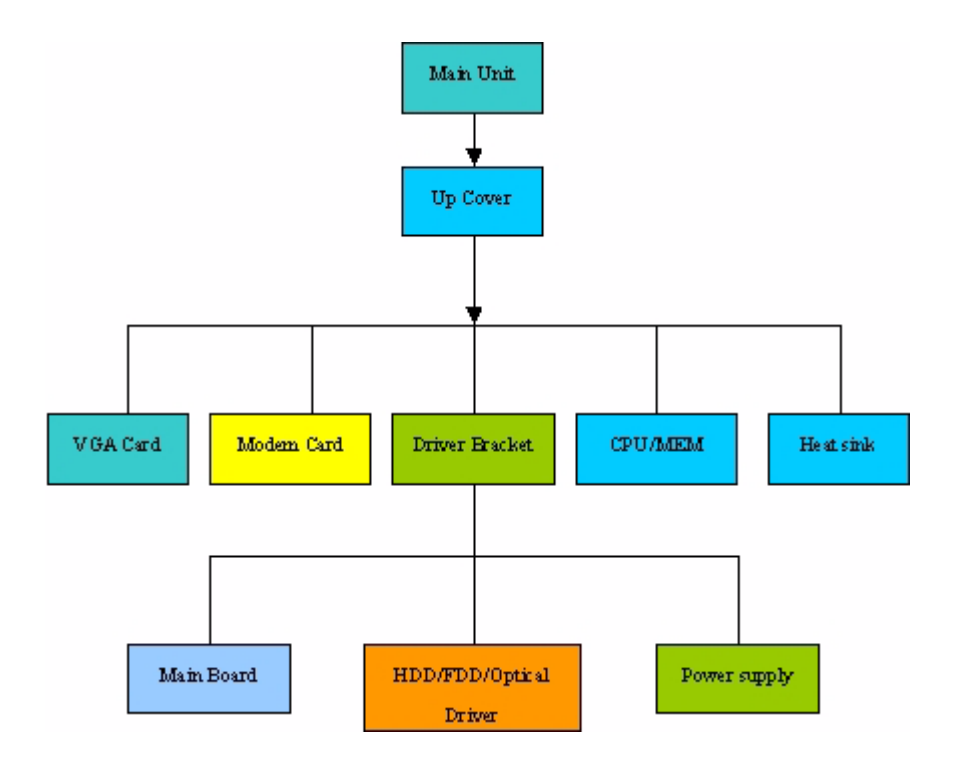

## Disassembling the Veriton 7600GTR/GT/V

### **Opening the Housing**

This section tells you how to open the housing cover when you need to install additional components inside the system unit.

**CAUTION:** Before you proceed, make sure that you have turned off the system and all peripherals connected to it.

#### **Removing the Housing**

- 1. Turn off the system power and unplug all cables.
- 2. Remove the two screws holding the upper cover
- 3. Slide the left cover out and then gently pull it outward to detach it from the housing.

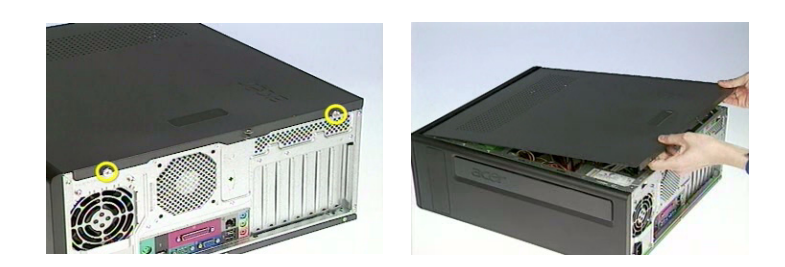

#### **Removing the Front Panel**

1. Remove the front panel as the picture shows carefully.

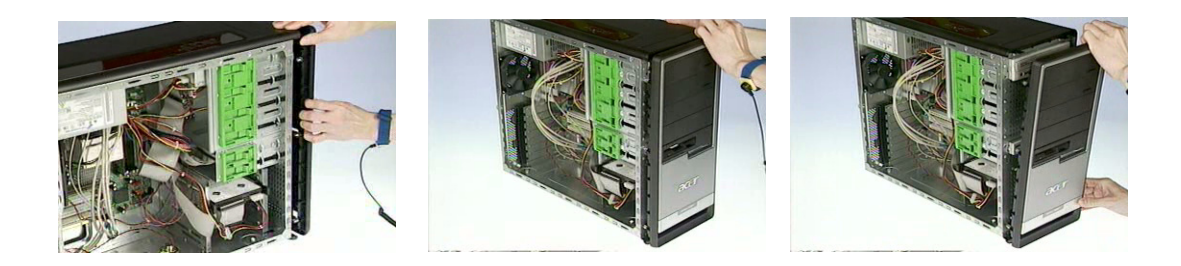

#### Removing the ODD/FDD/HDD

1. Disconnect the ODD power cable and ODD cable from the ODD.

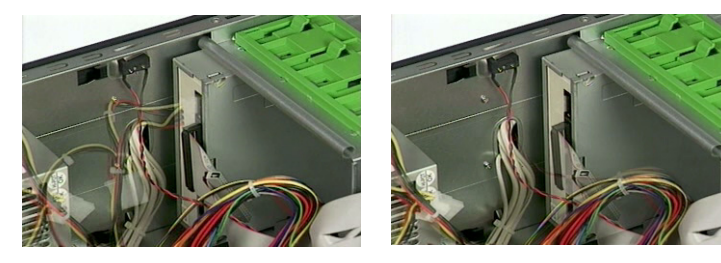

2. Disconnect the FDD cable and FDD power cable from the FDD.

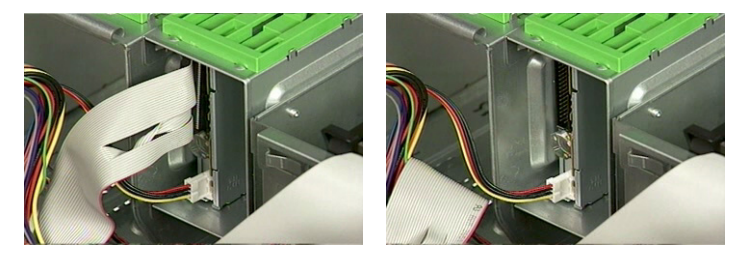

**3.** Disconnect the HDD cable and HDD power cable from the HDD.

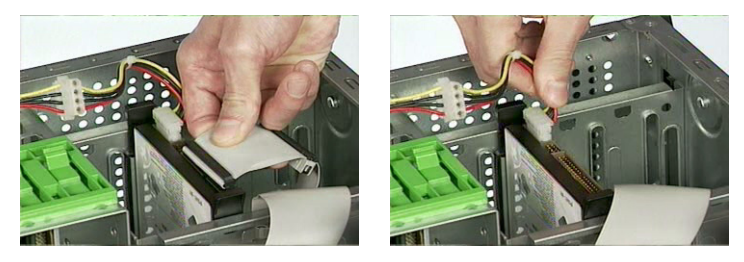

4. Pull the ODD lock and then detach the ODD from the frame.

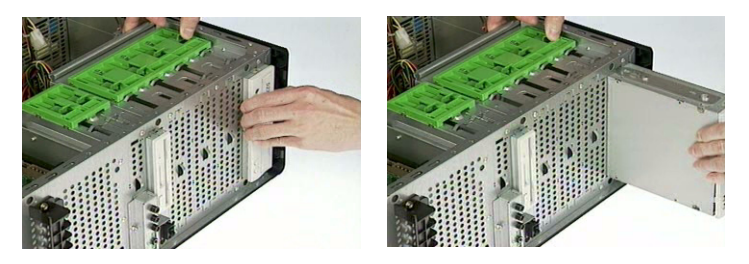

5. Pull the FDD lock and then detach the FDD from the frame.

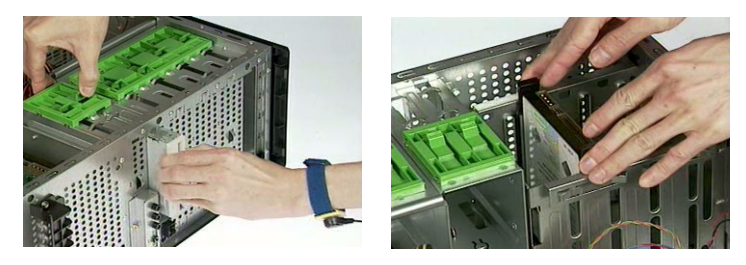

6. Press the right and left HDD holders and then detach the HDD carefully.

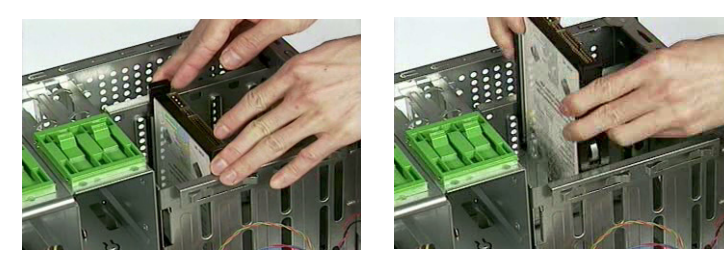

- 7. Remove the left ODD holder.
- 8. Remove the left FDD holder.
- 9. Remove the left and right HDD holders.

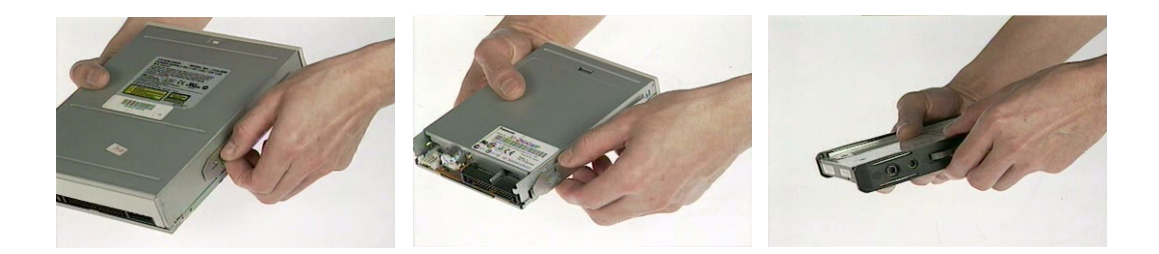

### **Removing the Internal Cables/Connectors and Memory**

- 1. Disconnect the main power connector from the main board.
- 2. Disconnect the 12-voltage power connector from the main board.

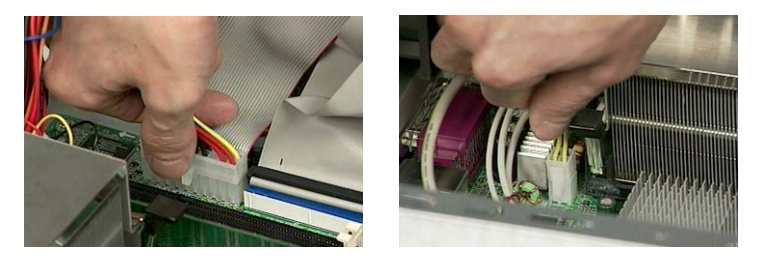

3. Disconnect the FDD cable, ODD cable and HDD cable from the main board.

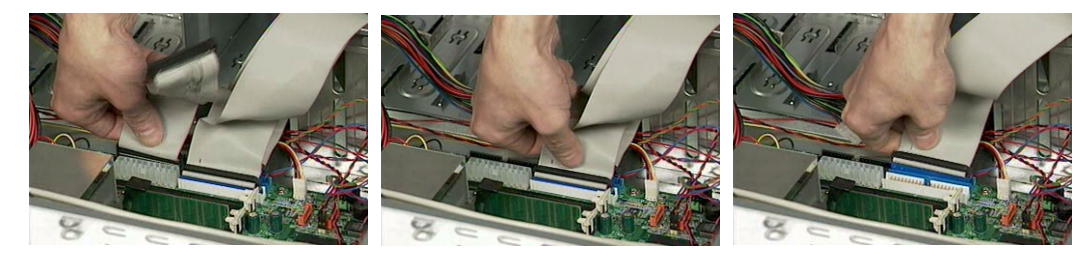

4. Press the leavers on the both sides of the DIMM socket outward to release the DIMM, and then gently pull the DIMM out to remove it.

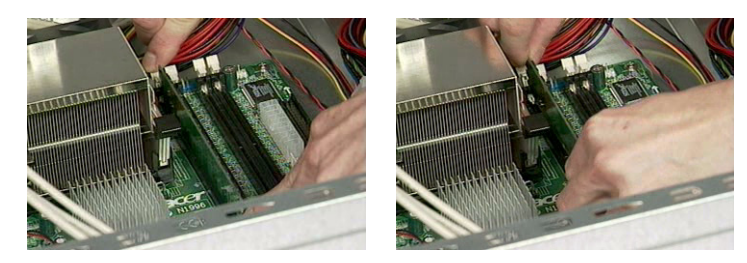

- 5. Disconnect the front panel audio connector from the main board.
- 6. Disconnect the two front USB connectors from the main board.

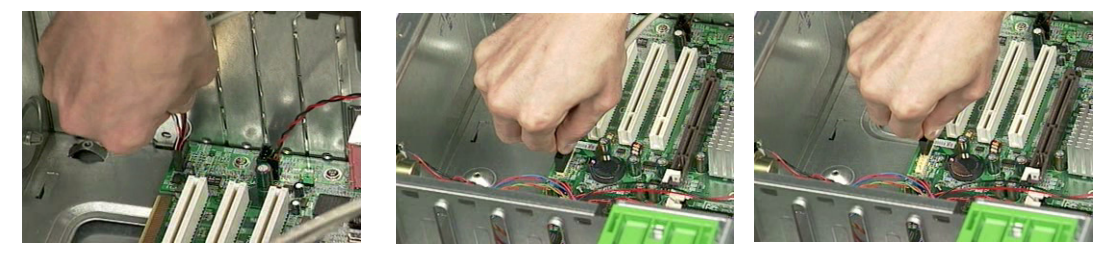

- 7. Disconnect the internal speaker connector from the main board.
- 8. Disconnect the LAN LED connector from the main board.

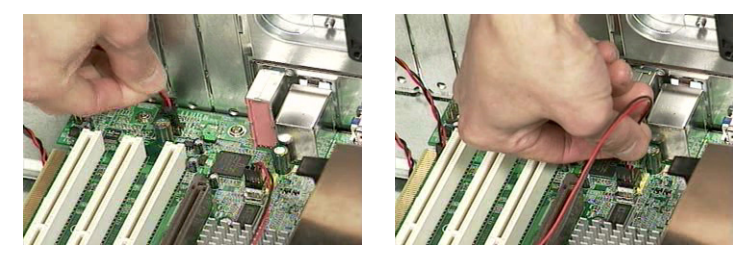

**9.** Disconnect the one button recovery connector, chassis intrusion switch connector, front panel connectors, and system fan connector from the main board.

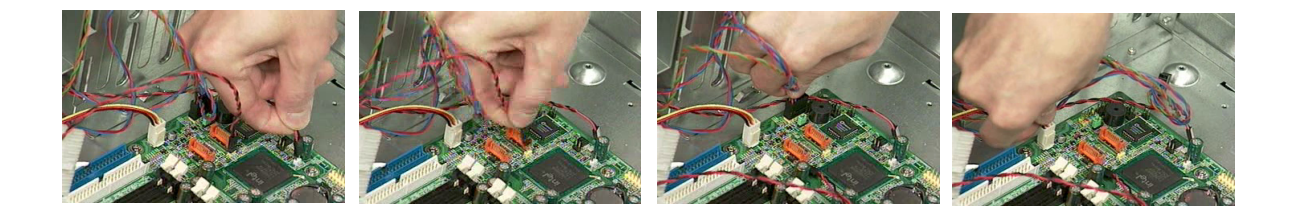

#### Removing the CPU Fan Sink, CPU and System Fan

- 1. Disconnect the CPU fan connector from the main board.
- 2. Remove the two latches on both side of the fan sink.
- **3.** Remove the CPU fan sink from the main board.

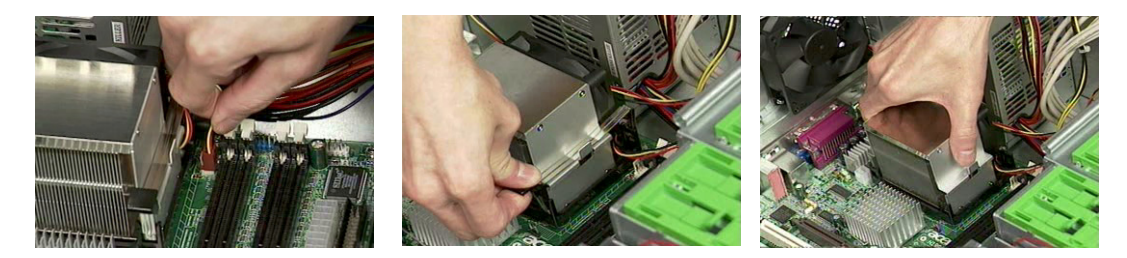

- 4. Pull the socket lever up to 90 degree and then pull out the CPU from the socket.
- 5. Put the socket lever back to the original position.

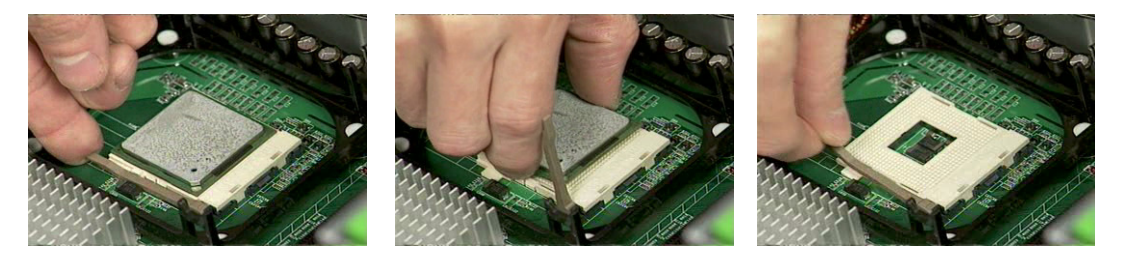

- 6. Remove the four screws holding the system fan.
- **7.** Take out the system fan.

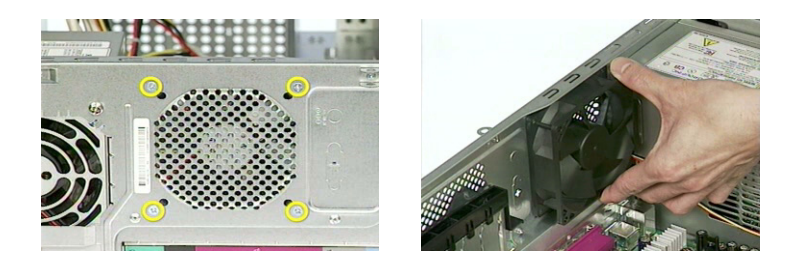

#### **Removing the Power Supply and Main Board**

- 1. Remove the four screws holding the power supply on the rear side.
- 2. Detach the power supply from the housing carefully.

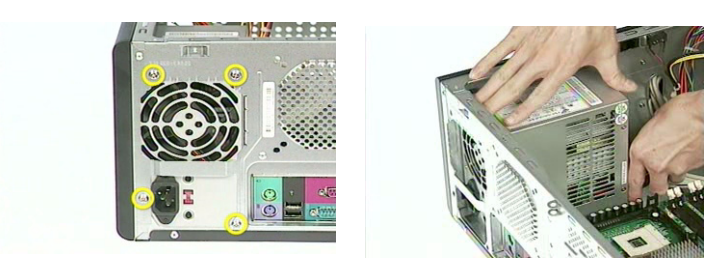

- **3.** Remove the eight screws holding the main board as the picture shows.
- 4. Detach the main board from the lower case carefully.

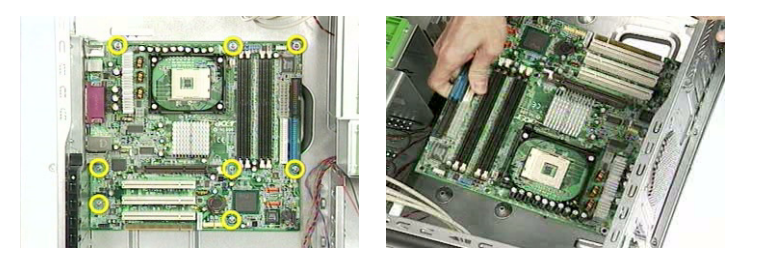

#### Removing the Upper Cover and Daughter Board Module

- 1. Remove the two screws holding the upper cover as the picture shows.
- 2. Cut the cable clamp with the tweezers.

3. Detach the upper cover from the housing carefully.

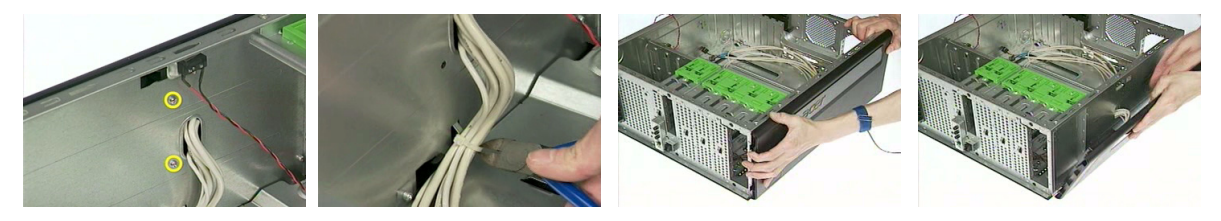

- 4. Remove the four screws holding the daughter board plate.
- 5. Remove the daughter board plate.
- 6. Remove the daughter board top cover as the picture shows.

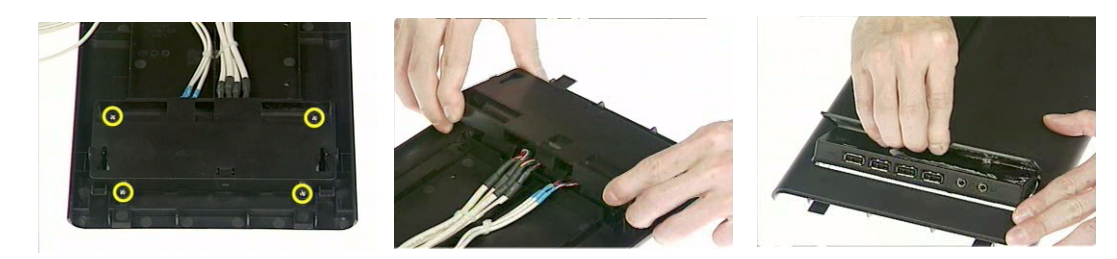

- 7. Cut the cable clamp holding the two front USB cables and front panel audio cable.
- 8. Remove the daughter board module from the upper cover.

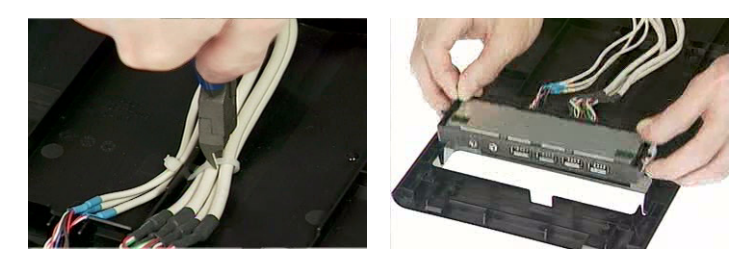

- **9.** Remove the daughter board plate from the daughter board module.
- 10. Remove the two screws holding the daughter board.
- **11.** Remove the daughter board.

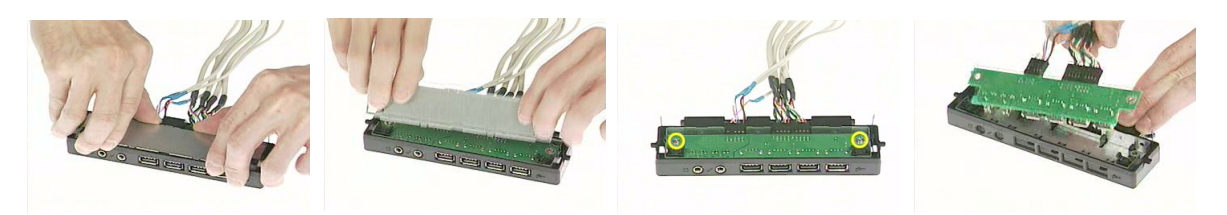

- **12.** Disconnect the front panel audio connector from the daughter board.
- **13.** Disconnect the two front USB connectors from the daughter board.

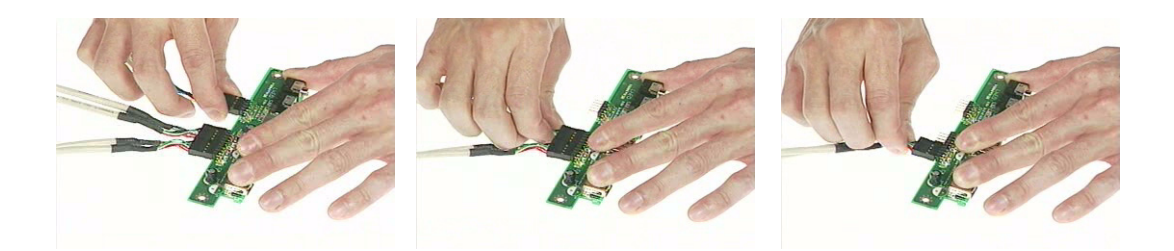

#### **Removing the Intrusion Alarm and LCD Module**

1. Remove the two screws holding the intrusion alarm, and then take out the intrusion alarm

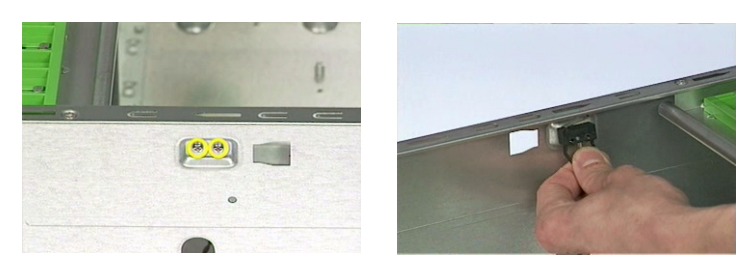

- 2. Remove one screw holding the LED module holder.
- 3. Remove the LED module as the picture shows.

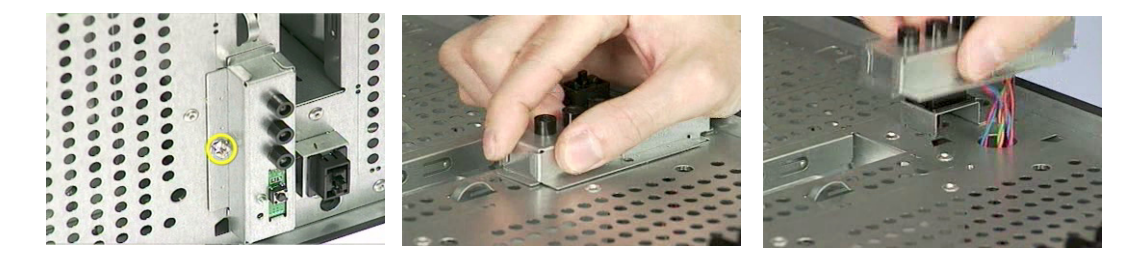

- 4. Remove one screw holding the reset button holder as the picture shows.
- 5. Pull out the reset cable carefully.

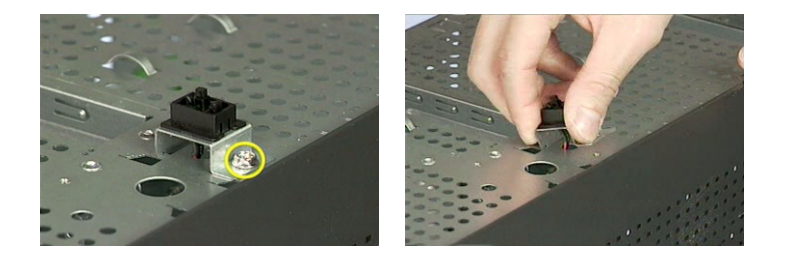

## **Disassembling the Veriton 5600GT/V**

## **Opening the Housing**

This section tells you how to open the housing cover when you need to install additional components inside the system unit.

**CAUTION:** Before you proceed, make sure that you have turned off the system and all peripherals connected to it.

#### **Removing the Housing**

- 1. Remove the two screws holding the upper cover.
- 2. Slide the upper cover out and then gently pull it outward to detach it from the housing.

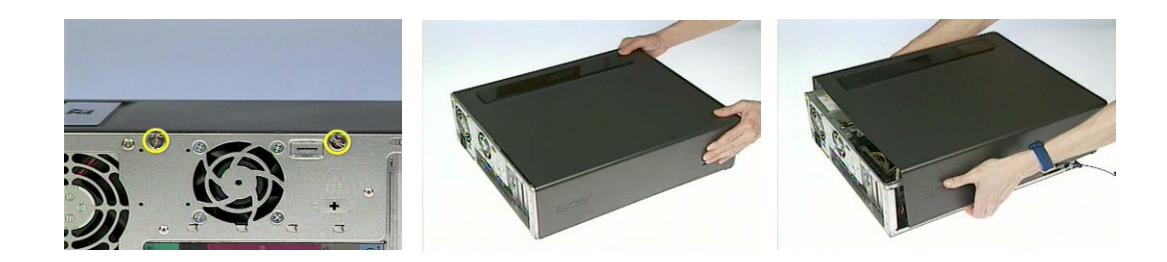

#### Removing the ODD/FDD/HDD

- 1. Remove one screw holding the bracket holder.
- 2. Remove the bracket holder as the picture shows.

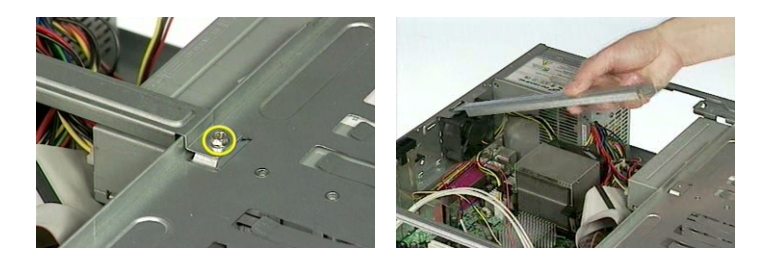

3. Disconnect the ODD cable and ODD power cable from the ODD.

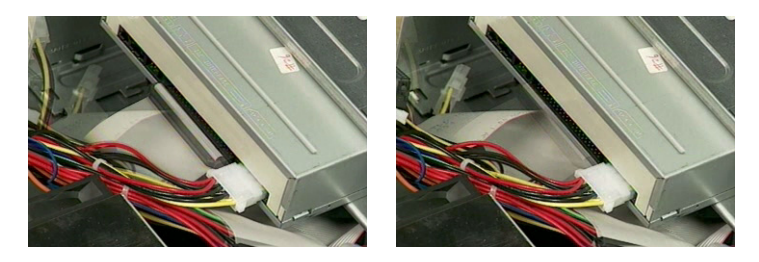

4. Pull the ODD lock and then detach the ODD from the frame.

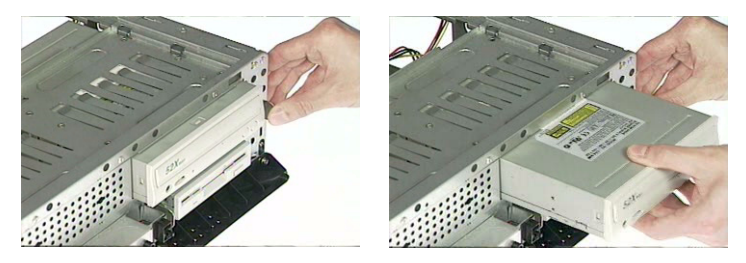

5. Disconnect the FDD power cable and FDD cable from the FDD.

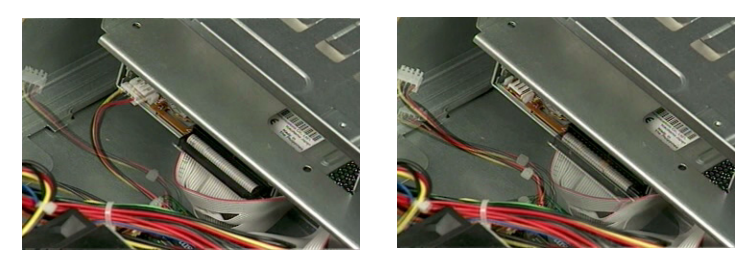

6. Pull the FDD lock and then detach the FDD from the frame.

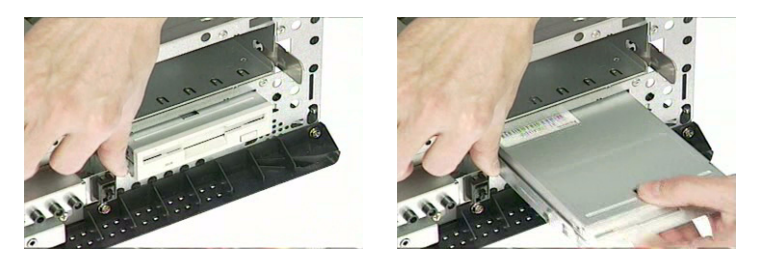

7. Disconnect the HDD cable and HDD power cable from the HDD.

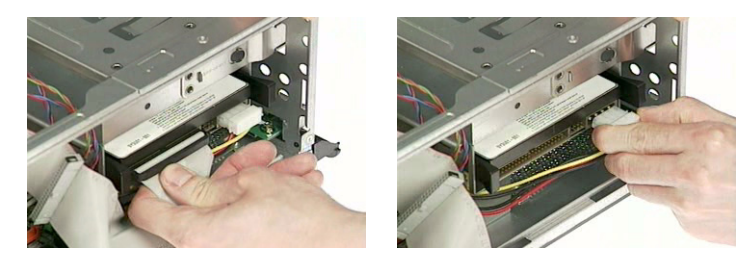

8. Press the right and left HDD holders and then detach the HDD carefully.

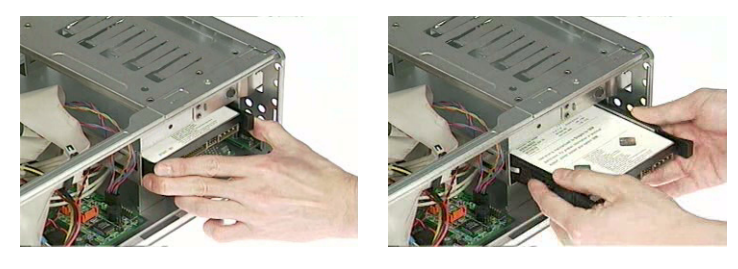

- 9. Remove the right ODD holder.
- **10.** Remove the left FDD holder.
- **11.** Remove the left and right HDD holders.

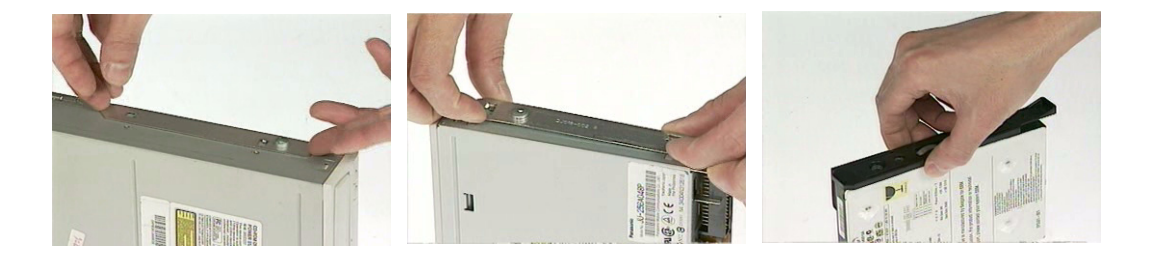

#### **Removing the Internal Cables/Connectors and Memory**

- 1. Disconnect the main power connector from the main board.
- 2. Disconnect the 12-voltage power connector from the main board.

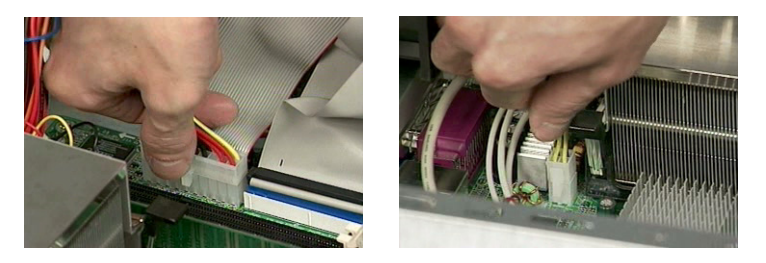

3. Disconnect the FDD cable, ODD cable and HDD cable from the main board.

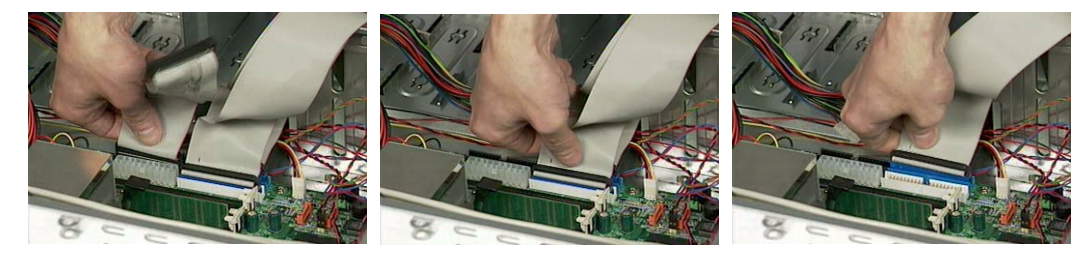

4. Press the leavers on the both sides of the DIMM socket outward to release the DIMM, and then gently pull the DIMM out to remove it.

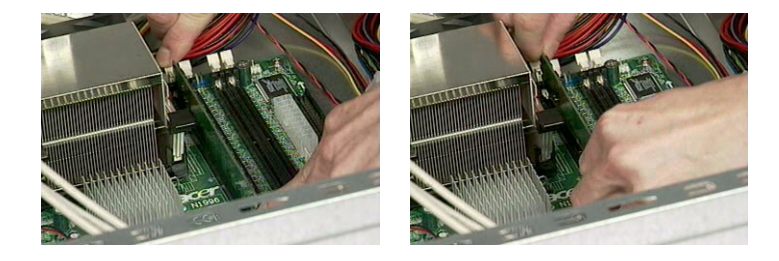

### Removing the CPU Fan Sink and CPU

- 1. Disconnect the CPU fan connector from the main board.
- 2. Remove the two latches on both side of the fan sink.
- 3. Remove the CPU fan sink from the main board.

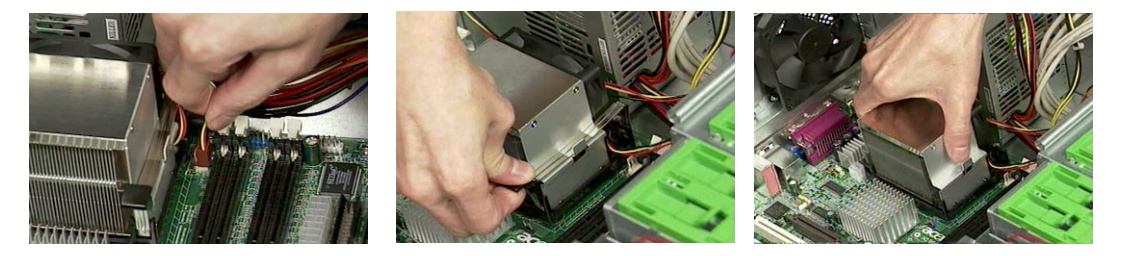

- 4. Pull the socket lever up to 90 degree and then pull out the CPU from the socket.
- 5. Put the socket lever back to the original position.

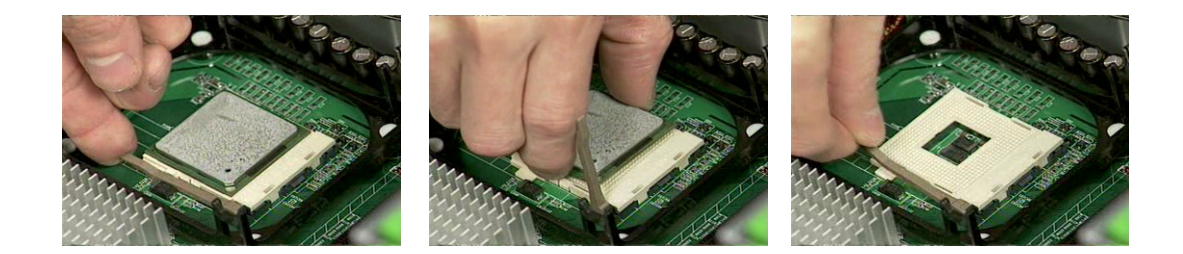

#### **Removing the Internal Cables/Connectors and Memory**

- 1. Disconnect the front panel audio connector from the main board.
- 2. Disconnect the two front USB connectors from the main board.
- 3. Disconnect the LAN LED connector from the main board.

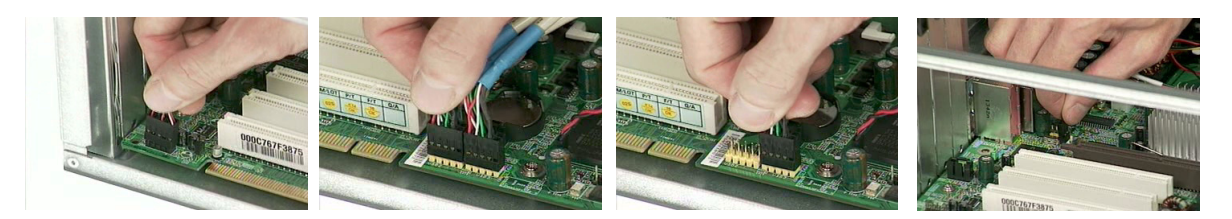

4. Disconnect the one button recovery connector, chassis intrusion switch connector, front panel connectors, and system fan connector from the main board.

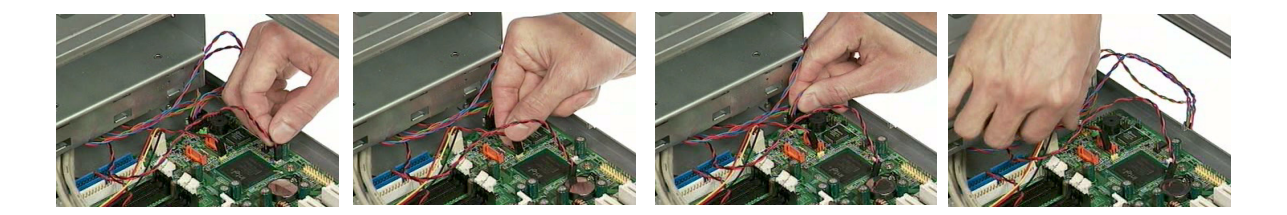

## Removing the System Fan, Power Supply and Main Board

- 1. Remove the four screws holding the system fan.
- **2.** Take out the system fan.

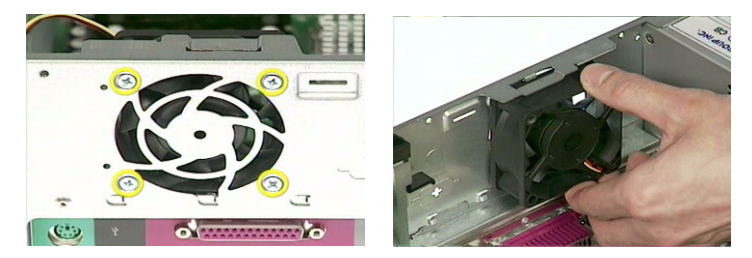

- 3. Remove the four screws holding the power supply on the rear side.
- 4. Detach the power supply from the housing carefully.

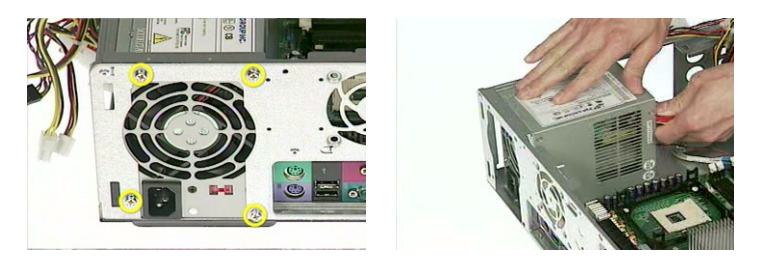

- 5. Remove the eight screws holding the main board as the picture shows.
- 6. Detach the main board from the lower case carefully.

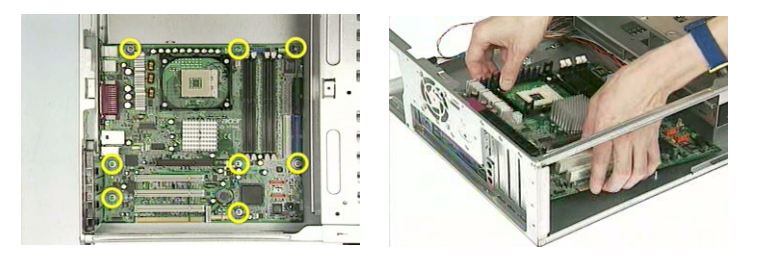

#### Removing the LED Module and Daughter Board Module

- 1. Remove one screw holding the LED module holder.
- 2. Remove the LED module as the picture shows.

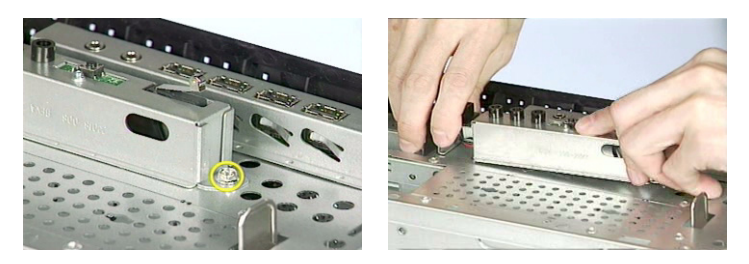

3. Remove the two screws holding the intrusion alarm, and then take out the intrusion alarm.

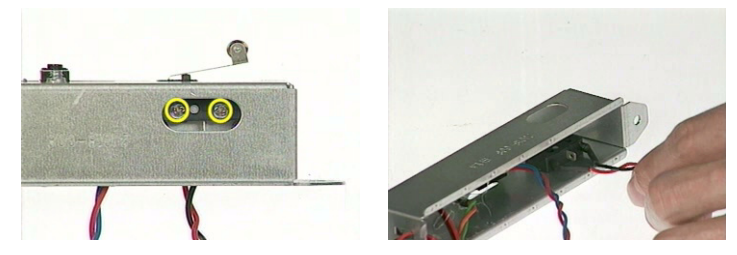

- 4. Remove one screw holding the daughter board bracket.
- 5. Remove the daughter board module as the picture shows.

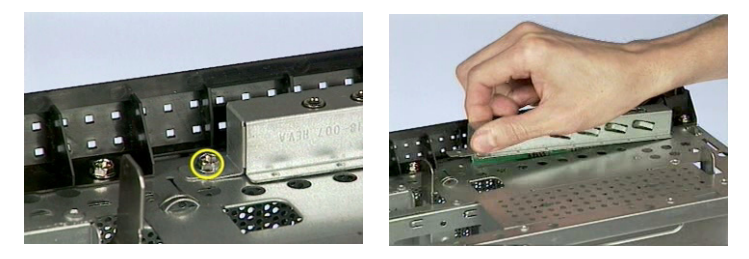

- 6. Disconnect the front panel audio connector from the daughter board.
- 7. Disconnect the two front USB connectors from the daughter board.

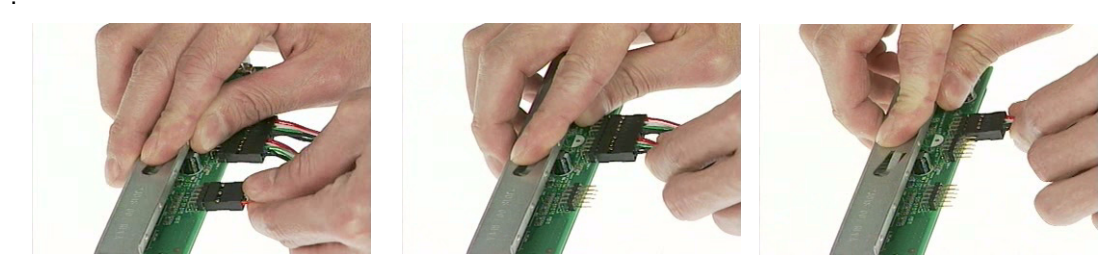

- 8. Remove the two screws holding the daughter board.
- 9. Remove the daughter board from the daughter board bracket.

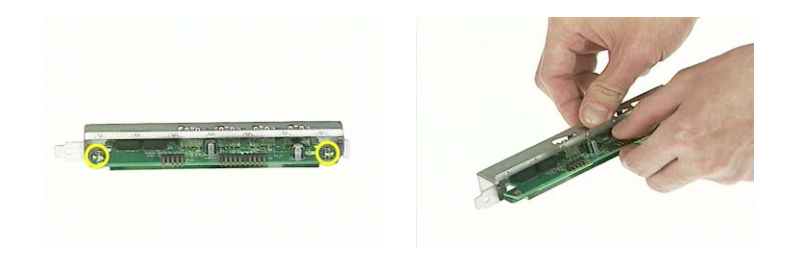

## **Disassembling the Veriton 3600GT/V**

## **Opening the Housing**

This section tells you how to open the housing cover when you need to install additional components inside the system unit.

**CAUTION:** Before you proceed, make sure that you have turned off the system and all peripherals connected to it.

#### **Removing the Housing**

- 1. Remove the three screws holding the upper cover.
- 2. Slide the left cover out and then gently pull it outward to detach it from the housing.

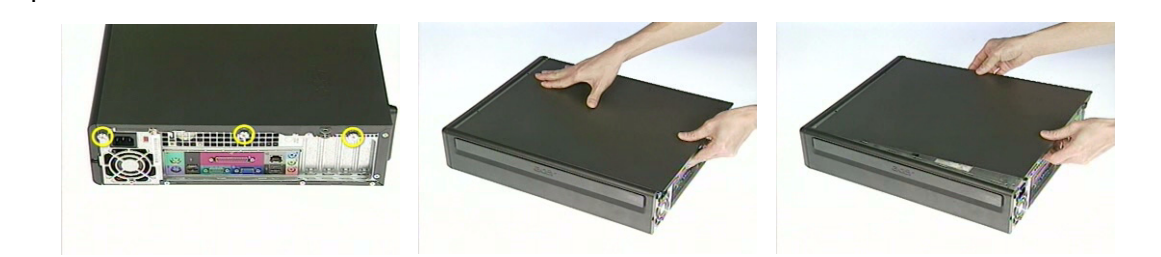

#### Removing the FDD/ODD/HDD

1. Lift up the FDD/HDD/ODD frame carefully.

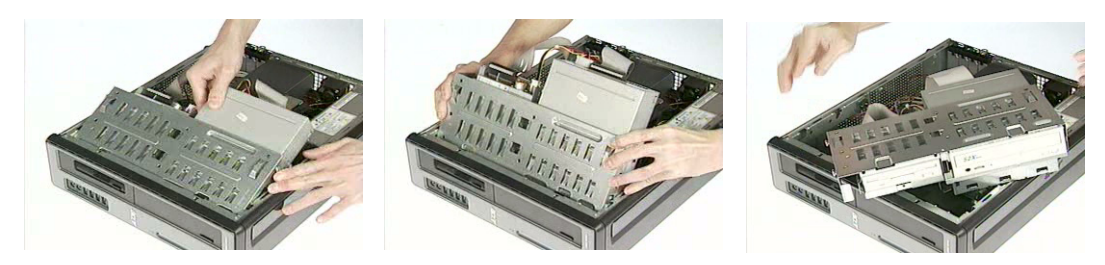

2. Disconnect the FDD cable and FDD power cable from the FDD.

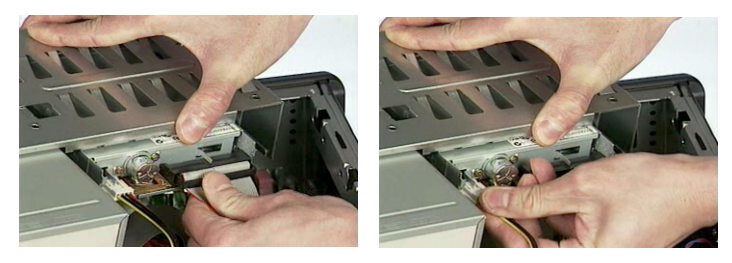

3. Disconnect the ODD cable and ODD power cable from the ODD.

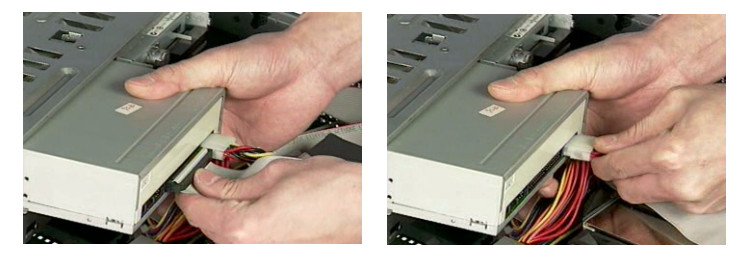

4. Disconnect the HDD cable and HDD power cable from the HDD.

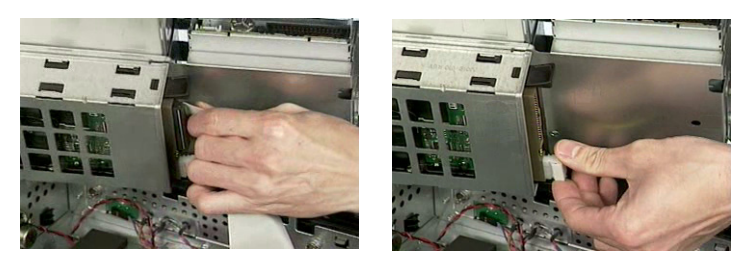

5. Pull the ODD lock and then detach the ODD from the frame.

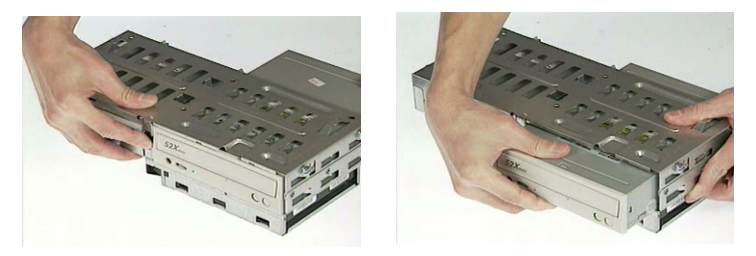

6. Pull the FDD lock and then detach the FDD from the frame.

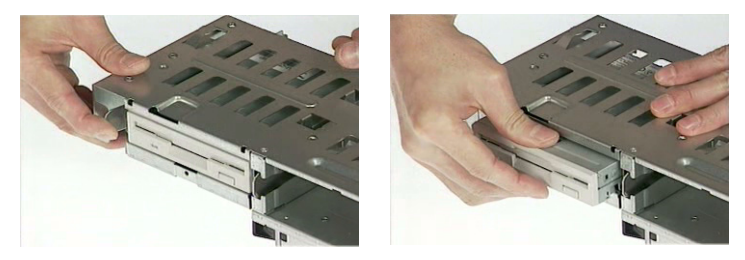

7. Press the right and left HDD holders and then detach the HDD carefully.

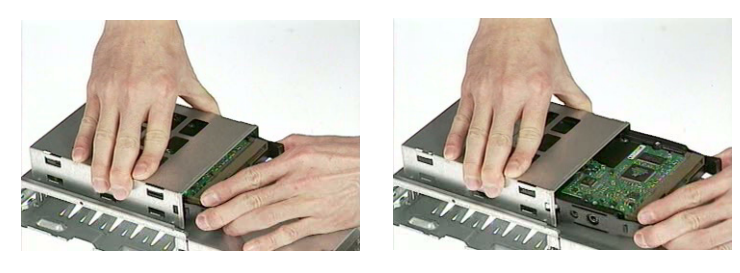

- 8. Remove the left ODD holder.
- **9.** Remove the left FDD holder.
- **10.** Remove the left and right HDD holders.

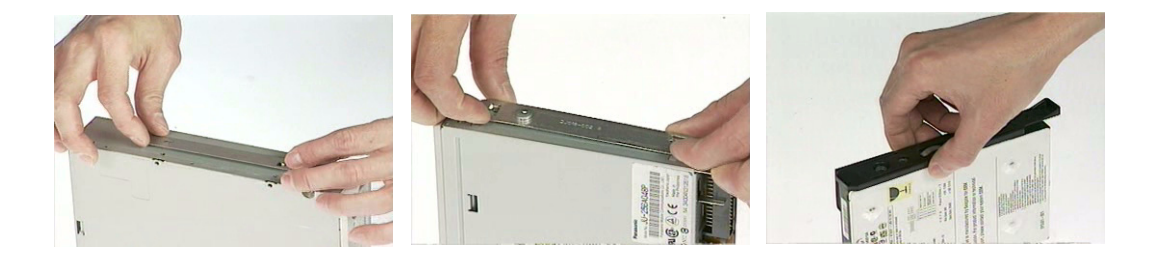

### **Removing the Internal Cables/Connectors and Memory**

1. Remove the air duck as the video shows.

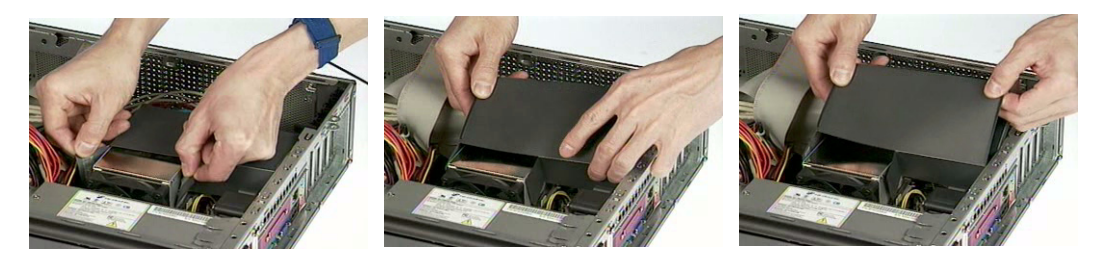

2. Disconnect the HDD cable, ODD cable, and FDD cable from the main board.

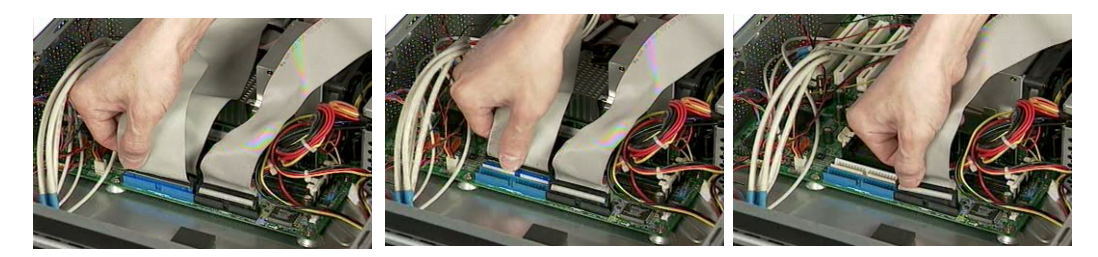

- 3. Disconnect the main power connector from the main board.
- 4. Disconnect the 12-voltage power connector from the main board.

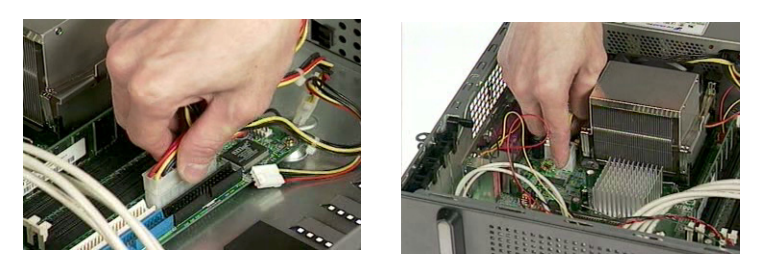

5. Press the leavers on the both sides of the DIMM socket outward to release the DIMM, and then gently pull the DIMM out to remove it.

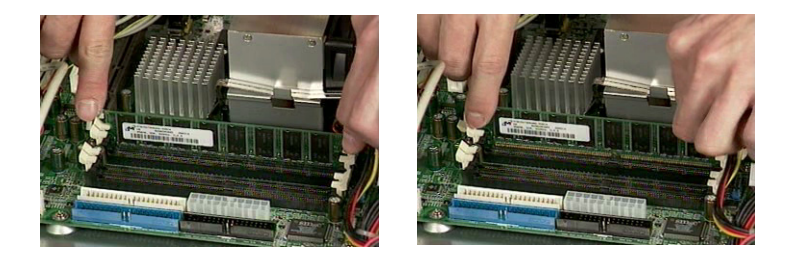

#### **Removing the Internal Cables/Connectors**

- 1. Disconnect the front panel audio connector from the main board.
- 2. Disconnect the two front USB connectors from the main board.

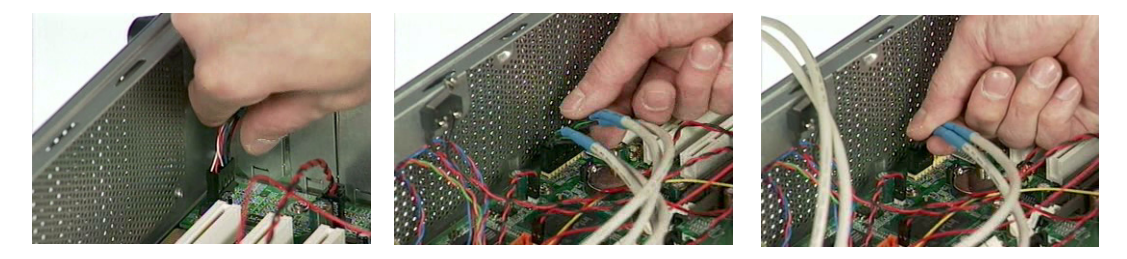

- 3. Disconnect the LAN LED connector from the main board.
- 4. Disconnect the internal speaker connector from the main board.

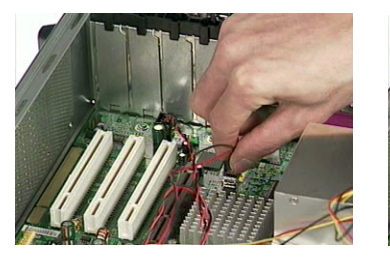

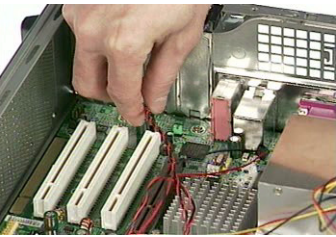

5. Disconnect the one button recovery connector, chassis intrusion switch connector, front panel connectors, and system fan connector from the main board.

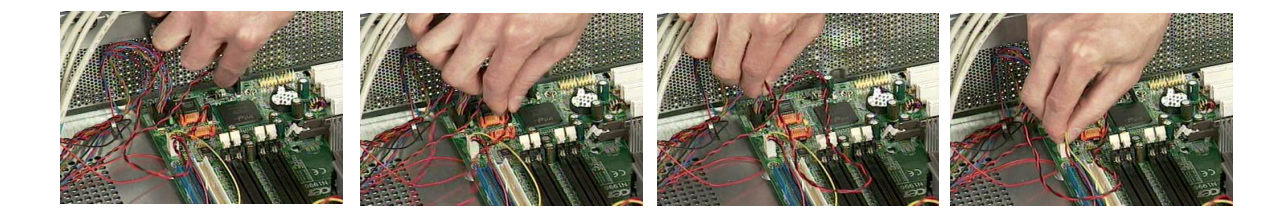

### Removing the CPU Fan Sink and CPU

- 1. Disconnect the CPU fan connector from the main board.
- 2. Remove the two latches on both side of the fan sink.
- 3. Remove the CPU fan sink from the main board.

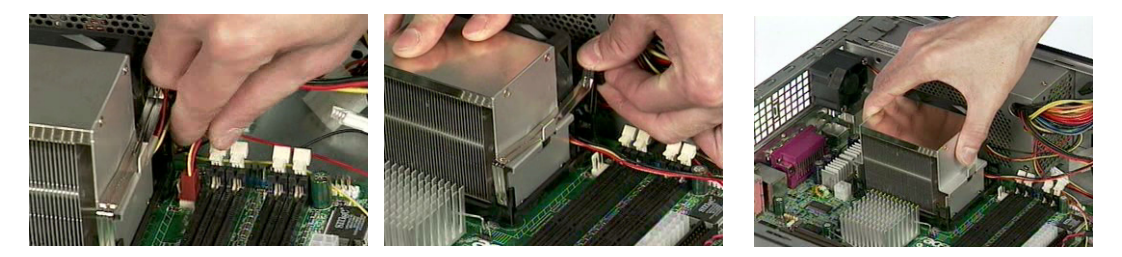

- 4. Pull the socket lever up to 90 degree and then pull out the CPU from the socket.
- 5. Put the socket lever back to the original position.

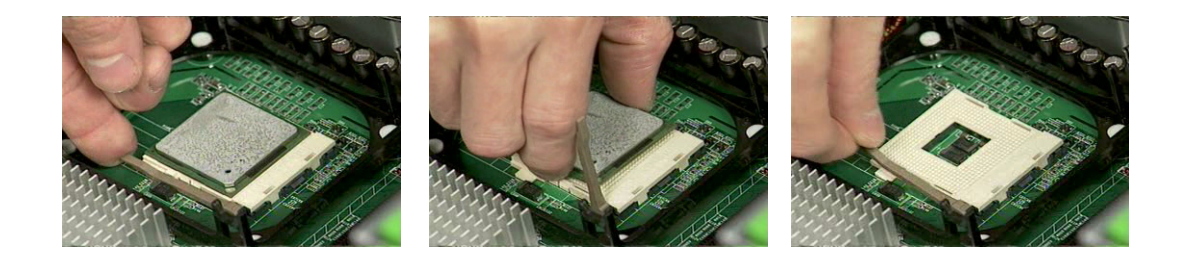

#### **Removing the System Fan and Main Board**

- 1. Remove the two screws holding the system fan.
- 2. Take out the system fan.

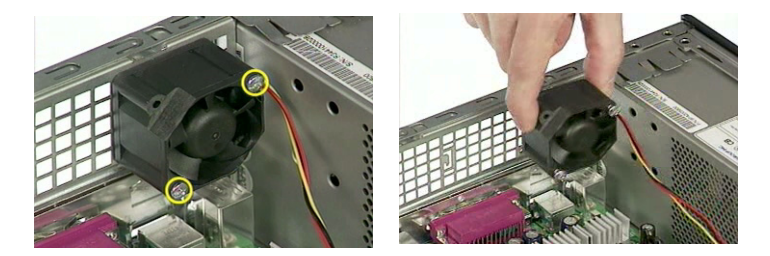

- 3. Remove the eight screws holding the main board as the picture shows.
- 4. Detach the main board from the lower case carefully.

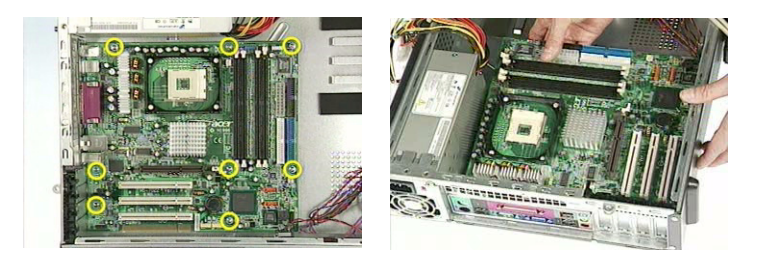

#### Removing the Intrusion Alarm, Daughter Board Module and LCD Module

1. Remove the two screws holding the intrusion alarm, and then take out the intrusion alarm.

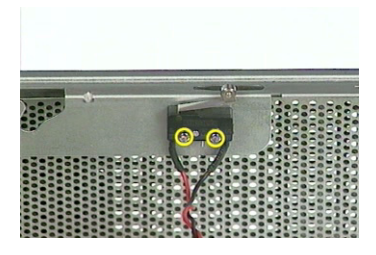

2. Remove the front panel as the video shows.

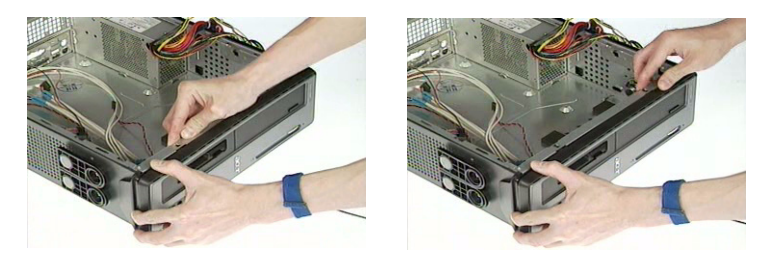

- 3. Disconnect the front panel audio connector from the daughter board.
- 4. Disconnect the two front USB connectors from the daughter board.

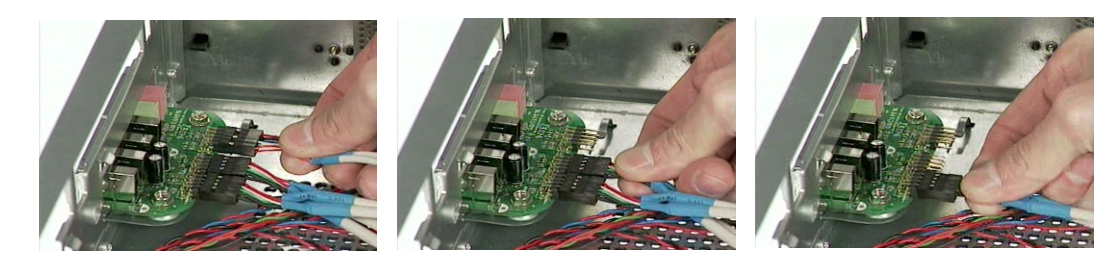

- 5. Remove one screw holding the daughter board bracket.
- 6. Remove the daughter board module as the video shows.

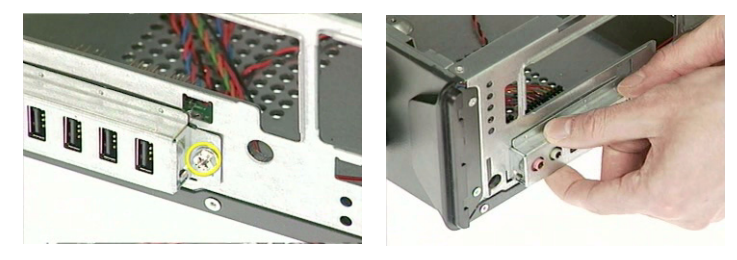

- 7. Remove the two screws holding the daughter board.
- 8. Remove the daughter board from the daughter board bracket.

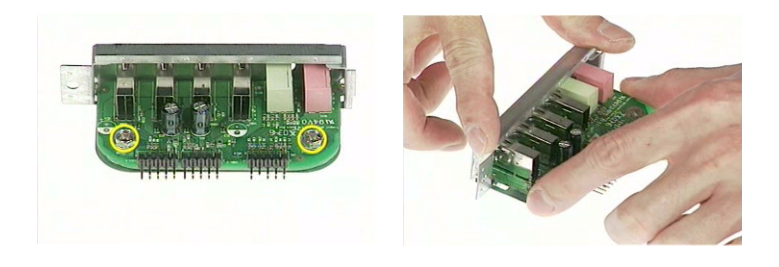

**9.** Pull the internal speaker cable, front panel cables, LAN LED cable and one button recovery cable as the video shows.

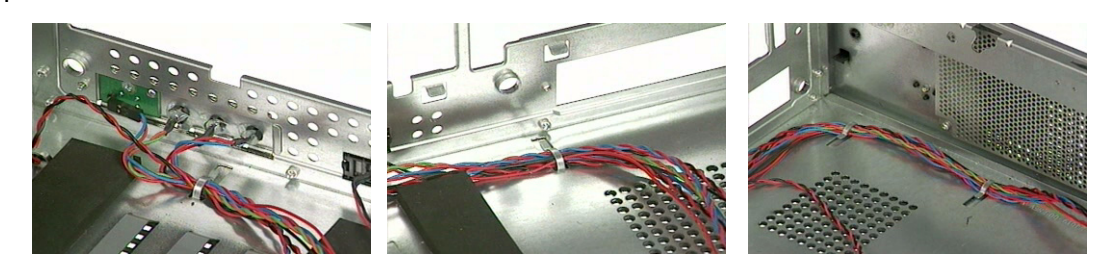

- **10.** Remove one screw holding the LED module holder.
- **11.** Remove the LED module as the video shows.

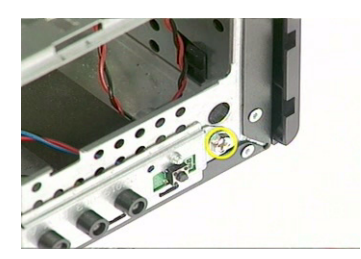

- **12.** Remove the reset button as the video shows.
- **13.** Pull out the reset cable carefully.

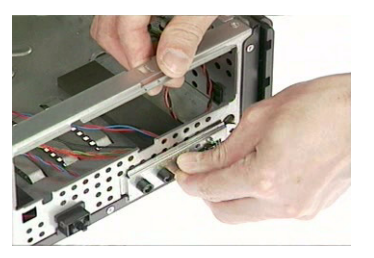

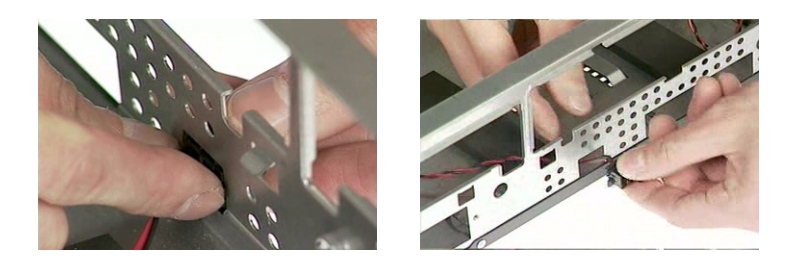

#### **Removing the Upper Case and Power supply**

- 1. Remove one screw holding the upper cover.
- 2. Remove the upper cover as the video shows.

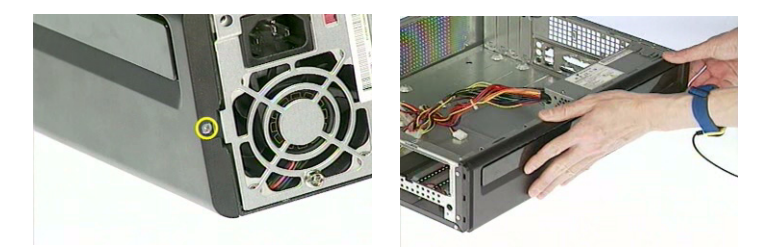

- 3. Remove one screw holding the power supply as the video shows.
- 4. Remove the two screws holding the power supply on the rear side.
- 5. Remove the power supply bracket.
- 6. Detach the power supply from the housing carefully.

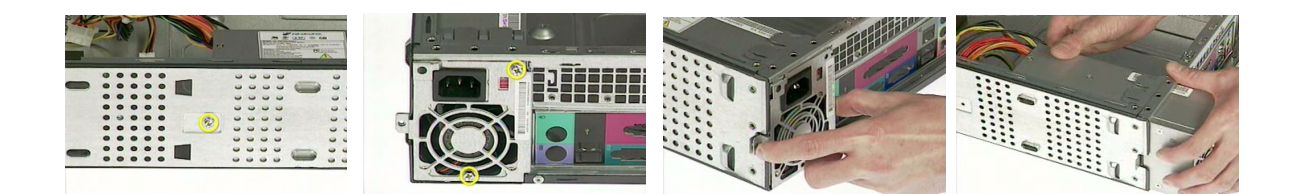

# Troubleshooting

This chapter provides troubleshooting information for the Veriton 7600GTR/7600GT/7600V, 5600GT/5600V and 3600GT/3600V.

- Power-On Self-Test (POST)
- Index of Error Message
- Index of Error Symptoms
- Undetermined Problems

## **Power-On Self-Test (POST)**

Each time you turn on the system, the Power-on Self Test (POST) is initiated. Several items are tested during POST, but is for the most part transparent to the user.

The Power-On Self Test (POST) is a BIOS procedure that boots the system, initializes and diagnoses the system components, and controls the operation of the power-on password option. If POST discovers errors in system operations at power-on, it displays error messages on screen, generates a check point code at port 80h or even halts the system if the error is fatal.

The main components on the main board that must be diagnosed and/or initialized by POST to ensure system functionality are as follows:

- Microprocessor with built-in numeric co-processor and cache memory subsystem
- Direct Memory Access (DMA) controller
- Interrupt system
- Three programmable timers
- ROM subsystem
- RAM subsystem
- CMOS RAM subsystem and real time clock/calendar with battery backup
- Onboard parallel interface controller
- Embedded hard disk interface and one diskette drive interface
- Keyboard and auxiliary device controllers
- □ 1.44M floppy controller
- I/O ports
  - One parallel port
  - □ One PS/2-compatible mouse port
  - One PS/2-compatible keyboard port

NOTE: When Post executes a task, it uses a series of preset numbers called check points to be latched at

port 80h, indicating the stages it is currently running. This latch can be read and shown on a debug board.

The following table describes the BIOS common tasks carried out by POST. Each task is denoted by an unique check point number. For other unique check point numbers that are not listed in the table, refer to the corresponding product service guide.

Post Checkpoints List: The list may vary accordingly depending on your BIOS

| Checkpoint | Description                                                    |
|------------|----------------------------------------------------------------|
| CFh        | Test CMOS R/W functionality                                    |
| C0h        | Early chipset initialization:                                  |
|            | -Disable shadow RAM                                            |
|            | -Disable L2 cache (socket 7 or below)                          |
|            | -Program basic chipset registers                               |
| C1h        | Detect memory                                                  |
|            | -Auto-detection of DRAM size, type and ECC.                    |
|            | -Auto-detection of L2 cache (socket 7 or below)                |
| C3h        | Expand compressed BIOS code to DRAM                            |
| C5h        | Call chipset hook to copy BIOS back to E000 & F000 shadow RAM. |
| 01h        | Expand the Xgroup codes locating in physical address 1000:0    |
| 02h        | Reserved                                                       |
| 03h        | Initial Superio_Early _Init switch                             |

| Checkpoint | Description                                                                                                    |  |
|------------|----------------------------------------------------------------------------------------------------|--|
| 04h        | Reserved                                                                                                    |  |
| 05h        | 1. Blank out screen                                                                                                    |  |
|            | 2. Clear CMOS error flag                                                                                                    |  |
| 06h        | Reserved                                                                                                    |  |
| 07h        | 1. Clear 8042 interface                                                                                                    |  |
|            | 2. Initialize 8042 self-test                                                                                                    |  |
| 08h        | 1. Test special keyboard controller for Winbond 977 series Super I/O chips.                                                                                                    |  |
|            | 2. Enable keyboard interface.                                                                                                    |  |
| 09h        | Reserved                                                                                                    |  |
| 0Ah        | 1. Disable PS/2 mouse interface (optional)                                                                                                    |  |
|            | <ol> <li>Auto detect ports for keyboard &amp; mouse followed by a port &amp; interface swap (optional).</li> <li>Reset keyboard for Winbond 977 series Super I/O chips</li> </ol> |  |
| 0Bb        | Received                                                                                                    |  |
|            | Reserved                                                                                                    |  |
|            | Received                                                                                                    |  |
|            | Test E000b segment shadow to see whether it is R/W-able or not. If test fails, keep                                                                                               |  |
| 0EII       | beeping the speaker.                                                                                                    |  |
| 0Fh        | Reserved                                                                                                    |  |
| 10h        | Auto detect flash type to load appropriate flash R/W codes into the run time area in F000 for ESCD & DMI support.                                                                 |  |
| 11h        | Reserved                                                                                                    |  |
| 12h        | Use walking 1's algorithm to check out interface in CMOS circuitry. Also set real-time clock power status, and then check for override.                                           |  |
| 13h        | Reserved                                                                                                    |  |
| 14h        | Program chipset default values into chipset. Chipset default values are MODBINable by OEM customers.                                                                              |  |
| 15h        | Reserved                                                                                                    |  |
| 16h        | Initial Early_Init_Onboard_Generator switch.                                                                                                    |  |
| 17h        | Reserved                                                                                                    |  |
| 18h        | Detect CPU information including brand, SMI type (Cyrix or Intel) and CPU level (586 or 686)                                                                                      |  |
| 19h        | Reserved                                                                                                    |  |
| 1Ah        | Reserved                                                                                                    |  |
| 1Bh        | Initial interrupts vector table. If no special specified, all H/W interrupts are directed to SPURIOUS_INT_HDLR & S/W interrupts to SPURIOUS_soft_HDLR.                            |  |
| 1Ch        | Reserved                                                                                                    |  |
| 1Dh        | Initial Early_PM_INIT switch.                                                                                                    |  |
| 1Eh        | Reserved                                                                                                    |  |
| 1Fh        | Load keyboard matrix (notebook platform)                                                                                                    |  |
| 20h        | Reserved                                                                                                    |  |
| 21h        | HPM initialization (notebook platform)                                                                                                    |  |
| 22h        | Reserved                                                                                                    |  |

| Checkpoint | Description                                                                               |
|------------|-------------------------------------------------------------------------------------------|
| 23h        | 1. Check validity of RTC value:                                                           |
|            | e.g. a value of 5Ah is an invalid value for RTC minute.                                   |
|            | 2. Load CMOS settings into BIOS stack. If CMOS checksum fails, use default value          |
|            | instead.                                                                                  |
|            | 3. Prepare BIOS resource map for PCI & PNP use. It ESCD is valid, take into               |
|            | 4. Onboard clock generator initialization. Disable respective clock resource to empty PCI |
|            | & DIMM slots.                                                                             |
|            | 5. Early PCI initialization                                                               |
|            | -Enumerate PCI bus number                                                                 |
|            | -Assign memory & I/O resource                                                             |
|            | -Search for a valid VGA device and VGA BIOS, and put it into C000:0                       |
| 24h        | Reserved                                                                                  |
| 25h        | Reserved                                                                                  |
| 26h        | Reserved                                                                                  |
| 27h        | Initialize INT 09 buffer                                                                  |
| 28h        | Reserved                                                                                  |
| 29h        | 1. Program CPU internal MTRR (P6 & PII) for 0-640K memory address.                        |
|            | 2. Initialize the APIC for Pentium class CPU.                                             |
|            | A Measure CPL speed                                                                       |
|            | 5. Invoke video BIOS.                                                                     |
| 2Ah        | Reserved                                                                                  |
| 2Bh        | Reserved                                                                                  |
| 2Ch        | Reserved                                                                                  |
| 2Dh        | 1 Initialize multi-language                                                               |
|            | 2. Put information on screen display, including Award title, CPU type, CPU speed          |
| 2Eh        | Reserved                                                                                  |
| 2Fh        | Reserved                                                                                  |
| 30h        | Reserved                                                                                  |
| 31h        | Reserved                                                                                  |
| 32h        | Reserved                                                                                  |
| 33h        | Reset keyboard except Winbond 977 series Super I/O chips.                                 |
| 34h        | Reserved                                                                                  |
| 35h        | Reserved                                                                                  |
| 36h        | Reserved                                                                                  |
| 37h        | Reserved                                                                                  |
| 38h        | Reserved                                                                                  |
| 39h        | Reserved                                                                                  |
| 3Ah        | Reserved                                                                                  |
| 3Bh        | Reserved                                                                                  |
| 3Ch        | Test 8254.                                                                                |
| 3Dh        | Reserved                                                                                  |
| 3Eh        | Test 8259 interrupt mask bits for channel 1                                               |
| 3Fh        | Reserved                                                                                  |
| 40h        | Test 8259 interrupt mask bits for channel 2                                               |
| 41h        | Reserved                                                                                  |
| 42h        | Reserved                                                                                  |

| Checkpoint | Description                                                                                                    |
|------------|----------------------------------------------------------------------------------------------------|
| 43h        | Test 8259 functionality                                                                                                    |
| 44h        | Reserved                                                                                                    |
| 45h        | Reserved                                                                                                    |
| 46h        | Reserved                                                                                                    |
| 47h        | Initialize EISA slot                                                                                                    |
| 48h        | Reserved                                                                                                    |
| 49h        | 1. Calculate total memory by testing the last double word of each 64K.                                                                             |
|            | 2. Program writes allocation for AMD K5 CPU.                                                                                                    |
| 4Ah        | Reserved                                                                                                    |
| 4Bh        | Reserved                                                                                                    |
| 4Ch        | Reserved                                                                                                    |
| 4Dh        | Reserved                                                                                                    |
| 4Eh        | 1. Program MTRR of M1 CPU.                                                                                                    |
|            | 2. Initialize L2 cache for P6 class CPU & program CPU with proper cacheable range.                                                                 |
|            | <ol> <li>Initialize the AFIC for Fo class CFO.</li> <li>On MP platform, adjust the cacheable range to smaller one in case the cacheable</li> </ol> |
|            | ranges between each CPU are not identical.                                                                                                    |
| 4Fh        | Reserved                                                                                                    |
| 50h        | Initialize USB                                                                                                    |
| 51h        | Reserved                                                                                                    |
| 52h        | Test all memory (clear all extended memory to 0)                                                                                                   |
| 53h        | Reserved                                                                                                    |
| 54h        | Reserved                                                                                                    |
| 55h        | Display number of processors (multi-processor platform)                                                                                            |
| 56h        | Reserved                                                                                                    |
| 57h        | 1. Display PnP logo                                                                                                    |
|            | 2. Early ISA PnP initialization                                                                                                    |
|            | -Assign CSN to every ISA PnP device.                                                                                                    |
| 58h        | Reserved                                                                                                    |
| 59h        | Initialize the combined Trend Anti-Virus code.                                                                                                    |
| 5Ah        | Reserved                                                                                                    |
| 5Bh        | (Optional Feature)                                                                                                    |
|            |                                                                                                    |
| 5Cn        | Reserved                                                                                                    |
| 500        | Initialize Init_Onboard_Super_IO switch.     Initialize Init_Onboard_AUDIO switch.                                                                 |
| 5Fh        | Reserved                                                                                                    |
| 5Fh        | Reserved                                                                                                    |
| 60h        | Okav to enter Setup utility: i.e. not until this POST stage can users enter the CMOS setup                                                         |
|            | utility.                                                                                                    |
| 61h        | Reserved                                                                                                    |
| 62h        | Reserved                                                                                                    |
| 63h        | Reserved                                                                                                    |
| 64h        | Reserved                                                                                                    |
| 65h        | Initialize PS/2 Mouse                                                                                                    |
| 66h        | Reserved                                                                                                    |

| Checkpoint | Description                                                                                                    |
|------------|----------------------------------------------------------------------------------------------------|
| 67h        | Prepare memory size information for function call:                                                                                                    |
|            | INT 15h ax=E820h                                                                                                    |
| 68h        | Reserved                                                                                                    |
| 69h        | Turn on L2 cache                                                                                                    |
| 6Ah        | Reserved                                                                                                    |
| 6Bh        | Program chipset registers according to items described in Setup& Auto-configuration table.                                                                                                    |
| 6Ch        | Reserved                                                                                                    |
| 6Dh        | <ol> <li>Assign resources to all ISA PnP devices.</li> <li>Auto assign ports to onboard COM ports if the corresponding item in Setup is set to<br/>"AUTO"</li> </ol>                                                                               |
| 6Eh        | Reserved                                                                                                    |
| 6Fh        | <ol> <li>Initialize floppy controller</li> <li>Set up floppy related fields in 40: hardware.</li> </ol>                                                                                                    |
| 70h        | Reserved                                                                                                    |
| 71h        | Reserved                                                                                                    |
| 72h        | Reserved                                                                                                    |
| 73h        | (Optional Feature)<br>Enter AWDFLASH.EXE if:<br>-AWDFLASH is found in floppy drive<br>-ALT+F2 is pressed                                                                                                    |
| 74h        | Reserved                                                                                                    |
| 75h        | Detect & install all IDE devices: HDD, LS120, ZIP,CDROM                                                                                                    |
| 76h        | Reserved                                                                                                    |
| 77h        | Detect serial ports & parallel ports                                                                                                    |
| 78h        | Reserved                                                                                                    |
| 79h        | Reserved                                                                                                    |
| 7Ah        | Detect & install co-processor                                                                                                    |
| 7Bh        | Reserved                                                                                                    |
| 7Ch        | Reserved                                                                                                    |
| 7Dh        | Reserved                                                                                                    |
| 7Eh        | Reserved                                                                                                    |
| 7Fh        | <ol> <li>Switch back to text mode if full screen logo is supported.</li> <li>If errors occur, report errors &amp; wait for keys</li> <li>If no errors occur or F1 key is pressed to continue:</li> <li>Clear EPA or customization logo.</li> </ol> |
| 80h        | Reserved                                                                                                    |
| 81h        | Reserved                                                                                                    |
| 82h        | <ol> <li>Call chipset power management hook.</li> <li>Recover the text fond used by EPA logo (not for full screen logo)</li> <li>If password is set, ask for password.</li> </ol>                                                                  |
| 83h        | Save all data in stack back to CMOS.                                                                                                    |
| 84h        | Initialize ISA PnP boot devices.                                                                                                    |

| Checkpoint | Description                                                |
|------------|------------------------------------------------------------|
| 85h        | 1. USB final Initialization                                |
|            | 2. NET PC: Build SYSID structure                           |
|            | 3. Switch screen back to text mode.                        |
|            | 4. Set up ACPI table at top of memory.                     |
|            | 5. Invoke ISA adapter ROMs.                                |
|            | 6. Assign IRQs to PCI devices                              |
|            | 7. Initialize APM                                          |
|            | 8. Clear noise of IRQs                                     |
| 86h        | Reserved                                                   |
| 87h        | Reserved                                                   |
| 88h        | Reserved                                                   |
| 89h        | Reserved                                                   |
| 90h        | Reserved                                                   |
| 91h        | Reserved                                                   |
| 92h        | Reserved                                                   |
| 93h        | Read HDD boot sector information for Trend Anti-Virus code |
| 94h        | 1. Enable L2 cache                                         |
|            | 2. Program boot up speed                                   |
|            | 3. Chipset final initialization                            |
|            | 4. Power management final initialization                   |
|            | 5. Clear screen & display summary table                    |
|            | 6. Program K6 write allocation                             |
|            | 7 Program P6 class write combining.                        |
| 95h        | 1. Program daylight saving                                 |
|            | 2. Update keyboard LED & typematic rate                    |
| 96h        | 1. Build MP table                                          |
|            | 2. Build & update ESCD                                     |
|            | 3. Set CMOS century to 20h or 19h                          |
|            | 4. Load CMOS time into DOS timer tick                      |
|            | 5. Build MSIRQ routing table                               |
| FFh        | Boot attempt (INT 19h)                                     |

## **POST Error Messages List**

If you cannot run the diagnostics program tests but did receive a POST error message, use "POST Error Messages List" to diagnose system problems. If you did not receive any error message, look for a description of your error symptoms in "Error Symptoms List" on page 120.

- **NOTE:** When you have deemed it necessary to replace an FRU, and have done so, you must run a total system check to ensure that no other activity has been affected by the change. This system check can be done through the diagnostics program.
- **NOTE:** Check all power supply voltages, switch, and jumper settings before you replace the main board. Also check the power supply voltages if you have a "system no-power" condition.

If you are unable to correct the problem by using the "BIOS Messages List" table and "Error Symptoms List" table, go to "Undetermined Problems".

To diagnose a problem, first find the BIOS error messages in the left column. If directed to a check procedure, replace the FRU indicated in the check procedure. If no check procedure is indicated, the first Action/FRU listed in right column is the most likely cause.

| BIOS Messages                                 | Action/FRU                                                                                                    |
|-----------------------------------------------|----------------------------------------------------------------------------------------------------|
| BIOS ROM checksum error - System halted       | The checksum of the BIOS code in the BIOS chip is incorrect, indicating the BIOS code may have become corrupt. Contact your system dealer to replace the BIOS.                                                                                                    |
| CMOS Battery Failed                           | The CMOS battery is no longer functional. Contact your system dealer for a replacement the BIOS.                                                                                                    |
| CMOS Checksum Error- defaults loaded          | Checksum of CMOS is incorrect, so the system loads the default equipment configuration. A checksum error may indicate that CMOS has become corrupt. A weak battery may have caused this error. Check the battery and replace if necessary.                                                                                            |
| CPU at nnnn                                   | Displays the running speed of CPU.                                                                                                    |
| Display switch is set incorrectly             | The display switch on the motherboard can be set to either<br>monochrome or color. This message indicates the switch is<br>set to a different setting than indicated in Setup. Determine<br>which setting is correct, and then either turn off the system<br>and change the jumper, or enter Setup and change the<br>Video selection. |
| Press ESC to skip memory test                 | The user may press Esc to skip the full memory test.                                                                                                    |
| Floppy disk(s) fail                           | Cannot find or initialize the floppy drive controller or the<br>drive. Make sure the controller is installed correctly, if no<br>floppy drives are installed, be sure the Diskette Drive<br>selection in Setup is set to NONE or AUTO.                                                                                                |
| HARD DISK initializing - Please wait a moment | Some hard drives require extra time to initialize.                                                                                                    |
| HARD DISK INSTALL FAILURE                     | Cannot find or initialize the hard drive controller or the<br>drive. Make sure the controller is installed correctly. If no<br>hard drives are installed, be sure the Hard Drive Selection<br>in Setup is set to NONE.                                                                                                    |
| Hard disk(s) diagnosis fail                   | The system may run specific disk diagnostic routines. This message appears if one or more hard disks return an error when the diagnostics run.                                                                                                    |
| Keyboard Error Or No Keyboard Present         | Cannot initialize the keyboard. Make sure the keyboard is<br>attached correctly and no keys are pressed during POST.<br>To purposely configure the system without a keyboard, set<br>the error halt condition in Setup to HALT ON ALL, BUT<br>KEYBOARD. The BIOS then ignores the missing keyboard<br>during POST.                    |
| Keyboard is locked out - Unlock the key       | This message usually indicates that one or more keys have<br>been pressed during the keyboard tests. Be sure no<br>objects are resting on the keyboard.                                                                                                    |

| BIOS Messages                      | Action/FRU                                                                                                    |
|------------------------------------|----------------------------------------------------------------------------------------------------|
| Memory Test:                       | This message displays during a full memory test, counting down the memory areas being tested.                                                                                                    |
| Memory test fail                   | If POST detects an error during memory testing, additional information appears giving specifics about the type and location of the memory error.                                                                                                    |
| Override enabled - Defaults loaded | If the system cannot boot using the current CMOS configuration, the BIOS can override the current configuration with a set of BIOS defaults designed for the most stable, minimal-performance system operations.                                        |
| Press TAB to show POST screen      | System OEMs may replace the Phoenix Technologies<br>Award BIOS POST display with their own proprietary<br>display. Including this message in the OEM display permits<br>the operator to switch between the OEM display and the<br>default POST display. |
| Primary master hard disk fail      | POST detects an error in the primary master IDE hard drive.                                                                                                    |
| Primary slave hard disk fail       | POST detects an error in the secondary master IDE hard drive.                                                                                                    |
| Secondary master hard disk fail    | POST detects an error in the primary slave IDE hard drive.                                                                                                    |
| Secondary slave hard disk fail     | POST detects an error in the secondary slave IDE hard drive.                                                                                                    |

## **Error Symptoms List**

**NOTE:** To diagnose a problem, first find the error symptom in the left column. If directed to a check procedure, replace the FRU indicated in the check procedure. If no check procedure is indicated, the first Action/ FRU listed in right column is the most likely cause.

| Error Symptom                                                                                                    | Action/FRU                                                                                                    |  |
|----------------------------------------------------------------------------------------------------|----------------------------------------------------------------------------------------------------|--|
| Pro                                                                                                    | cessor / Processor Fan                                                                                                    |  |
| <b>NOTE:</b> Normally, the processor fan should be operative, and the processor clock setting should be exactly set to match its speed requirement before diagnosing any processor problems.                                                                                     |                                                                                                    |  |
| Processor fan does not run but power supply fan runs.                                                                                                    | <ol> <li>Ensure the system is not in power saving mode. See "Power<br/>Management" in chapter 2.</li> <li>With the system power on, measure the voltage of processor fan<br/>connector. Its reading should be +12Vdc. Its reading should be<br/>+12Vdc. If the reading shows normal, but the fan still does not<br/>work, then replace a good fan.</li> <li>Main board.</li> </ol> |  |
| Processor test failed.                                                                                                    | <ol> <li>Processor.</li> <li>Main board.</li> </ol>                                                                                                    |  |
| Ма                                                                                                    | ain board and Memory                                                                                                    |  |
| NOTE: Ensure the memory modules a<br>diagnosing any system problem                                                                                                    | re installed properly and the contact leads are clean before<br>is.                                                                                                    |  |
| Memory test failed.                                                                                                    | <ol> <li>See "Memory"</li> <li>Main board</li> </ol>                                                                                                    |  |
| Incorrect memory size shown or repeated during POST.                                                                                                    | <ol> <li>Insert the memory modules in the DIMM sockets properly, then<br/>reboot the system.</li> <li>Memory module.</li> <li>Main board.</li> </ol>                                                                                                    |  |
| System works but fails to enter power saving<br>mode when the Power Management Mode<br>is set to Enabled.                                                                                                    | <ol> <li>Enter BIOS Setup and load default settings.<br/>In Windows Systems, check settings in Power Management<br/>Property of Control Panel.</li> <li>Reload software from Recovery CD.</li> </ol>                                                                                                    |  |
| Blinking cursor only; system does not work.                                                                                                    | <ol> <li>Diskette/IDE drive connection/cables</li> <li>Diskette/IDE disk drives</li> <li>See "Undetermined Problems".</li> <li>Main board</li> </ol>                                                                                                    |  |
|                                                                                                    | Diskette Drive                                                                                                    |  |
| <b>NOTE:</b> Ensure the diskette drive is auto-setting in BIOS Setup and its read/write head is clean before diagnosing any diskette drive problems.(If only one drive is installed, please make sure the drive is connected to master connector or the drive is set to master.) |                                                                                                    |  |
| Media and drive are mismatched.                                                                                                    | <ol> <li>Ensure the diskette drive is configured correctly in the Disk<br/>Drives of BIOS Setup.</li> <li>Ensure the diskette drive is correctly formatted.</li> <li>Diskette drive connection/cable</li> <li>Diskette drive</li> <li>Main board</li> </ol>                                                                                                    |  |
| Diskette drive does not work.                                                                                                    | <ol> <li>Ensure the diskette drive is not set to None in the Disk Drives of<br/>BIOS Setup.</li> <li>Diskette drive power</li> <li>Diskette drive connection/cable</li> <li>Diskette drive</li> <li>Main board</li> </ol>                                                                                                    |  |
| Diskette drive read/write error.                                                                                                    | <ol> <li>Diskette.</li> <li>Diskette drive cable.</li> <li>Diskette drive.</li> <li>Main board.</li> </ol>                                                                                                    |  |
| Error Symptom                                                                                                    | Action/FRU                                                                                                    |
|----------------------------------------------------------------------------------------------------|----------------------------------------------------------------------------------------------------|
| Diskette drive LED comes on for more than 2 minutes when reading data.                                             | <ol> <li>Diskette</li> <li>Diskette drive connection/cable</li> <li>Diskette drive</li> <li>Main board</li> </ol>                                                                                     |
| Diskette drive LED fails to light, and the drive<br>is unable to access for more than 2 minutes.                   | <ol> <li>Diskette</li> <li>Diskette drive power</li> <li>Diskette drive connection/cable</li> <li>Diskette drive</li> <li>Main board</li> </ol>                                                       |
| Diskette drive test failed.                                                                                        | <ol> <li>Diskette</li> <li>Diskette drive</li> <li>Diskette drive cable</li> <li>Main board</li> </ol>                                                                                                |
|                                                                                                    | Hard Disk Drive                                                                                                    |
| NOTE: Ensure hard disk drive is config<br>before diagnosing any hard disk<br>sure the drive is connected to m      | gured correctly in BIOS Setup, cable/jumper are set correctly<br>k drive problems. (If only one drive is installed, please make<br>naster connector or the drive is set to master.)                   |
| Hard disk drive test failed.                                                                                       | <ol> <li>Enter BIOS Setup and Load default settings.</li> <li>Hard disk drive cable.</li> <li>Hard disk drive.</li> <li>Main board.</li> </ol>                                                        |
| Hard disk drive cannot format completely.                                                                          | <ol> <li>Enter BIOS Setup and Load default settings.</li> <li>Hard disk drive cable.</li> <li>Hard disk drive.</li> <li>Main board.</li> </ol>                                                        |
| Hard disk drive has write error.                                                                                   | <ol> <li>Enter BIOS Setup and Load default settings.</li> <li>Hard disk drive.</li> </ol>                                                                                                    |
| Hard disk drive LED fails to light, but system operates normally.                                                  | <ol> <li>With the system power on, measure the voltage of hard disk LED<br/>connector.</li> <li>Hard drive LED cable.</li> </ol>                                                                      |
|                                                                                                    | CD/DVD-ROM Drive                                                                                                    |
| NOTE: Ensure CD/DVD-ROM drive is<br>correctly and its laser beam is c                                              | configured correctly in BIOS Setup, cable/jumper are set<br>clean before diagnosing any CD/DVD-ROM drive problems.                                                                                    |
| CD/DVD-ROM drive LED doesn't come on<br>but works normally.                                                        | 1. CD/DVD-ROM drive                                                                                                    |
| CD/DVD-ROM drive LED flashes for more<br>than 30 seconds before LED shutting off.                                  | <ol> <li>CD/DVD-ROM may have dirt or foreign material on it. Check with<br/>a known good disc.</li> <li>CD/DVD-ROM is not inserted properly.</li> <li>CD/DVD-ROM is damaged</li> </ol>                |
| Software asks to reinstall disc.<br>Software displays a reading CD/DVD error.                                      |                                                                                                    |
| CD/DVD-ROM drive cannot load or eject<br>when the system is turned on and its eject<br>button is pressed and held. | <ol> <li>Disconnect all cables from CD/DVD-ROM drive except power<br/>cable, then press eject button to try to unload the disk.</li> <li>CD/DVD-ROM drive power.</li> <li>CD/DVD-ROM drive</li> </ol> |
| CD/DVD-ROM drive does not read and there are no messages are displayed.                                            | <ol> <li>CD may have dirt or foreign material on it. Check with a known<br/>good disc.</li> <li>Ensure the CD/DVD-ROM driver is installed properly.</li> <li>CD/DVD-ROM drive.</li> </ol>             |
| CD/DVD-ROM drive can play audio CD but no sound output.                                                            | <ol> <li>Ensure the headphone jack of the CD/DVD-ROM has an output.</li> <li>Turn up the sound volume.</li> <li>Speaker power/connection/cable.</li> <li>CD/DVD-ROM drive.</li> </ol>                 |
|                                                                                                    | Real-Time Clock                                                                                                    |
| Real-time clock is inaccurate.                                                                                     | <ol> <li>Ensure the information in the Standard CMOS Feature of<br/>BIOS Setup is set correctly.</li> <li>RTC battery.</li> <li>Main board</li> </ol>                                                 |

| Error Symptom                                                                                                    | Action/FRU                                                                                                    |  |  |  |  |  |
|----------------------------------------------------------------------------------------------------|----------------------------------------------------------------------------------------------------|--|--|--|--|--|
| Audio                                                                                                    |                                                                                                    |  |  |  |  |  |
| Audio software program invokes but no sound comes from speakers.                                                                                                    | 1. Speaker power/connection/cable.                                                                                                    |  |  |  |  |  |
|                                                                                                    | Modem                                                                                                    |  |  |  |  |  |
| Modem ring cannot wake up system from suspend mode.                                                                                                    | <ol> <li>For the External Modem, make sure Power on By Ring in BIOS<br/>Setup or Power Management is set to Enabled. For the PCI<br/>modem, make sure Wake up by PCI card is set to Enabled.</li> <li>If PCI modem card is used, reinsert the modem card to PCI slot<br/>firmly or replace the modem card.</li> <li>In Win 98, ensure the telephone application is configured<br/>correctly for your modem and set to receive messages and/or<br/>fax.</li> </ol> |  |  |  |  |  |
| Data/fax modem software program invokes but cannot receive/send data/fax                                                                                                    | 1. Ensure the modem card is installed properly.                                                                                                    |  |  |  |  |  |
| Fax/voice modem software program invokes<br>but has no sound output. (Data files are<br>received normally; voice from modem cannot<br>be produced, but system sound feature works<br>normally.)                              | <ol> <li>Ensure the modem voice-in cable from modem adapter card to<br/>main board</li> </ol>                                                                                                    |  |  |  |  |  |
|                                                                                                    | Video and Monitor                                                                                                    |  |  |  |  |  |
| Video memory test failed.<br>Video adapter failed.                                                                                                    | <ol> <li>Remove all non-factory-installed cards.</li> <li>Load default settings (if screen is readable).</li> <li>Main board</li> </ol>                                                                                                    |  |  |  |  |  |
| Display problem:<br>- Incorrect colors<br>No high intensity<br>Missing, broken, or incorrect characters<br>Blank monitor (dark)<br>Blank monitor (bright)<br>Distorted image<br>Unreadable monitor<br>Other monitor problems | <ol> <li>Monitor signal connection/cable.</li> <li>Monitor</li> <li>Video adapter card</li> <li>Main board</li> </ol>                                                                                                    |  |  |  |  |  |
| Display changing colors.                                                                                                    | <ol> <li>Monitor signal connection/cable</li> <li>Monitor</li> <li>Main board</li> </ol>                                                                                                    |  |  |  |  |  |
| Display problem not listed above (including blank or illegible monitor).                                                                                                    | <ol> <li>"Monitor"</li> <li>Load default settings (if screen is readable).</li> <li>Main board</li> </ol>                                                                                                    |  |  |  |  |  |

| Error Symptom                                                                                                    | Action/FRU                                                                                                    |  |  |  |  |
|----------------------------------------------------------------------------------------------------|----------------------------------------------------------------------------------------------------|--|--|--|--|
| Parallel/Serial Ports                                                                                                    |                                                                                                    |  |  |  |  |
| Execute "Load BIOS Default Settings" in BIOS S<br>ports problems.                                                                                  | Setup to confirm ports presence before diagnosing any parallel/serial                                                                                                    |  |  |  |  |
| Serial or parallel port loop-back test failed.                                                                                                    | <ol> <li>Make sure that the LPT# or COM# you test is the same as the<br/>setting in BIOS Setup.</li> <li>Loop-back.</li> <li>Main board.</li> </ol>                                                       |  |  |  |  |
| Printing failed.                                                                                                    | <ol> <li>Ensure the printer driver is properly installed. Refer to the printer<br/>service manual.</li> <li>Printer.</li> <li>Printer cable.</li> <li>Main board.</li> </ol>                              |  |  |  |  |
| Printer problems.                                                                                                    | 1. Refer to the service manual for the printer.                                                                                                    |  |  |  |  |
| Keyboard                                                                                                    |                                                                                                    |  |  |  |  |
| Some or all keys on keyboard do not work.                                                                                                    | 1. Keyboard                                                                                                    |  |  |  |  |
| Power Supply                                                                                                    |                                                                                                    |  |  |  |  |
| Pressing power switch does not turn off<br>system. (Only unplugging the power cord<br>from electrical outlet can turn off the system.)             | <ol> <li>Ensure the Soft-off by PWR-BTTN. in BIOS Setup of<br/>Power Management is not set to Instant-off.</li> <li>Power switch cable assembly</li> </ol>                                                |  |  |  |  |
| Pressing power switch does not turn on the system.                                                                                                 | <ol> <li>Ensure the power override switch (situated at the back of the<br/>machine, just above the connector for the power cable) is not set<br/>to OFF.</li> <li>Power switch cable assembly.</li> </ol> |  |  |  |  |
| Executing software shutdown from<br>Windows98 Start menu does not turn off the<br>system. (Only pressing power switch can turn<br>off the system). | <ol> <li>Load default settings.</li> <li>Reload software from Recovery CD.</li> </ol>                                                                                                    |  |  |  |  |
| No system power, or power supply fan is not running.                                                                                               | <ol> <li>Power Supply</li> <li>Main board</li> </ol>                                                                                                    |  |  |  |  |
|                                                                                                    | Other Problems                                                                                                    |  |  |  |  |
| Any other problems.                                                                                                    | 1. Undetermined Problems                                                                                                    |  |  |  |  |

## **Undetermined Problems**

If an error message is present, go to "POST Error Messages List" on page 118. If you did not receive any messages, if the symptom is listed in "or "Error Symptoms List" on page 120. If you still cannot solve the problem, continue with this check:

- 1. Check the power supply voltages. If the voltages are correct continue with the following steps:
- 2. Power off the system unit.
- 3. Perform the following checks, one by one, until you have isolated the problem FRU.
- 4. Load default settings in setup.
- 5. Check all main board jumper positions and switch settings.
- 6. Check all adapter card jumper positions.
- 7. Check all device jumper positions.
- 8. Check all cables and connectors for proper installation.
- **9.** If the jumpers, switches and voltage settings are correct, remove or disconnect the following, one at a time:
- 10. Non-Acer devices
  - External devices
  - □ Any adapter card (modem card, LAN card or video card, if installed)
  - CD/DVD-ROM drive
  - Diskette drive
  - Hard disk drive
  - DIMM
  - Processor
  - Main board
- **11.** Power on the system unit.
- **12.** Repeat steps 2 through 5 until you find the failing device or adapter.

# **Jumper and Connector Information**

## **Jumpers and Connectors**

Refer to the following figure for the location of the jumpers and connectors on the main board:

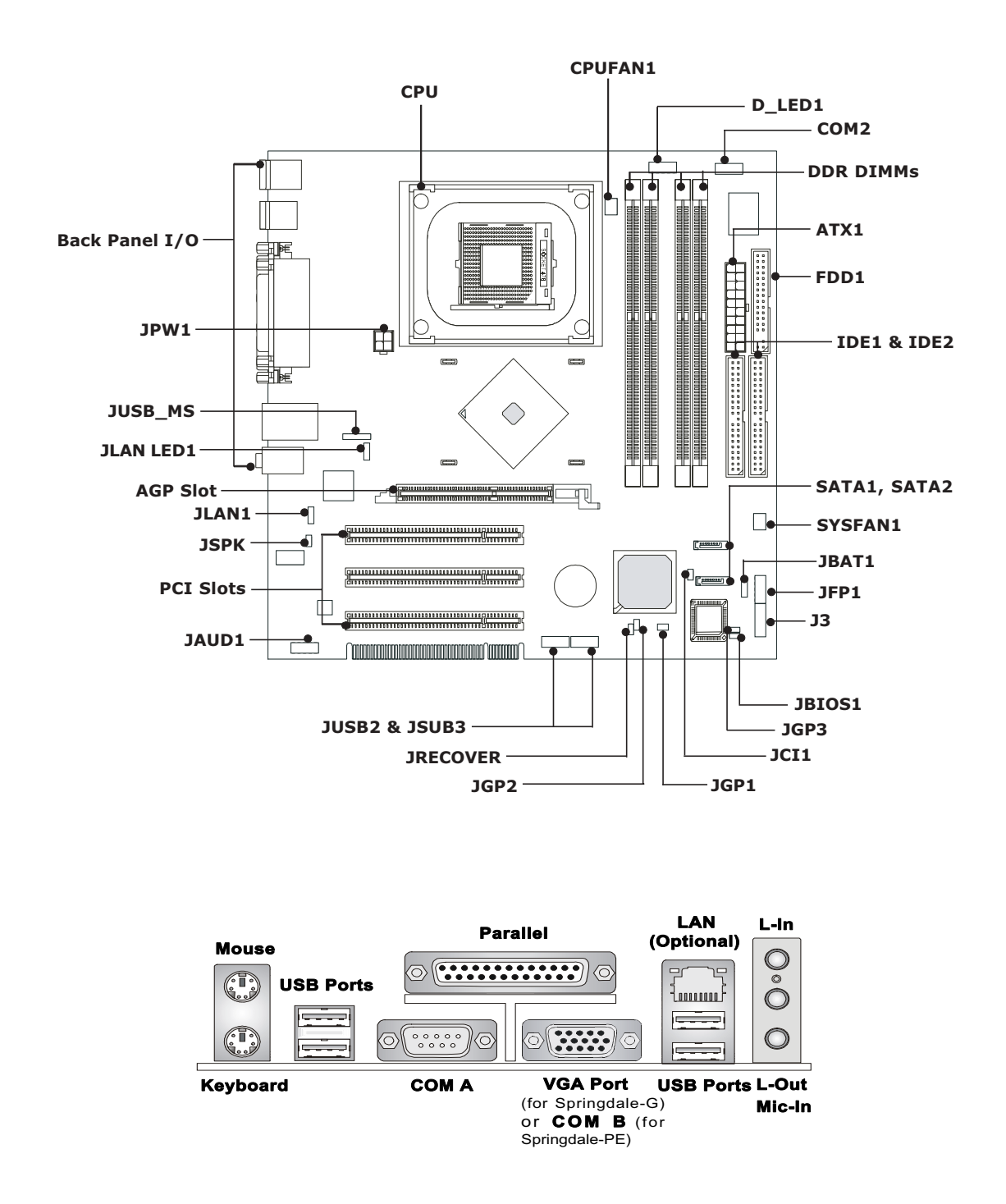

### **Jumper and Connector Description**

| Label   | Component                                                                                | Label    | Component                               |  |
|---------|------------------------------------------------------------------------------------------|----------|-----------------------------------------|--|
| JPW1    | ATX 12V Power Connector                                                                  | JCI1     | Chassis Intrusion Switch Connector      |  |
| CPUFAN1 | Processor Fan Connector                                                                  | JBAT1    | Clear CMOS Jumper                       |  |
| D_LED1  | D Bracket 2 Connector                                                                    | JBIOS1   | BIOS Flash Jumper                       |  |
| COM1    | 9-pin Serial Port                                                                        | JRECOVER | System Recovery Switch Connector        |  |
| FDD1    | FDD Connector                                                                            | USB2/3   | Front USB Connectors                    |  |
| ATX1    | 20-pin Power Connector                                                                   | PCI1~3   | Peripheral Component Interconnecto Slot |  |
| IDE2/1  | Ultra ATA HDD Connectors<br>IDE1: Primary IDE Connector<br>IDE2: Secondary IDE Connector | JAUD1    | Front Panel Audio Connector             |  |
| SYSFAN1 | System Fan Connector                                                                     | CD1      | CD-In Connector                         |  |
| SATA1/2 | Serial ATA HDD Connectors                                                                | JLAN1    | LAN Jumper                              |  |
| JFP1    | Front Panel Connectors                                                                   | AGP1     | Accelerated Graphics Port Slot          |  |

### **Jumper Setting**

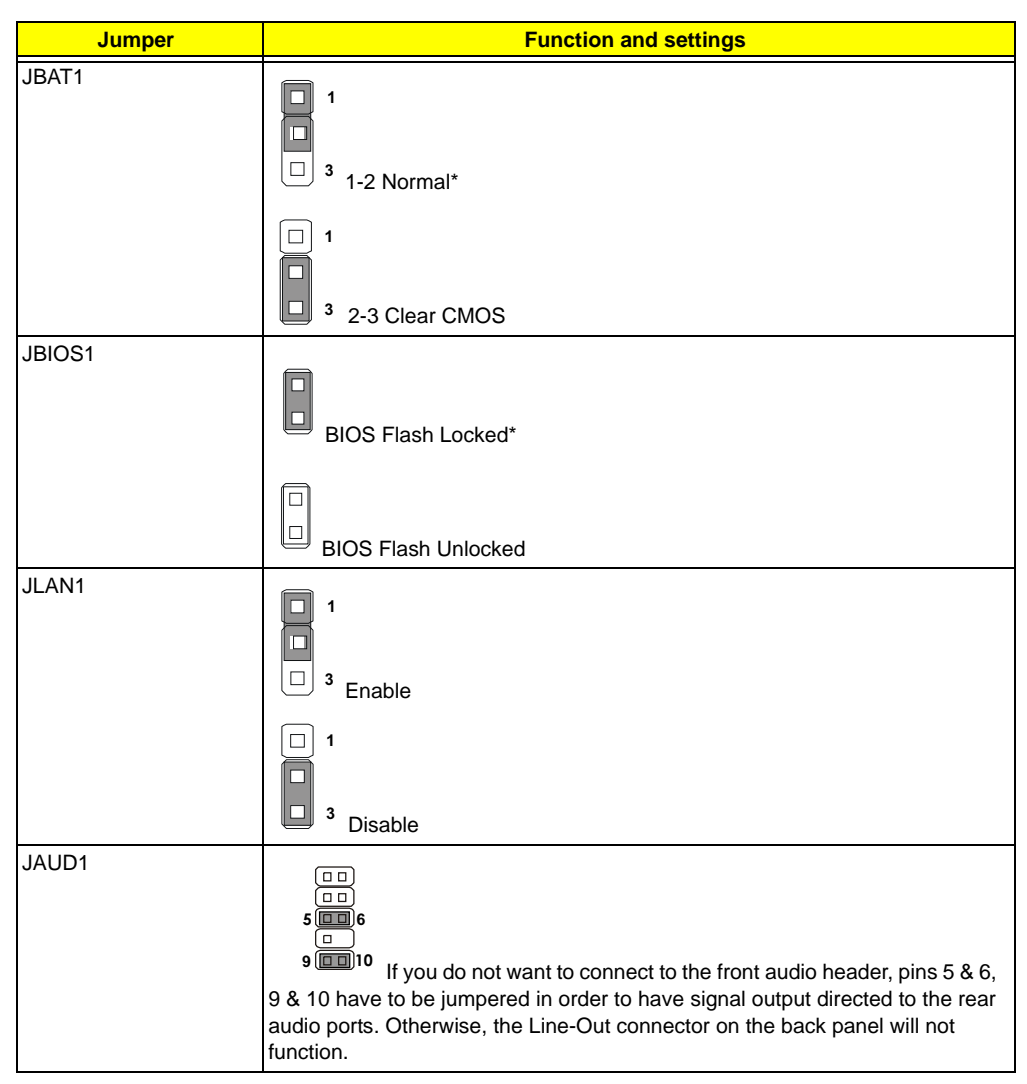

**NOTE: \***: Default Settings.

## **Main Board Layout**

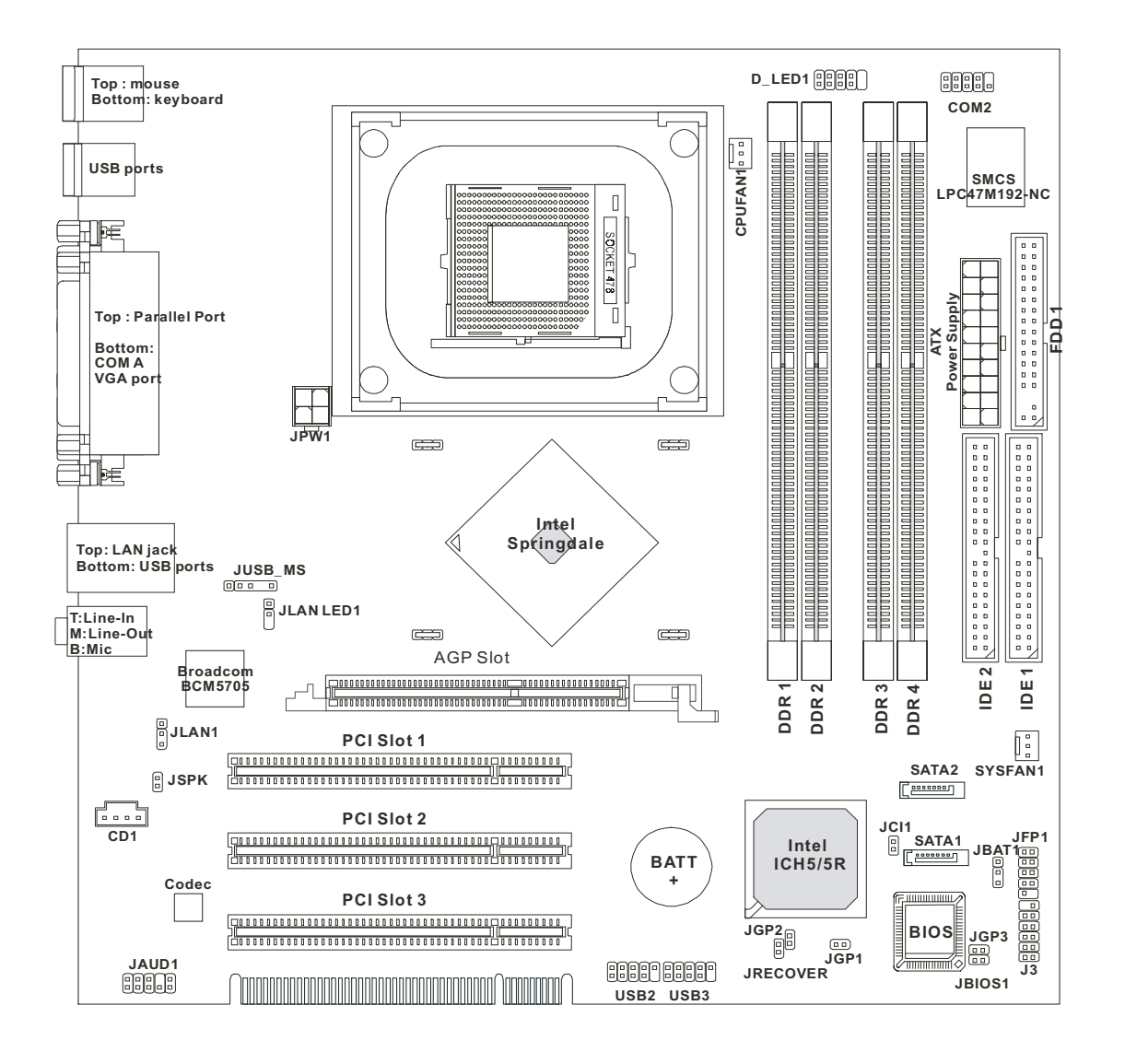

# FRU (Field Replaceable Unit) List

This chapter gives you the FRU (Field Replaceable Unit) listing in global configurations of Veriton 7600GTR/ GT/V, 5600GT/V and 3600GT/V. Refer to this chapter whenever ordering for parts to repair or for RMA (Return Merchandise Authorization).

- **IMPORTANT:** Please note WHEN ORDERING FRU PARTS, that you should check the most up-to-date information available on your regional web or channel. For whatever reasons a part number change is made, it will not be noted in the printed Service Guide. For ACER-AUTHORIZED SERVICE PROVIDERS, your Acer office may have a DIFFERENT part number code to those given in the FRU list of this printed Service Guide. You MUST use the local FRU list provided by your regional Acer office to order FRU parts for repair and service of customer machines.
- IMPORTANT: Please note that Acer Corporation sells only the parts listed in the following table. Please be reminded that though some parts are disassembled in Chapter 3 for demonstration purpose, Acer Corporation does not provide these parts.
- **NOTE:** To scrap or to return the defective parts, you should follow the local government ordinance or regulations on how best to dispose it, or follow the rules set by your regional Acer office on how to return it.
- NOTE: The number indicates the location shown on exploded diagram or "NS" indicates "Not shown" on it.

# Veriton 7600GTR/7600GT/7600V Exploded Diagram

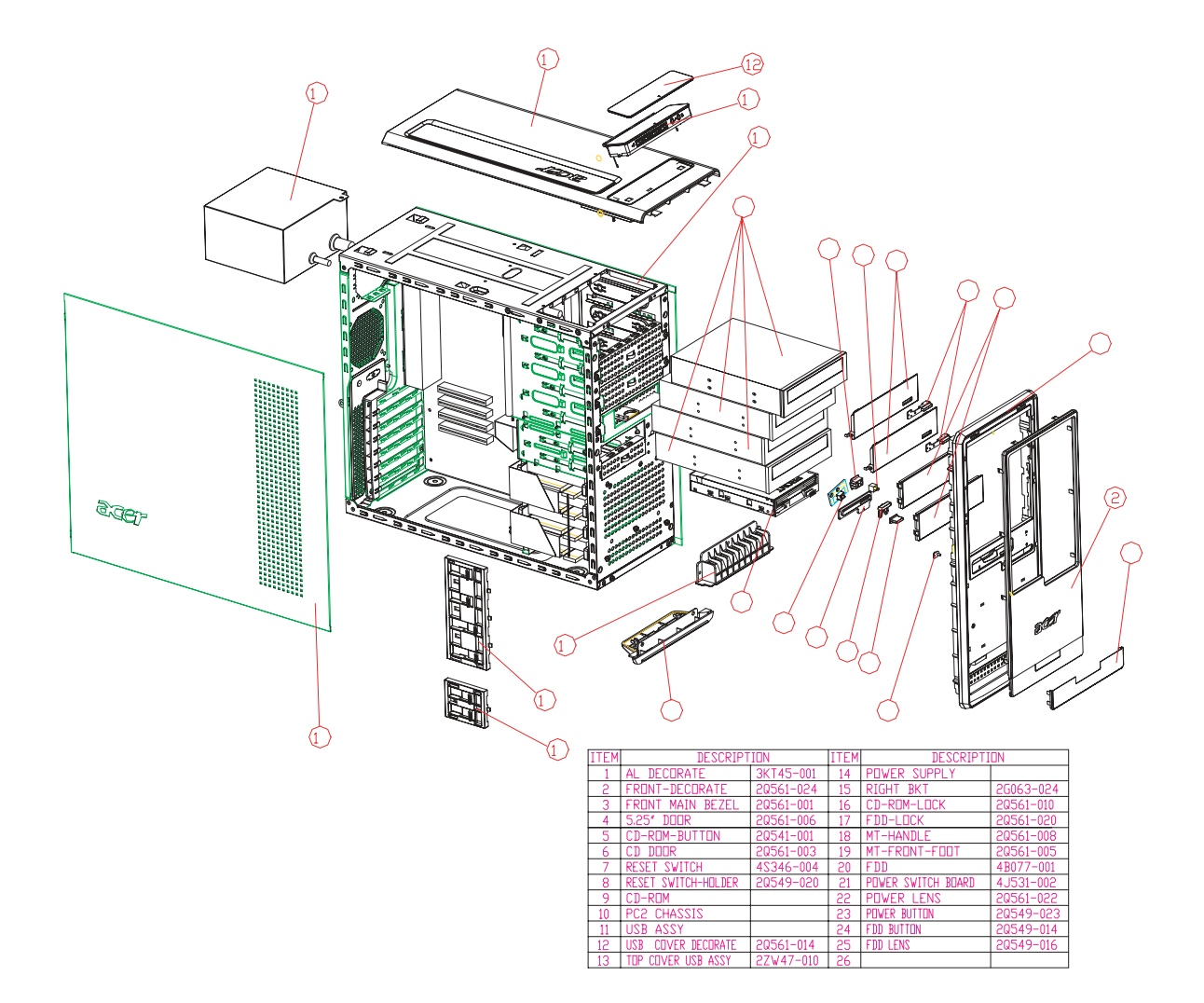

# Veriton 5600GT/5600V Exploded Diagram

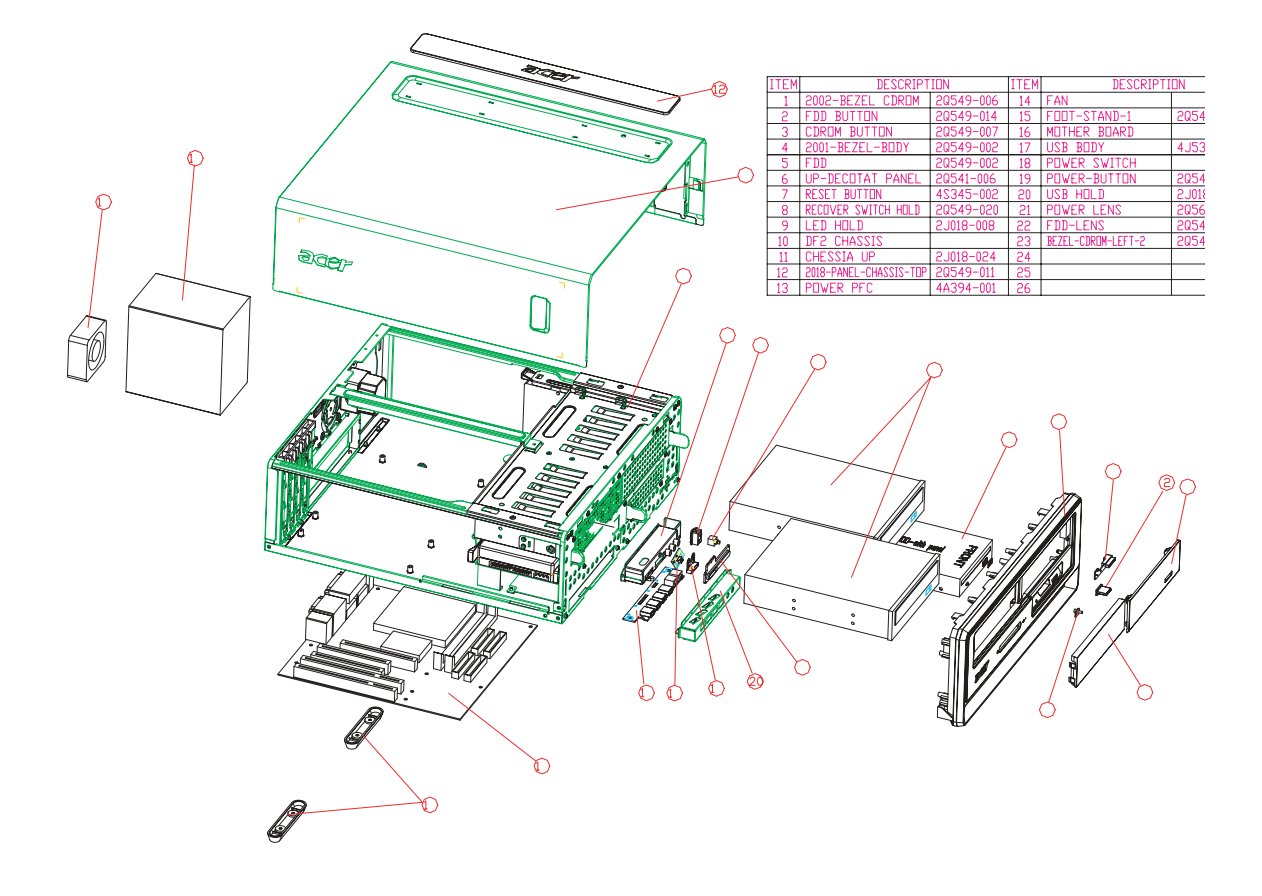

# Veriton 3600GT/3600V Exploded Diagram

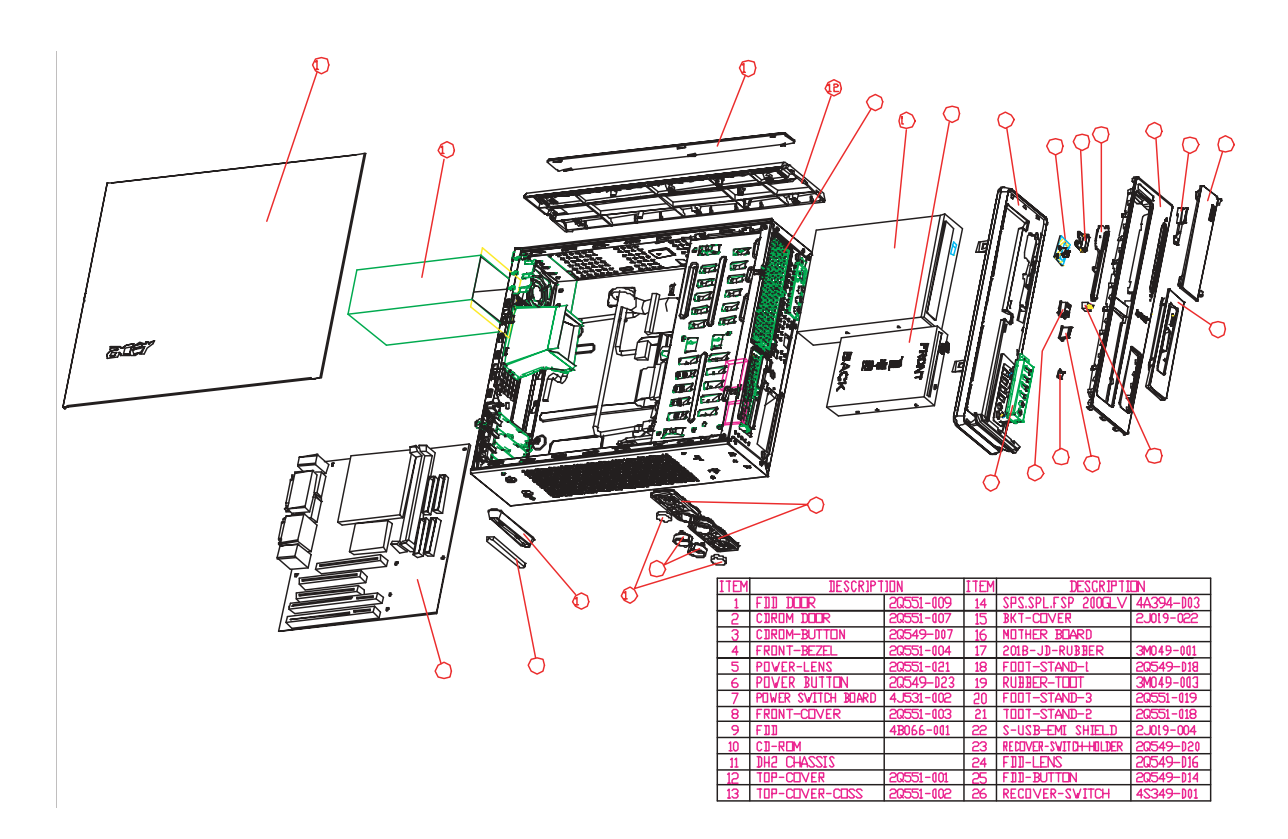

| Picture       | Part Name                                                                               | Part Number                  |
|---------------|-----------------------------------------------------------------------------------------|------------------------------|
| CPU/Processor |                                                                                         |                              |
|               | CELERON 2.0G SOCKET 478, D1                                                             | KC.DCD01.20A                 |
|               | Celeron 2.4G Socket 478, D1                                                             | KC.DCD01.24A                 |
|               | Celeron 2.5G Socket 478, D1                                                             | KC.DCD01.25A                 |
|               | Celeron 2.6G Socket 478, D1                                                             | KC.DCD01.26A                 |
|               | Celeron 2.7G Socket 478, D1                                                             | KC.DCD01.27A                 |
|               | Celeron 2.8G Socket 478, D1                                                             | KC.DCD01.28A                 |
|               | Northwood 2.4G Socket 478                                                               | KC.DP001.24C                 |
|               | Northwood 2.6G Socket 478                                                               | KC.DP001.26C                 |
|               | Northwood 2.8G Socket 478                                                               | KC.DP001.28C                 |
|               | Northwood 3.0G Socket 478                                                               | KC.DP001.30C                 |
|               | Northwood 3.06G Socket 478, D1                                                          | KC.DPD01.306                 |
|               | Northwood 3.20G Socket 478                                                              | KC.DP001.32C                 |
| Memory        |                                                                                         |                              |
|               | MICRON DDR 333 256MB/DIE, 0.13U CL=2.5                                                  | KN.25604.007                 |
|               | MICRON DDR 333 512MB/DIE, 0.13U CL=2.5                                                  | KN.51204.005                 |
|               | MICRON DDR 400 256MB/DIE, 0.13U CL=2.5                                                  | KN.25604.006                 |
|               | MICRON DDR 400 512MB/DIE, 0.13U CL=2.5                                                  | KN.51204.009                 |
|               | INFINEON DDR333 128MB 0.11U, CL=2.5                                                     | KN.12802.008                 |
|               | INFINEON DDR333 256MB 0.14U 32M*8 *8                                                    | KN.25602.005                 |
|               | INFINEON DDR333 256MB 0.11U, CL=2.5                                                     | KN.25602.010                 |
|               | INFINEON DDR333 512MB 0.14U 64M*8 *8                                                    | KN.51202.004                 |
|               | INFINEON DDR333 512MB 0.11U 64M*8 *8                                                    | KN.51202.008                 |
|               | INFINEON DDR333 1GB 0.14U 64M*8*16 CL2                                                  | KN.1GB02.004                 |
|               | INFINEON DDR400 128MB 0.14U 32M*8*16 CL=3                                               | KN.12802.005                 |
|               | INFINEON DDR400 256MB 0.14U 32M*8*16 CL=3                                               | KN.25602.008                 |
|               | INFINEON DDR400 512MB 0.14U 32M*8*16 CL=3                                               | KN.51202.006                 |
|               | NANYA DDR333 128MB 0.14U 16M*16 *4                                                      | KN.12803.005                 |
|               | NANYA DDR333 256MB 0.14U, CL2.5                                                         | KN.25603.008                 |
|               | NANYA DDR333 512MB 0.14U                                                                | KN.51203.004                 |
|               | NANYA DDR400 128MB                                                                      | KN.12803.014                 |
|               | NANYA DDR400 256MB                                                                      | KN.25603.011                 |
|               | NANYA DDR400 512MB , CL3                                                                | KN.51203.007                 |
| Optical Drive |                                                                                         |                              |
|               | CD-ROM DRIVE 52X LITEON CD52-LG0/LTN-652S WHITE                                         | KD.52X09.002                 |
|               | CD-ROM DRIVE 52X MSI MS-8152 BLACK                                                      | KD.0520B.003                 |
|               | CD-ROM DRIVE 52X BTC F564E BLACK                                                        | KD.0520A.001                 |
|               | CD-RW DRIVE 52XR 24XRW 52XW LITE-ON LTR-52246S<br>BLACK                                 | KR.05201.001                 |
|               | CD-RW DRIVE 52XR 32XRW 52XW HLDS GCE-8523B BLACK                                        | KR.0520C.001                 |
|               | DVD-ROM DRIVE 16X PIONEER DVD-121RD WHITE<br>DVD-ROM DRIVE 16X LITE-ON X.I-HD166S BLACK | KV.16X05.003                 |
|               |                                                                                         | 1. v.01004.001               |
|               | DVD/CDRW COMBO DRIVE 48X HLDS GCC-4480B WHITE<br>COMBO DRIVE 48X HLDS GCC-4480B BLACK   | KO.48X0A.001<br>KO.0480A.001 |
|               | DVD SUPER MULTI DVD+/- RW DVD-RAM 4X/2.4X/2X/2X<br>HLDS GSA-4040B WHITE                 | KU.0040C.001                 |
|               | DVD SUPER MULTI DVD+/- RW DVD-RAM 4X/2.4X/2X/2X<br>HLDS GSA-4040B BLACK                 | KU.0040D.007                 |

| Picture           | Part Name                                                   | Part Number  |
|-------------------|-------------------------------------------------------------|--------------|
| Hard Disk Drive   |                                                             |              |
|                   | HDD 80GB 7200RPM SATA SEAGATE ALPINE ST380013AS             | KH.08001.005 |
|                   | HDD 120G 7200RPM SATA SEAGATE ALPINE ST3120026AS            | KH.12001.005 |
|                   | HDD 160G 7200RPM SATA SEAGATE ALPINE ST3160023AS            | KH.16001.004 |
|                   | HDD 40GB/5400RPM/ATA-100 /SEAGATE C2 ST340015A              | KH.04001.002 |
|                   | HDD U9 80G 5400RPM SEAGARE ST380012A                        | KH.08001.002 |
|                   | HDD 120GB 5400RPM ATA-100 SEAGATE U9 ST3120025A             | KH.12001.002 |
|                   | HDD 40GB 7200RPM SEAGATE CUDA VI ALPINE ST340014A           | KH.04001.001 |
|                   | HDD 80GB 7200RPM SEAGATE CUDA VI ALPINE ST380011A           | KH.08001.001 |
|                   | HDD 120GB 7200RPM SEAGATE CUDA VI ALPINE SEAGATE ST3120022A | KH.12001.001 |
|                   | HDD 40GB 3.5 IN. 5400RPM WD 400EB-42CPF0                    | KH.04008.004 |
|                   | HDD 40GB 3.5 IN. 7200RPM WD XL40S 400BB-00DEA0              | KH.04008.002 |
|                   | HDD 80GB 7200RPM ATA100 WD WD800BB-00DKA0                   | KH.08008.003 |
|                   | HDD 80GB 5400RPM WD PROTEGE WD800EB-00DJF0                  | KH.08008.004 |
|                   | HDD 120GB 7200RPM WD CAVIAR WD1200BB-00DWA0                 | KH.12008.001 |
| Floppy Disk Drive |                                                             |              |
|                   | FDD 1.44MB PANASONIC JU-256A048P                            | KF.25602.002 |
|                   | FDD 1.44MB MITSUMI D353M3D-R694005                          | KF.35301.001 |
|                   | FDD 1.44MB NEC FD-1231T-STD-R2                              | KF.12301.001 |
| Cables            |                                                             | 1            |

| Picture      | Part Name                                        | Part Number     |
|--------------|--------------------------------------------------|-----------------|
|              | For VT3600                                       |                 |
|              | FDD CABLE 34PIN 2CON                             | 50.V02VF.301    |
|              | HDD IDE CABLE 40PIN (SHORT)                      | 50.V02VF.302    |
|              | ODD CABLE 40PIN (LONG)                           | 50.V02VF.303    |
|              | AUDIO CABLE 10PIN 2CON                           | 50.V02VF.304    |
|              | USB CABLE 10PIN 2CON                             | 50.V02VF.305    |
|              | LED CABLE (LAN, POWER/HDD) POWER BUTTON BOARD    | 50.V02VF.306    |
|              | RESET CABLE                                      | 50 V(02)/E 207  |
|              | INTRUSION ALARM CABLE 2PIN                       | 50.V02VF.307    |
|              |                                                  | 50.V02VF.308    |
|              |                                                  | 50.V02VF.309    |
|              | POWER/ HDD LED CABLE                             | 50.V02VF.310    |
|              | For VT5600                                       |                 |
|              | FDD CABLE 34PIN 2CON                             | 50.V02VF.701    |
|              | HDD/ODD IDE CABLE 40PIN 3CON                     | 50.V02VF.501    |
|              | AUDIO CABLE 10PIN 2CON                           | 50.V02VF.502    |
|              | USB CABLE 10PIN 2CON                             | 50.V02VF.503    |
|              | LED CABLE (LAN/ POWER HDD), RESET CABLE,         | 50.V02VF.504    |
|              | INTRUSION ALARM CABLE W/ BRACKET MODULE          | 50.V02VF.505    |
|              |                                                  |                 |
|              | INTRUSION ALARM CABLE 2PIN                       | 50.V02VF.506    |
|              | POWER/ HDD LED CABLE                             | 50.V02VF.507    |
|              | LAN CABLE                                        | 50.V02VF.508    |
|              | For VT7600                                       |                 |
|              | FDD CABLE 34PIN 2CON                             | 50.V02VF.701    |
|              | HDD IDE CABLE 40PIN (SHORT)                      | 50.V02VF.702    |
|              | ODD IDE CABLE 40PIN (LONG)                       | 50.V02VF.703    |
|              | AUDIO CABLE 10PIN 2CON                           | 50.V02VF.704    |
|              | USB CABLE 10PIN 2CON                             | 50.V02VF.705    |
|              | RESET CABLE                                      | 50.V02VF.706    |
|              | I ED/ POWER BUTTON CABLE W/ BRACKET              | 50.V02VF.707    |
|              |                                                  | 50.V02VF.708    |
|              |                                                  | 50 V02VF 709    |
|              |                                                  | 50 V02VE 710    |
| Main haand   | S-ATA POWER CABLE 2CON                           | 50.00201.710    |
| iviain doard |                                                  | MD 1/0205 004   |
|              |                                                  | IVIB. VU205.001 |
|              | INIB J89INIG (865G+ICH5) kit for V 176/56/3600G1 | MB.V0305.001    |
| Boards       | MB J89MV (865GV+ICH5) kit for VT76/56/3600V      | MB.V0405.001    |
| Dualus       | For VT3600                                       |                 |
|              |                                                  | 55.V02VE301     |
|              | POWER BUTTON BOARD                               | 55 V02VE 302    |
|              |                                                  | 00. 0 02 01.002 |
|              | For VT5600                                       |                 |
|              | DAUGHTER BOARD 4USB, 2AUDIO                      | 55.V02VF.702    |
|              | POWER BUTTON BOARD                               | 55.V02VF.302    |
|              | For VT7600                                       |                 |
|              | DAUGHTER BOARD MODULE                            | 55.V02VF.701    |
|              | DAUGHTER BOARD 4USB. 2AUDIO                      | 55.V02VF.702    |
|              | POWER BUTTON BOARD                               | 55.V02VF.302    |
|              |                                                  | 55.V02VF.703    |
|              |                                                  |                 |

| Picture         | Part Name                                                                    | Part Number  |
|-----------------|------------------------------------------------------------------------------|--------------|
| Add-on Card     |                                                                              |              |
|                 | VGA CARD RADEON 9200 64MB DDR LP W/TV-OUT NTSC/<br>LP BRACKET FIC TI-4200-8X | VG.A9207.003 |
|                 | VGA CARD RADEON 9200 64MB DDR LP W/TV-OUT PAL/LP<br>BRACKET FIC TI-4200-8X   | VG.A9207.004 |
|                 | VGA CARD FX 5200 64MB W/TW-OUT PAL LP BRACKET<br>LEADTEK LR2967              | VG.29604.005 |
|                 | VGA CARD FX5200 64MB W/TW-OUT NTSC LP BRACKET<br>LEADTEK LR2967              | VG.29604.006 |
|                 | VGA CARD XABRE200 AGP 8X 32M LP BRACKET                                      | VG.20005.002 |
|                 | MODEM CARD 56K ASKEY 1456VQH76D(INT)                                         | FX.14501.002 |
|                 | MODEM CARD F-1156I(+)/R12(EU)LOW-PROFILE GVC                                 | FX.56l02.004 |
| Pointing Device |                                                                              |              |
|                 | CORDED MOUSE USB OPTICAL GENIUS POWERSCROLL<br>EYE SILVER                    | MS.PSE04.005 |
|                 | CORDED MOUSE PS2 2 BUTTON WHEEL GENIUS<br>POWERSCROLL BLACK                  | MS.PSE04.006 |
|                 | CORDED MOUSE USB WHEEL STANDARD GENIUS BLACK                                 | MS.PSE04.007 |
| Keyboard        |                                                                              | 1            |
| -               | PS/2 KEYBOARD, KBP2971, US VER., 104KEYS                                     | KB.KBP03.066 |
|                 | PS/2 KEYBOARD, KBP2971, T.CHINESE VER., 104KEYS                              | KB.KBP03.067 |
|                 | PS/2 KEYBOARD, KBP2971, ARABIC VER, 104KEYS                                  | KB.KBP03.068 |
|                 | PS/2 KEYBOARD KBP2971 THALVER 104KEYS                                        | KB KBP03 069 |
|                 | PS/2 KEYBOARD, KBP2971, SPANISH/US VER, 105KEYS                              | KB.KBP03.070 |
|                 | PS/2 KEYBOARD, KBP2971, INT'L US VER., 104KEYS                               | KB.KBP03.071 |
|                 | PS/2 KEYBOARD, KBP2971, CANADIAN/FRENCH VER.,<br>105KEYS                     | KB.KBP03.072 |
|                 | PS/2 KEYBOARD, KBP2971, BRAZILIAN VER., 107KEYS                              | KB.KBP03.073 |
|                 | PS/2 KEYBOARD, KBP2971, UK VER., 104KEYS                                     | KB.KBP03.074 |
|                 | PS/2 KEYBOARD, KBP2971, FRENCH VER., 105KEYS                                 | KB.KBP03.075 |
|                 | PS/2 KEYBOARD, KBP2971, GERMANY VER., 105KEYS                                | KB.KBP03.076 |
|                 | PS/2 KEYBOARD, KBP2971, ITALIAN VER., 105KEYS                                | KB.KBP03.077 |
|                 | PS/2 KEYBOARD, KBP2971, SWISS VER., 105KEYS                                  | KB.KBP03.078 |
|                 | PS/2 KEYBOARD, KBP2971, SWEDISH VER., 105KEYS                                | KB.KBP03.079 |
|                 | PS/2 KEYBOARD, KBP2971, BELGIUM VER., 105KEYS                                | KB.KBP03.080 |
|                 | PS/2 KEYBOARD, KBP2971, DUTCH VER., 105KEYS                                  | KB.KBP03.081 |
|                 | PS/2 KEYBOARD, KBP2971, SPANISH VER, 105KEYS                                 | KB.KBP03.083 |
|                 | PS/2 KEYBOARD, KBP2971, PORTUGESE VER., 105KEYS                              | KB.KBP03.084 |
|                 | PS/2 KEYBOARD, KBP2971, ICELAND VER, 105KEYS                                 | KB.KBP03.085 |
|                 | PS/2 KEYBOARD, KBP2971, NORWEGIAN VER., 105KEYS                              | KB.KBP03.086 |
|                 | PS/2 KEYBOARD, KBP2971, HEBREW VER., 105KFYS                                 | KB.KBP03.087 |
|                 | PS/2 KEYBOARD, KBP2971. POLISH VER 105KEYS                                   | KB.KBP03.088 |
|                 | PS/2 KEYBOARD, KBP2971, SLOVENIAN VER., 105KEYS                              | KB.KBP03.089 |
|                 | PS/2 KEYBOARD, KBP2971, SLOVAKIAN VER., 105KEYS                              | KB.KBP03.090 |
|                 | PS/2 KEYBOARD, KBP2971, TURKEY VER., 105KEYS                                 | KB.KBP03.091 |
|                 | PS/2 KEYBOARD, KBP2971, RUSSIAMVER., 104KEYS                                 | KB.KBP03.092 |
|                 | PS/2 KEYBOARD, KBP2971, HUNGARIA VER., 105KFYS                               | KB.KBP03.093 |
|                 | PS/2 KEYBOARD, KBP2971, GREEK VER., 104KEYS                                  | KB.KBP03.094 |

| Picture | Part Name                                              | Part Number  |
|---------|--------------------------------------------------------|--------------|
|         | USB KB(GRAY), KU0355, US VER., 104KEYS                 | KB.KUS03.026 |
|         | USB KB(GRAY), KU0355, T.CHINESE VER., 104KEYS          | KB.KUS03.027 |
|         | USB KB(GRAY), KU0355, INT'L US VER., 104 KEYS          | KB.KUS03.028 |
|         | USB KB (GRAY), KU0355, ARABIC VER., 104 KEYS           | KB.KUS03.029 |
|         | USB KB (GRAY), KU0355, THAI VER., 104 KEYS             | KB.KUS03.030 |
|         | USB KB (GRAY), KU0355, GERMANY VER., 105 KEYS          | KB.KUS03.031 |
|         | USB KB (GRAY), KU0355, ITALIAN VER., 105 KEYS          | KB.KUS03.032 |
|         | USB KB (GRAY), KU0355, FRENCH VER., 105 KEYS           | KB.KUS03.033 |
|         | USB KB (GRAY), KU0355, SWEDEN VER., 105 KEYS           | KB.KUS03.034 |
|         | USB KB (GRAY), KU0355, UK VER., 104 KEYS               | KB.KUS03.035 |
|         | USB KB (GRAY), KU0355, SPANISH VER., 105 KEYS          | KB.KUS03.036 |
|         | USB KB (GRAY), KU0355, DUTCH VER., 105 KEYS            | KB.KUS03.037 |
|         | USB KB (GRAY), KU0355, PORTUGESE VER., 105 KEYS        | KB.KUS03.038 |
|         | USB KEYBOARD, KU0355, SPANISH/US VER., 105KEYS         | KB.KUS03.039 |
|         | USB KEYBOARD, KU0355, CANADIAN/FRENCH VER.,<br>105KEYS | KB.KUS03.040 |
|         | USB KEYBOARD, KU0355, BRAZILIAN VER., 107KEYS          | KB.KUS03.041 |
|         | USB KEYBOARD, KU0355, SWISS VER., 105KEYS              | KB.KUS03.042 |
|         | USB KEYBOARD, KU0355, BELGIUM VER., 105KEYS            | KB.KUS03.043 |
|         | USB KEYBOARD, KU0355, ICELAND VER., 105KEYS            | KB.KUS03.045 |
|         | USB KEYBOARD, KU0355, NORWEGIAN VER., 105KEYS          | KB.KUS03.046 |
|         | USB KEYBOARD, KU0355, HEBREW VER., 105KEYS             | KB.KUS03.047 |
|         | USB KEYBOARD, KU0355, POLISH VER., 105KEYS             | KB.KUS03.048 |
|         | USB KEYBOARD, KU0355, SLOVENIAN VER., 105KEYS          | KB.KUS03.049 |
|         | USB KEYBOARD, KU0355, SLOVAKIAN VER., 105KEYS          | KB.KUS03.050 |
|         | USB KEYBOARD, KU0355, TURKEY VER., 105KEYS             | KB.KUS03.051 |
|         | USB KEYBOARD, KU0355, RUSSIAMVER., 104KEYS             | KB.KUS03.052 |
|         | USB KEYBOARD, KU0355, HUNGARIA VER., 105KEYS           | KB.KUS03.053 |
|         | USB KEYBOARD, KU0355, GREEK VER., 104KEYS              | KB.KUS03.054 |
|         | USB KEYBOARD, KU0355, CZECH, 104KEYS                   | KB.KUS03.055 |
|         | USB KEYBOARD, KU0355, JAPANESE, 109KEYS                | KB.KUS03.056 |
|         | USB KEYBOARD, KU0355, TURKEY-F, 105KEYS†               | KB.KUS03.057 |
|         | USB KEYBOARD, KU0355, S. CHINESE,104KEYS               | KB.KUS03.060 |
|         | USB KB(SILVER), KU0355, US VER., 104KEYS               | KB.KUP03.034 |
|         | USB KB(SILVER), KU0355, T.CHINESE VER., 104KEYS        | KB.KUP03.035 |
|         | USB KB(SILVER), KU0355, INT'L US VER., 104 KEYS        | KB.KUP03.036 |
|         | USB KB (SILVER), KU0355, ARABIC VER., 104 KEYS         | KB.KUP03.037 |
|         | USB KB (SILVER), KU0355, THAI VER., 104 KEYS           | KB.KUP03.038 |
|         | USB KB (SILVER), KU0355, GERMANY VER., 105 KEYS        | KB.KUP03.039 |
|         | USB KB (SILVER), KU0355, HALIAN VER., 105 KEYS         | KB.KUP03.040 |
|         | USB KB (SILVER), KU0355, FRENCH VER., 105 KEYS         | KB.KUP03.041 |
|         | USB KB (SILVER), KU0355, SWEDEN VER., 105 KEYS         | KB.KUP03.042 |
|         | USB KB (SILVER), KU0355, UK VER., 104 KEYS             | KB.KUS03.001 |
|         | USB KB (SILVER), KUU355, SPANISH VER., 105 KEYS        | KB.KUS03.002 |
|         | USB KB (SILVER), KUU355, DUTCH VER., 105 KEYS          | KB.KUS03.003 |
|         | USB KB (SILVER), KU0355, PORTUGESE VER., 105 KEYS      | KB.KUS03.004 |

| Picture                  |      | Part Name                                                                     | Part Number  |
|--------------------------|------|-------------------------------------------------------------------------------|--------------|
|                          |      | USB KEYBOARD, KU0355, SPANISH/US VER., 105KEYS                                | KB.KUS03.008 |
|                          |      | USB KEYBOARD, KU0355, CANADIAN/FRENCH VER.,                                   | KB.KUS03.009 |
|                          |      | 105KEYS                                                                       |              |
|                          |      | USB KEYBOARD, KU0355, BRAZILIAN VER., 107KEYS                                 | KB.KUS03.010 |
|                          |      | USB KEYBOARD, KU0355, SWISS VER., 105KEYS                                     | KB.KUS03.011 |
|                          |      | USB KEYBOARD, KU0355, BELGIUM VER., 105KEYS                                   | KB.KUS03.012 |
|                          |      | USB KEYBOARD, KU0355, ICELAND VER., 105KEYS                                   | KB.KUS03.014 |
|                          |      | USB KEYBOARD, KU0355, NORWEGIAN VER., 105KEYS                                 | KB.KUS03.015 |
|                          |      | USB KEYBOARD, KU0355, HEBREW VER., 105KEYS                                    | KB.KUS03.016 |
|                          |      | USB KEYBOARD, KU0355, POLISH VER., 105KEYS                                    | KB.KUS03.017 |
|                          |      | USB KEYBOARD, KU0355, SLOVENIAN VER., 105KEYS                                 | KB.KUS03.018 |
|                          |      | USB KEYBOARD, KU0355, SLOVAKIAN VER., 105KEYS                                 | KB.KUS03.019 |
|                          |      | USB KEYBOARD, KU0355, TURKEY VER., 105KEYS                                    | KB.KUS03.020 |
|                          |      | USB KEYBOARD, KU0355, RUSSIAMVER., 104KEYS                                    | KB.KUS03.021 |
|                          |      | USB KEYBOARD, KU0355, HUNGARIA VER., 105KEYS                                  | KB.KUS03.022 |
|                          |      | USB KEYBOARD, KU0355, GREEK VER., 104KEYS                                     | KB.KUS03.023 |
|                          |      | USB KEYBOARD, KU0355, GZECH, 104KEYS                                          | KB.KUS03.058 |
|                          |      | USB KETBOARD, KU0355, JAPANESE, TUSKETS                                       | KB.KUS03.059 |
|                          |      | USB KETBOARD, KUU355, TURKET-F, TUSKETST                                      | KB.KUS03.020 |
|                          |      | USB RETBOARD, R00333, 3. CHINESE, 104RETS                                     | NB.NU303.001 |
|                          |      | WIRELESS KB (GRAY), WUR0355, US VER., 104 KEYS W/I<br>MOUSE, RECEIVER         | KB.WUR03.018 |
|                          |      | WIRELESS KB (GRAY), WUR0355, T. CHINESE VER., 104<br>KEYS W/I MOUSE, RECEIVER | KB.WUR03.019 |
|                          |      | WIRELESS KB (GRAY), WUR0355, INT'L US VER., 104 KEYS<br>W/I MOUSE, RECEIVER   | KB.WUR03.020 |
|                          |      | WIRELESS KB (GRAY), WUR0355, ARABIC VER., 104 KEYS<br>W/I MOUSE, RECEIVER     | KB.WUR03.021 |
|                          |      | WIRELESS KB (GRAY), WUR0355, THAIS VER., 104 KEYS W/<br>I MOUSE, RECEIVER     | KB.WUR03.022 |
|                          |      | WIRELESS KB (GRAY), WUR0355, GERMANY VER., 105<br>KEYS W/I MOUSE, RECEIVER    | KB.WUR03.023 |
|                          |      | WIRELESS KB (GRAY), WUR0355, ITALIAN VER., 105 KEYS<br>W/I MOUSE, RECEIVER    | KB.WUR03.024 |
|                          |      | WIRELESS KB (GRAY), WUR0355, FRENCH VER., 105 KEYS<br>W/I MOUSE, RECEIVER     | KB.WUR03.025 |
|                          |      | WIRELESS KB (GRAY), WUR0355, SWEDEN VER., 105 KEYS<br>W/I MOUSE, RECEIVER     | KB.WUR03.026 |
|                          |      | WIRELESS KB (GRAY), WUR0355, SPANISH VER., 105 KEYS<br>W/I MOUSE, RECEIVER    | KB.WUR03.027 |
|                          |      | WIRELESS KB (GRAY), WUR0355, DUTCH VER., 105 KEYS<br>W/I MOUSE, RECEIVER      | KB.WUR03.028 |
|                          |      | WIRELESS KB (GRAY), WUR0355, PORTUGESE VER., 105<br>KEYS W/I MOUSE, RECEIVER  | KB.WUR03.029 |
|                          |      | WIRELESS KB (GRAY), WUR0355, UK VER., 104 KEYS W/I<br>MOUSE, RECEIVER         | KB.WUR03.030 |
| Power Supply             |      |                                                                               |              |
|                          |      | POWER SUPPLY 200W W/ PFC FSP FSP200-50GLV                                     | PY.25008.009 |
|                          |      | POWER SUPPLY 200W W/O PFC FSP200-50GLV                                        | PY.25008.010 |
|                          |      | POWER SUPPLY 250W W/ PFC FSP250-60THA(1PF)                                    | PY.25008.001 |
|                          |      | POWER SUPPLY250W W/O FSP250-60THA(1)                                          | PY.25008.002 |
| Case/Cover/Bracket Asser | mbly |                                                                               |              |

| Picture | Part Name                                                | Part Number  |
|---------|----------------------------------------------------------|--------------|
|         | For VT3600                                               |              |
|         | LEFT COVER                                               | 60.V02VF.301 |
|         | FRONT BEZEL W/ ODD DOOR, FDD COVER, FDD BUTTON           | 60.V02VF.302 |
|         | ODD DOOR W BUTTON                                        | 42.V02VF.301 |
|         | FDD BUTTON                                               | 42.V02VF.302 |
|         | FDD COVER W LENS                                         | 42.V02VF.303 |
|         | UPPER COVER                                              | 60.V02VF.303 |
|         | RETENTION MODULE W NAIL 4PCS                             | 42.V02VF.304 |
|         | IO BRACKET HOLDER                                        | 42.V02VF.305 |
|         | CHASSIS W IO BRACKET, DB BRACKET, LED BRACKET WO         | 60.V02VF.004 |
|         | IO SHIELD                                                | TBD          |
|         | FDD HOLDER                                               | 33 V02VF 301 |
|         | ODD HOLDER (DISGUISE)                                    | 33 V02VF 302 |
|         | HDD HOLDER ASSY(LEFT)                                    | 42 V02VF 306 |
|         | HDD HOLDER ASSY(RHGHT)                                   | 42 V02VF 307 |
|         | For VT5600                                               | 12.00200.000 |
|         | FRONT BEZEL W/ ODD DOOR, 5.25 EMPTY COVER, FDD<br>BUTTON | 60.V02VF.501 |
|         | ODD DOOR                                                 | 42.V02VF.501 |
|         | FDD BUTTON                                               | 42.V02VF.302 |
|         | UPPER COVER                                              | 60.V02VF.502 |
|         | 5.25" EMPTY COVER                                        | 42.V02VF.502 |
|         | RETENTION MODULE W NAIL 4PCS                             | 42.76DV3.001 |
|         | IO BRACKET HOLDER                                        | 42.V02VF.503 |
|         | IO BRACKET                                               | 33.V02VF.501 |
|         | I/O SHIELD                                               | 33.76DV3.001 |
|         | CHASSIS W IO BRACKET, DB BRACKET, LED BRACKET WO         | 60.V02VF.503 |
|         | IO SHIELD                                                | 33.V02VF.301 |
|         | FDD HOLDER                                               |              |
|         | ODD HOLDER (OPEN)                                        | 33.V02VF.502 |
|         | ODD HOLDER (CONCEALMENT)                                 | 33.V02VF.302 |
|         | HDD HOLDER ASSY(LEFT)                                    | 42.V02VF.306 |
|         | HDD HOLDER ASSY(RHGHT)                                   | 42.V02VF.307 |
|         | For VT7600                                               |              |
|         | ODD DOOR (DISGUISE)                                      | 60.V02VF.702 |
|         | 5.25" EMPTY COVER                                        | 42.V02VF.701 |
|         | FDD BUTTON                                               | 42.V02VF.702 |
|         | UPPER COVER                                              | 42.V02VF.703 |
|         | DAUGHTER BOARD TOP COVER ASSY BLACK                      | 60.V02VF.703 |
|         | DAUGHTER BOARD TOP COVER BLACK                           | 42.V02VF.704 |
|         | DAUGHTER BOARD PLATE BLACK (PLASTIC)                     | 42.V02VF.705 |
|         | DAUGHTER BOARD PLATE (METAL)                             | 42.V02VF.706 |
|         | I/O SHIELD                                               | 33.V02VF.701 |
|         | I/O BRACKET                                              | 33.V02VF.702 |
|         | RETENTION MODULE W NAIL 4PCS                             | 33.V02VF.703 |
|         | IO BRACKET HOLDER                                        | 42.V02VF.304 |
|         | CHASSIS W IO BRACKET, DB BRACKET, LED BRACKET WO         | 42.V02VF.707 |
|         |                                                          | 60.V02VF.704 |
|         |                                                          | 33.V02VF.704 |
|         |                                                          | 33.V02VF.705 |
|         |                                                          | 33.V02VF.706 |
|         |                                                          | 42.V02VF.708 |
|         |                                                          | 42.V02VF.709 |

| Picture    | Part Name                              | Part Number  |
|------------|----------------------------------------|--------------|
| Speaker    |                                        |              |
|            | INTERNAL SPEAKER 38MM NEOSONIC         | SP.CRB04.001 |
|            | SPEAKER 5W+5W ACTIVE 12V PHILIPS A201S | SP.20101.001 |
| Fan Sink   | · · ·                                  |              |
|            | SYSTEM FAN W AIR DUCK                  | TBD          |
|            | HEATSINK W LATCH                       | HI.V020B.005 |
|            | HEATSINK W LATCH                       | HI.V020B.004 |
| Foot Stand | · · ·                                  | ·            |
|            | FOOT STAND (PLASTIC)                   | 47.V02VF.301 |
| Screws     |                                        |              |
|            | SPS SCREW                              | 86.RC9VF.001 |
|            | MAIN BOARD SCREW                       | 86.RC9VF.002 |
|            | UPPER COVER SCREW                      | 86.V02VF.301 |
|            | SYSTEM FAN SCREW                       | 86.V02VF.302 |
|            | INTRUSION ALARM SCREW                  | 86.V02VF.303 |
|            | ODD DOOR SPRING                        | 86.V02VF.304 |
|            | THUMB SCREW                            | 86.V02VF.305 |

# **Model Definition and Configuration**

## Veriton 7600GTR/7600GT/7600V, 5600GT/5600V, 3600GT/3600V

#### 1. Project Name: Trumpet

#### 2. Description

Trumpet series is positioned to be the first Main Board product that supports the latest Intel<sup>®</sup> Chipset Springdale-G/GV technology with DDR DIMM module and Hyper-Threading Techology. As a technology leader in the PC market, Bassoon stands for not only the image of the best performance product for Intel's next generation mainstream platform but also a real time to market product for all customers' demand to win the market entrance advantage.

Micro ATX Main board, using Intel<sup>®</sup> Pentium 4 Processor in the 478 Pin package, delivers a mainstream desktop platform solution.

With Intel<sup>®</sup> chipsets Springdale-G/GV and ICH5/5R, VT7600GR series provides the processor interface, DDR (Double Data rate) interface, and HUB interface. The CPU interface supports the Intel<sup>®</sup> Pentium 4 processor subset of the Extended Mode of Scalable Bus Protocol. Intel<sup>®</sup> Springdale-G/GV is optimized for theIntel<sup>®</sup> Pentium 4 processor and Intel<sup>®</sup> Northwood processor. It supports double data rate DRAM at 400MHz/ 333MHz/ 266MHz.

# **Test Compatible Components**

This computer's compatibility is a test plan released by Acer Internal Testing Department. Once the final report is available, this chapter will be revised accordingly.

# **Microsoft Windows XP Environment Test**

| ltem                    | Specifications                                                         |
|-------------------------|------------------------------------------------------------------------|
| Processor               | Intel Celeron 2.4G / 2.5G / 2.6G / 2.7G / 2.8G Socket 478              |
|                         | Intel Northwood 2.4G / 2.6G / 2.8G / 3.0G / 3.06G D1 / 3.2G Socket 478 |
| Memory                  | Infineon DDR 333 256MB 0.11u CL=2.5                                    |
|                         | Infineon DDR400 128MB 0.14u 32M*8*16 CL=3                              |
|                         | Infineon DDR400 256MB 0.14u 32M*8*16 CL=3                              |
|                         | Infineon DDR400 512MB 0.14u 32M*8*16 CL=3                              |
|                         | Nanya DDR 333 128MB 0.14u 16M*16 *4                                    |
|                         | Nanya DDR 333 256MB 0.14u CL2.5                                        |
|                         | Nanya DDR 333 512MB 0.14u CL2.5                                        |
|                         | Nanya DDR 400 256MB                                                    |
| CPU Fan Sink            | up to 2.8G standard                                                    |
|                         |                                                                        |
| FDD                     | Panasonic FDD 1.44MB 1"H                                               |
|                         | Mitsumi 3 mode FDD 1.44MB                                              |
|                         |                                                                        |
| HDD (S-ATA)             | Seagate Barracuda (Alpine) SATA 80G /200RPM                            |
|                         | Seagate Barracuda (Alpine) SATA 120G 7200RPM                           |
|                         | Seagale Barracuda (Alpine) SATA TOUG 7200RPM                           |
|                         |                                                                        |
|                         |                                                                        |
| Audio Cable             | Audio Cable(4 pin)                                                     |
|                         |                                                                        |
| S-ATA Cable             | MSI S-ATA cable for H80/H40/H360                                       |
|                         |                                                                        |
| 12V DC SPK Cable        | MSI 12V DC jack cable for H80/H40/H360                                 |
|                         |                                                                        |
| One button Recovery     | MSI One button recovery cable for H80/H40/H360                         |
| Intrusion Alert Module  |                                                                        |
| CD-ROM                  | Liteon 52X                                                             |
|                         |                                                                        |
| CD-RW                   | MSI 52X                                                                |
|                         |                                                                        |
|                         | l iteon 16X                                                            |
|                         | HLDS 16X DVD-ROM. Acer Color. w/o logo                                 |
| Combo                   | HLDS 48X                                                               |
| DVD-RW                  | Pioneer 4/2/16/8, 12/32                                                |
| DVD-Dual                | NEC 4X DVD-Dual, Acer color, w/o Acer logo                             |
|                         | Pioneer 4X DVD-Dual, Acer color, w/o Acer logo                         |
| DVD Super Multi         | HLDS 4X DVD Super Multi (RAM, -R, +R)                                  |
| Daughter board          | MSI USB/AUDIO Board for H80/H40/H360                                   |
|                         | MSI Front USB2.0 DB USB cable                                          |
|                         | MSI Front USB2.0 DB standard Audio cable (10pin)                       |
| Extension Board         | MSI Extension daughter board                                           |
| Debug-Connector Bracket | Debug LED bracket/1 x Com port/Cables for H80/H40                      |
| Mouse                   | Genius Mouse USB Wheel Standard                                        |
|                         | Genius Mouse USB Wheel Optical                                         |

| Item           | Specifications                                                       |
|----------------|----------------------------------------------------------------------|
| Keyboard (USB) | Chicony Swiss, USB KB (acer 002), KUP0355, 105 keys, w/palm          |
|                | Chicony US ver., USB KB (acer 002), KUP0355, 104 keys, w/palm        |
|                | Chicony T. Chinese ver. USB KB (acer 002), KUP0355, 104 keys, w/palm |
|                | Chicony Spanish/US, USB KB (acer 002), KUP0355, 105keys, w/palm      |
|                | Chicony Thailand , USB KB (acer 002),KUP0355, 104keys, w/palm        |
|                | Chicony International/US, USB KB (acer 002),KUP0355, 104key, w/palm  |
|                | Chicony Czech, USB KB (acer 002),KUP0355, 104keys, w/palm            |
|                | Chicony Arabic, USB KB (acer 002), KUP0355, 104keys, w/palm          |
|                | Chicony Belgium, USB KB (acer 002), KUP0355, 105 keys, w/palm        |
|                | Chicony Chinese, USB KB (acer 002), KUP0355,104keys, w/palm          |
|                | Chicony Danish, USB KB (acer 002), KUP0355,105keys, w/palm           |
|                | Chicony Italian, USB KB (acer 002), KUP0355,105keys, w/palm          |
|                | Chicony French, USB KB (acer 002), KUP0355,105keys, w/palm           |
|                | Chicony Germany, USB KB (acer 002), KUP0355, 105keys, w/palm         |
|                | Chicony Hebrew, USB KB (acer 002), KUP0355,104keys, w/palm           |
|                | Chicony Polish, USB KB (acer 002), KUP0355,105keys, w/palm           |
|                | Chicony Slovenian, USB KB (acer 002), KUP0355,105keys, w/palm        |
|                | Chicony Slovakian, USB KB (acer 002), KUP0355, 104keys, w/palm       |
|                | Chicony Iceland, USB KB (acer 002), KUP0355 105keys, w/palm          |
|                | Chicony Norwegian, USB KB (acer 002), KUP0355,105keys, w/palm        |
|                | Chicony Holland, USB KB (acer 002), KUP0355,105keys, w/palm          |
|                | Chicony Portuguese, USB KB (acer 002), KUP0355,105keys, w/palm       |
|                | Chicony Turkey-F, USB KB (acer 002), KUP0355,105keys, w/palm         |
|                | Chicony Russian, USB KB (acer 002), KUP0355,104keys, w/palm          |
|                | Chicony Spanish, USB KB (acer 002), KUP0355,105keys, w/palm          |
|                | Chicony Turkey, USB KB (acer 002), KUP0355,105keys, w/palm           |
|                | Chicony UK, USB KB (acer 002), KUP0355,105keys, w/palm               |
|                | Chicony Candian/French, USB KB (acer 002), KUP0355, 105keys, w/palm  |
|                | Chicony Sweden, USB KB (acer 002), KUP0355,105keys, w/palm           |
|                | Chicony Hungaria, USB KB (acer 002), KUP0355,105keys, w/palm         |
|                | Chicony Greek, USB KB (acer 002), KUP0355,104keys, w/palm            |
|                | Chicony Brazilian, USB KB (acer 002), KUP0355,107keys, w/palm        |
|                | Chicony Japanese, USB KB (acer 002), KUP0355, 109keys, w/palm        |

# **Online Support Information**

This section describes online technical support services available to help you repair your Acer Systems.

If you are a distributor, dealer, ASP or TPM, please refer your technical queries to your local Acer branch office. Acer Branch Offices and Regional Business Units may access our website. However some information sources will require a user i.d. and password. These can be obtained directly from Acer CSD Taiwan.

Acer's Website offers you convenient and valuable support resources whenever you need them.

In the Technical Information section you can download information on all of Acer's Notebook, Desktop and Server models including:

- Service guides
- User's manuals
- Training materials
- Bios updates
- Software utilities
- Spare parts lists
- TABs (Technical Announcement Bulletin)

For these purposes, we have included an Acrobat File to facilitate the problem-free downloading of our technical material.

Also contained on this website are:

- Detailed information on Acer's International Traveller's Warranty (ITW)
- **Q** Returned material authorization procedures
- An overview of all the support services we offer, accompanied by a list of telephone, fax and email contacts for all your technical queries.

We are always looking for ways to optimize and improve our services, so if you have any suggestions or comments, please do not hesitate to communicate these to us.